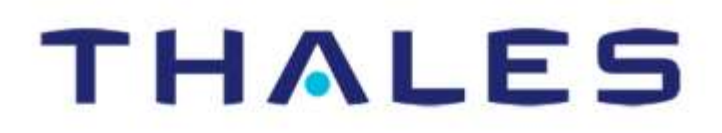

# **DECEMBER 2017**

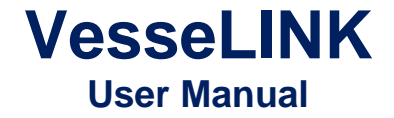

This document contains technology controlled for export by the U.S. Department of Commerce in accordance with Export Administration Regulations. Diversion contrary to U.S. law prohibited.

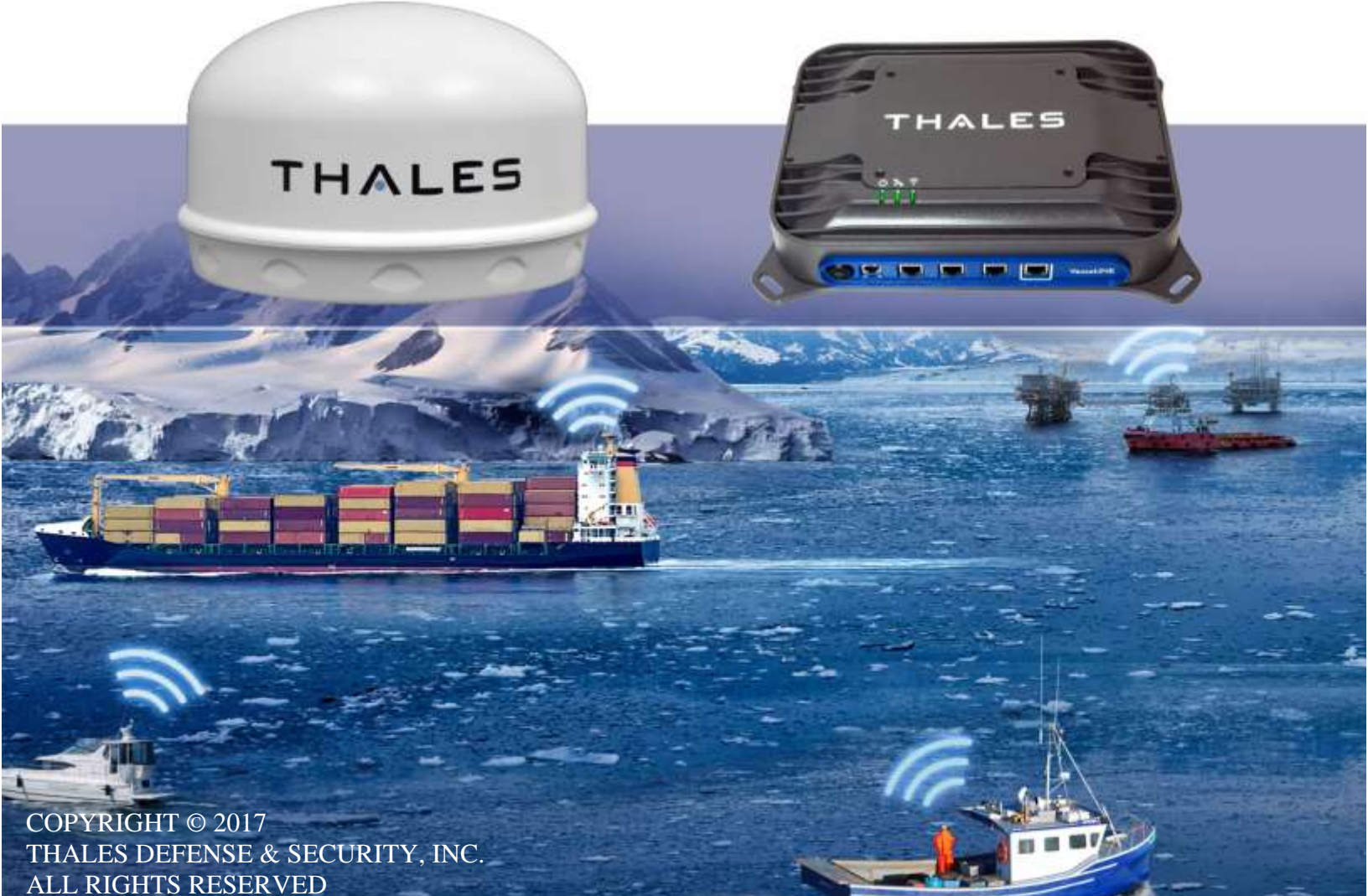

# **Revision History**

| Date     | Revision | Description     | Author                    |
|----------|----------|-----------------|---------------------------|
| Dec 2017 | 1        | Initial release | D. Crossen /<br>S.Jacques |
|          |          |                 |                           |
|          |          |                 |                           |
|          |          |                 |                           |
|          |          |                 |                           |
|          |          |                 |                           |
|          |          |                 |                           |
|          |          |                 |                           |
|          |          |                 |                           |
|          |          |                 |                           |
|          |          |                 |                           |
|          |          |                 |                           |
|          |          |                 |                           |
|          |          |                 |                           |
|          |          |                 |                           |
|          |          |                 |                           |
|          |          |                 |                           |
|          |          |                 |                           |
|          |          |                 |                           |
|          |          |                 |                           |
|          |          |                 |                           |
|          |          |                 |                           |

WARNING - INFORMATION SUBJECT TO EXPORT CONTROL RESTRICTIONS

This document contains technology controlled for export by the U.S. Department of Commerce in accordance with Export Administration Regulations (EAR). Diversion contrary to U.S. law prohibited. Include this notice with any reproduced portion of this document.

### **Export Compliance:**

This product is controlled by the export laws and regulations of the United States of America. The U.S. Government may restrict the export or re-export of this product to certain individuals and/or destinations. For further information, contact the U.S. Department of Commerce, Bureau of Industry and Security.

This product User shall comply with all applicable laws related to export and import of this product in any jurisdiction and/or government authority. User shall be responsible for complying with any and all export and import restrictions, laws and regulations in any country User is conducting business.

### **Disclaimer:**

This manual contains information that is current as of the date shown on the front cover. Every effort has been made to ensure the correctness and completeness of the material in this document. The information in this document is subject to change without notice.

Thales<sup>®</sup> and any other Thales trademark or Thales service mark referred to or displayed in this document are trademarks or registered trademarks of Thales.

### **Legal Notices**

This product is subject to a Limited Warranty, Limitations, Exclusions, and Terms and Conditions, which can be found on line at <u>www.thalesdsi.com</u>.

Prior to Installing this product, read and understand this Installation Guide and the User Manual, including the safety warnings and information. Failure to do so could result in serious injury or death.

### **Intellectual Property**

User acknowledges that the Products involve valuable patent, copyright, trademark, trade secret and other proprietary rights of Thales and others. No title to or ownership of any proprietary rights related to any Product is transferred to User or any Customer pursuant to the use of this product. The purchase of any Thales products shall not be deemed to grant either

directly or by implication or otherwise, any license under copyrights, patents, or patent applications of Thales or any third party software providers, except for the normal, nonexclusive, royalty free license to use that arises by operation of law in the sale of a product.

### **Content Copyright**

User is exclusively responsible for the use of this product, including proper use of third party copyrighted materials. If the User violates these terms, the User agrees to defend, indemnify and hold Thales harmless with respect to any claims or actions by third parties related to the improper use of copyrighted material and to pay all costs, damages, fines and other amounts incurred by Thales, or on its behalf, in the defense of any such claims or actions.

### Indemnity

User agrees to defend, indemnify and hold Thales harmless with respect to any claims or actions by any governmental entities or other third parties related to any violation of law with use of the Product or Accessories, misuse of the Product or Accessories under these Terms and Conditions, or any other violation of these Terms and Conditions and further agrees to pay all costs, damages, fines and other amounts incurred by Thales, or on Thales's behalf, in the defense of any such claims or actions.

### SOFTWARE LICENSE

The following terms govern User's access and use of the Thalessupplied software ("Software") contained on the Product or Accessories.

**License**. Conditioned upon compliance with these Terms and Conditions, Thales grants to USER a nonexclusive and nontransferable license to use for USER's internal purposes the

Software and the Documentation. "Documentation" means any written information pertaining to the Software and made available by Thales with the Software in any manner. USER shall use the Software solely as embedded for operation of this product.

No other licenses are granted by implication, estoppel or otherwise.

### **Thales Product Warranty Claim Process**

Please see the Thales website at www.thalesdsi.com.

### **Table of Contents**

| CHAPTER 1 INTRODUCTION                                               | i    |
|----------------------------------------------------------------------|------|
|                                                                      |      |
| About this Manual                                                    | I    |
| The Iridium Satellite Network                                        | I    |
| SAFETY                                                               |      |
| CHAPTER 2 SYSTEM OVERVIEW                                            | 2-1  |
| DESCRIPTION                                                          |      |
| Below Deck Unit (BDU)                                                |      |
| Antenna Unit                                                         |      |
| Location of Controls – BDU                                           |      |
| Indicators - BDU                                                     |      |
| CHAPTER 3 THALES MANAGEMENT PORTAL                                   |      |
| Getting to Know the Thales Management Portal                         |      |
| Menu Components                                                      |      |
| Main Dashboard                                                       |      |
| Status                                                               |      |
| Alerts<br>Calls                                                      |      |
| Distress                                                             |      |
| -<br>Settings                                                        |      |
| System                                                               | 3-30 |
| Diagnostics                                                          |      |
| About                                                                |      |
| пер                                                                  |      |
| CHAPTER 4 GETTING STARTED                                            |      |
| Getting Started                                                      |      |
| CHAPTER 5 FIRMWARE UPGRADE                                           |      |
| 1.1 DOWNLOADING THE FIRMWARE FROM THE THALES WEBSITE                 |      |
| 1.2 INSTALLING THE FIRMWARE ON VESSELINK                             |      |
| CHAPTER 6 TROUBLESHOOTING                                            | 6-1  |
| TROUBLESHOOTING                                                      |      |
| System Resets                                                        |      |
| Alerts                                                               | 6-6  |
| CHAPTER 7 TECHNICAL SPECIFICATIONS                                   |      |
| TECHNICAL SPECIFICATIONS                                             |      |
| CONNECTOR DETAILS:                                                   |      |
| General Purpose Inputs / Outputs (GPIO)<br>BDU 12V Connection Detail |      |
|                                                                      |      |

| BDU 10-32VDC Connection Detail |     |
|--------------------------------|-----|
| HAPTER 8 ACRONYMS / GLOSSARY   | 8-1 |
| ACRONYMS / GLOSSARY            | 8-1 |
| HAPTER 9 SPARE PARTS           | 9-1 |
| SPARE PARTS                    |     |

# List of Figures

| FIGURE 1-1: EARTH SHOWING IRIDIUM SATELLITES IN SIX DEFINED ORBITAL PLANES | II          |
|----------------------------------------------------------------------------|-------------|
| FIGURE 1-2: TYPICAL IRIDIUM NETWORK FLOW OF A VOICE OR DATA CALL           | III         |
| FIGURE 1-3: MINIMUM SAFE DISTANCE FROM ANTENNAERROR! BOOKMARK NO           | )T DEFINED. |
| FIGURE 2-1: 3 CHANNEL VOICE CALLING OVERVIEW                               |             |
| FIGURE 2-2: UNLIMITED ON-VESSEL COMMUNICATIONS                             |             |
| FIGURE 2-3: VESSELINK SYSTEM WITH ACCESSORIES                              |             |
| FIGURE 2-4: BDU (FRONT VIEW)                                               |             |
| FIGURE 2-5: BDU BACK PANEL                                                 |             |
| FIGURE 2-6: BROADBAND ACTIVE ANTENNA (BAA) UNIT                            |             |
| FIGURE 2-7: BDU – POWER SWITCH AND USER CONNECTIONS                        |             |
| FIGURE 2-8: SYSTEM, SATELLITE AND WI-FI STATUS LED'S                       |             |
| FIGURE 3-1 QUICK LINK ICONS                                                |             |
| FIGURE 3-2 QUICK LINK – SYSTEM STATUS                                      |             |
| FIGURE 3-3 QUICK LINK – SATELLITE STATUS                                   |             |
| FIGURE 3-4 QUICK LINK – WI-FI STATUS                                       |             |
| FIGURE 3-5 QUICK LINK – LAN 1 STATUS (LAN 2 AND LAN 3 SIMILAR)             |             |
| FIGURE 3-6 QUICK LINK – WAN STATUS                                         |             |
| FIGURE 3-7: THALES VESSELINK DASHBOARD - MAIN SCREEN                       |             |
| FIGURE 3-8: STATUS→ CURRENT DEVICES SCREEN                                 |             |
| FIGURE 3-9: STATUS → GPS SCREEN                                            |             |
| FIGURE 3-10: STATUS→ LAN SCREEN                                            | 3-9         |
| FIGURE 3-11: STATUS→ PHONES SCREEN                                         |             |
| FIGURE 3-12: STATUS→ SERVICES                                              |             |
| FIGURE 3-13: STATUS→ SIM SCREEN                                            |             |
| FIGURE 3-14: ALERTS SCREEN                                                 |             |
| FIGURE 3-15: CALL LOG SCREEN                                               |             |
| FIGURE 3-16: CLEAR CALL LOG                                                |             |
| FIGURE 3-17: DISTRESS (DISABLED VIEW)                                      |             |
| FIGURE 3-18: DISTRESS (ENABLED VIEW)                                       |             |
| FIGURE 3-19: CONFIRMATION REQUIRED – SEND A DISTRESS MESSAGE               |             |
| Figure 3-20: Settings $\rightarrow$ General Screen                         |             |
| Figure 3-21: Settings $\rightarrow$ Distress                               |             |
| FIGURE 3-22: SETTINGS→ SATELLITE SCREEN                                    |             |
| FIGURE 3-23: SETTINGS→ WIRELESS SCREEN                                     |             |
| FIGURE 3-24: SETTINGS→ LAN SCREEN                                          |             |
| FIGURE 3-25: SETTINGS→ WAN SCREEN                                          |             |
| FIGURE 3-26: SETTINGS→ PHONE SCREEN                                        |             |
| FIGURE 3-27: SETTINGS→ DATA SCREEN                                         |             |
| FIGURE 3-28: SETTINGS→ LOCATION SERVICES SCREEN                            |             |

| Figure 3-29: System → Backup Screen                         |  |
|-------------------------------------------------------------|--|
| Figure 3-30: System→ Data Usage Screen                      |  |
| FIGURE 3-31: SYSTEM→ RESET                                  |  |
| FIGURE 3-32: SYSTEM→ FIRMWARE SCREEN                        |  |
| FIGURE 3-33: DIAGNOSTICS→ SELF-TEST SCREEN                  |  |
| FIGURE 3-34: PERFORM SELF-TEST CONFIRMATION                 |  |
| FIGURE 3-35 DIAGNOSTICS→ SATELLITE MODEM SCREEN             |  |
| Figure 3-36: Diagnostics→ Logs Screen                       |  |
| FIGURE 3-37: ABOUT SCREEN                                   |  |
| FIGURE 3-38: HELP SCREEN                                    |  |
| FIGURE 4-1: BDU FRONT PANEL DETAIL                          |  |
| FIGURE 4-2: VESSELINK IMEI AND IMSI FROM MOBILE DEVICE      |  |
| FIGURE 4-3: INSTALLING SIM CARD AND ENGAGING THE LOCK       |  |
| FIGURE 4-4: SYSTEM, SATELLITE AND WI-FI STATUS LED'S        |  |
| FIGURE 4-5: VESSELINK USER INTERFACE LOGIN                  |  |
| Figure 5-1: System→ Firmware                                |  |
| Figure 5-2: System→ Firmware Staging                        |  |
| FIGURE 5-3: SYSTEM→ FIRMWARE UPDATE CONFIRM                 |  |
| FIGURE 5-4: SYSTEM→ FIRMWARE UPDATE COMPLETED               |  |
| FIGURE 6-1: LOCATION OF POWER BUTTON ON BDU                 |  |
| FIGURE 6-2: MANAGEMENT PORTAL - SYSTEM → RESET              |  |
| FIGURE 6-3: RESET BUTTON                                    |  |
| FIGURE 7-1: RADIO GATEWAY FOR ADVANCED LAND MOBILE SERVICES |  |
| FIGURE 7-2 GPIO CONNECTOR PIN DETAIL                        |  |
| FIGURE 7-3 12V INPUT AND MATING CONNECTOR DETAIL            |  |
| FIGURE 7-4 10-32 VDC AND MATING CONNECTOR DETAIL            |  |

### List of Tables

| TABLE 2-1 BDU LED STATUS                           |  |
|----------------------------------------------------|--|
| TABLE 3-1 QUICK LINK ICONS                         |  |
| TABLE 3-2 THALES VESSELINK DASHBOARD - MAIN SCREEN |  |
| TABLE 3-3 SETTINGS → GENERAL SETTINGS              |  |
| TABLE 3-4 Settings $\rightarrow$ Distress          |  |
| TABLE 3-5: SETTINGS→ SATELLITE                     |  |
| TABLE 3-6: SETTINGS→ WIRELESS                      |  |
| TABLE 3-7: SETTINGS→ LAN                           |  |
| TABLE 3-8: SETTINGS→ WAN                           |  |
| TABLE 3-9: SETTINGS→ PHONE                         |  |
| TABLE 3-10: SETTINGS→ DATA                         |  |
| TABLE 3-11: SETTINGS→ LOCATION SERVICES            |  |
| TABLE 4-1: BDU LED INDICATORS                      |  |
| TABLE 6-1 TROUBLESHOOTING                          |  |
| TABLE 6-2: ALERTS / ERROR MESSAGES                 |  |
| TABLE 7-1 TECHNICAL SPECIFICATIONS                 |  |
| TABLE 7-2 GPIO CONNECTOR PIN DEFINITION            |  |
| TABLE 8-1 LIST OF ACRONYMS                         |  |
| TABLE 8-2 LIST OF DEFINITIONS                      |  |
| TABLE 9-1 LIST OF EQUIPMENT                        |  |

### CHAPTER 1 INTRODUCTION

#### **INTRODUCTION**

Thank you for your recent purchase of a Thales VesseLINK product. Powered by the Iridium global satellite network it's the only system with truly pole-to-pole coverage for voice and data communications. This USER MANUAL will cover a basic overview and advanced options of the VesseLINK system.

Additional information can be found in the following documents:

- The Thales VesseLINK installation process is simple and is covered in the Installation Manual (Document # 84464).
- The Thales VesseLINK Quick Start Guide (QSG) (Document # 3402131-1)

#### **ABOUT THIS MANUAL**

This user manual is intended for anyone who intends to operate and configure the VesseLINK system. It, however, cannot cover all topics and advanced features. For questions or topics that are not covered in this manual please contact your airtime provider or Thales at <a href="https://www.Thalesdsi.com/IRIDIUM/support">www.Thalesdsi.com/IRIDIUM/support</a>.

#### THE IRIDIUM SATELLITE NETWORK

The Iridium satellite network is comprised of 66 low-earth orbiting (LEO), cross-linked satellites, providing voice and data coverage over Earth's entire surface. The satellites operate in six orbital planes, 781 kilometers (485 miles) from Earth. Each orbital plane has 11 satellites. Each satellite completes one orbit around Earth every 100 minutes, traveling at a rate of 16,832 miles per hour. There are spare satellites in orbit ready to replace a non-functioning satellite. Iridium has gateways in Arizona, Alaska and additional telemetry, tracking and control facilities in Canada and Norway. It is the largest commercial satellite constellation in the world.

This constellation ensures that every region on the globe is covered by at least one satellite at all times. Each satellite is cross-linked to four other satellites; two satellites in the same orbital plane and two in an adjacent plane.

The Iridium NEXT satellite constellation replaces the older Block 1 Iridium satellite constellation and supports faster data rates, more capacity and better voice quality.

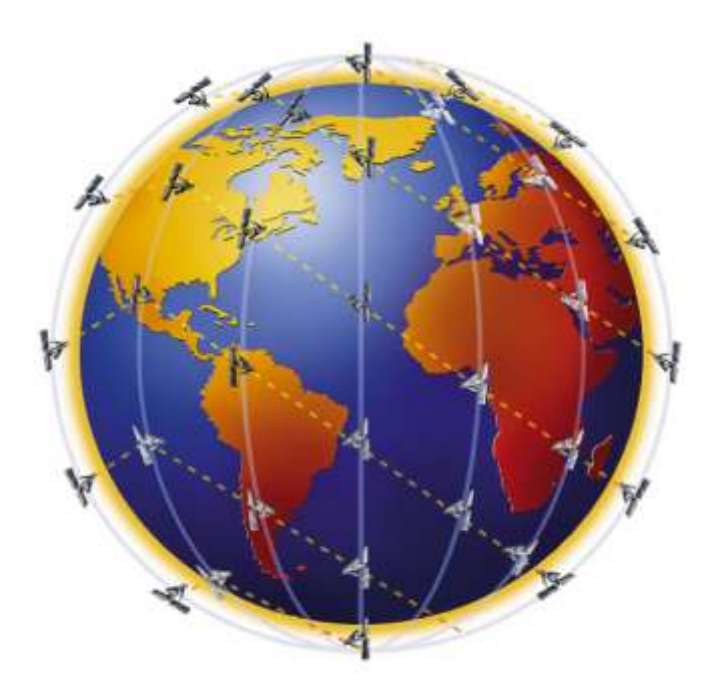

Figure 1-1: Earth showing Iridium satellites in six defined orbital planes.

Figure 1-2 shows a typical flow over the Iridium network of a call made from the VesseLINK system.

A VesseLINK voice or data call is sent to the closest satellite overhead that has a high signal strength. The traffic is then routed through the satellite network until it lands at the Alaska Ground Station, and, is then routed over terrestrial networks to the Gateway in Arizona. At the gateway, traffic is converted back to internet protocol (IP) and voice, depending on call type and delivered to the IP cloud or the public switched telephone network (PSTN).

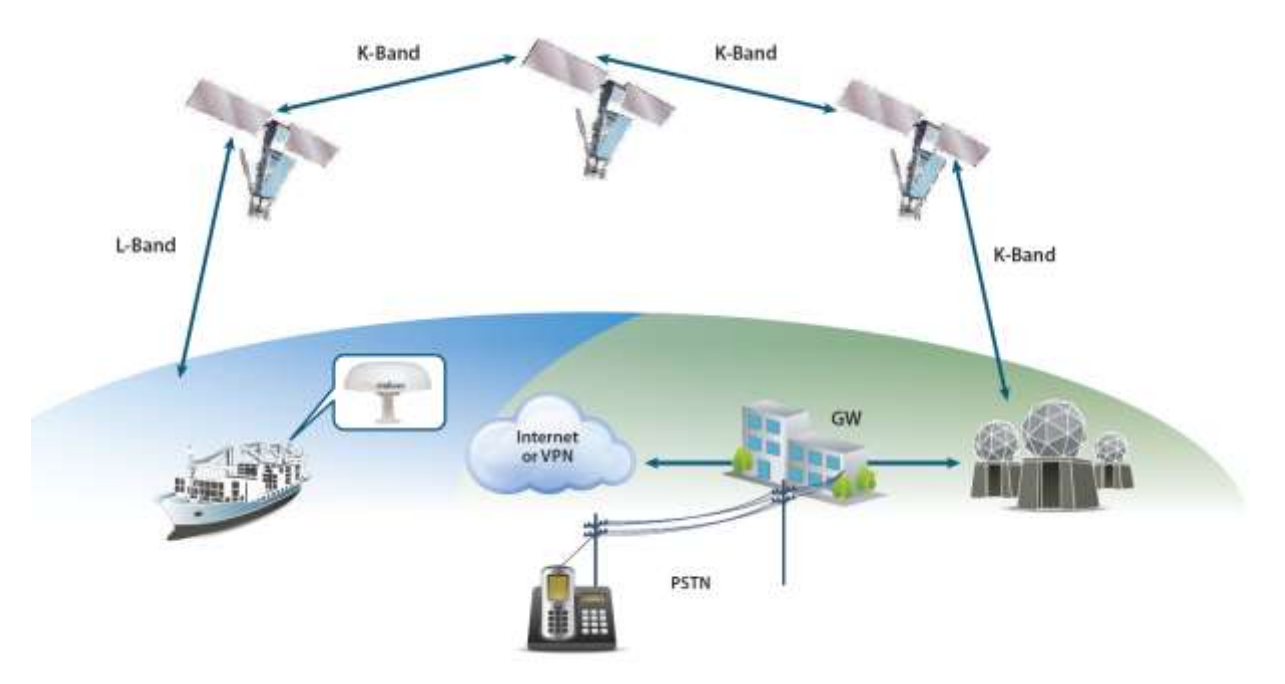

Figure 1-2: Typical Iridium network flow of a voice or data call.

#### SAFETY

The VesseLINK system should only be installed by a qualified professional installer of Maritime electronic systems. Improper installation could lead to system failure or could result in injury to personnel on board the vessel. The following are general safety precautions and warnings that all personnel must read and understand prior to installation, operation and maintenance of the VesseLINK system. Each chapter may have other specific warnings and cautions.

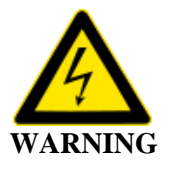

#### **SHOCK HAZARD**

The VesseLINK system is a sealed system and is not meant to be opened for repair in the field by operators or technicians. Covers must remain in place at all times on the BDU and ADU to maintain the warranty terms. Make sure the system is correctly grounded and power is off when installing, configuring and connecting components.

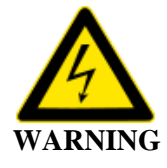

#### DO NOT OPERATE IN AN EXPLOSIVE ATMOSPHERE

This equipment is not designed to be operated in explosive environments or in the presence of combustible fumes. Operating this or any electrical equipment in such an environment represents an extreme safety hazard.

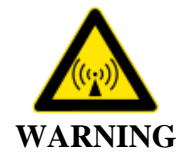

### **ANTENNA RADIATION HAZARDS**

To comply with FCC Radio Frequency radiation exposure limits, the antenna must be installed at a minimum safe distance as shown below.

During operation, the antenna radiates high power at microwave frequencies that can be harmful to individuals. While the unit is operating, personnel should maintain a minimum safe distance of **1.0 meters (3.3 ft.)** from the antenna. The antenna should be mounted in an area that prevent the possibility of close exposure to the antenna's radiation.

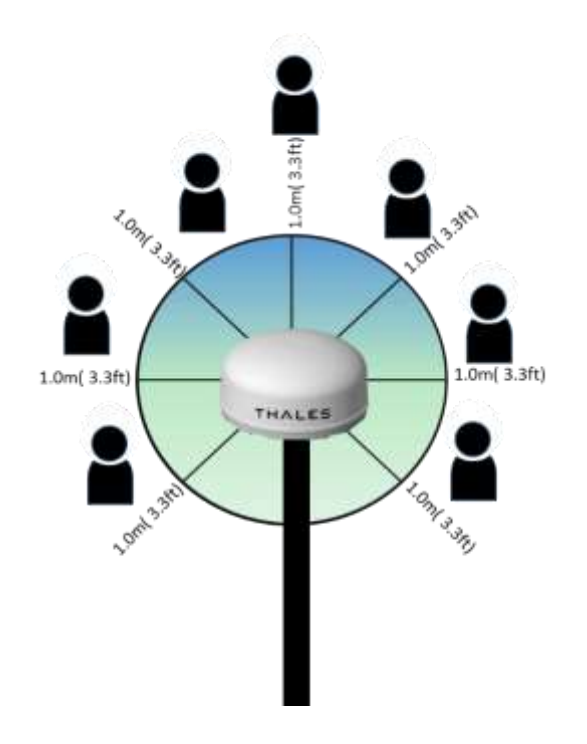

#### FCC INFORMATION

Changes or modifications not expressly approved by the manufacturer could void the user's authority to operate the equipment.

#### Note:

This equipment has been tested and found to comply with the limits for a <u>Class B digital device</u>, pursuant to part 15 of the FCC Rules. These limits are designed to provide reasonable protection against <u>harmful interference</u> in a residential installation. This equipment generates, uses and can radiate <u>radio frequency energy</u> and, if not installed and used in accordance with the instructions, may cause <u>harmful interference</u> to radio communications. However, there is no guarantee that interference will not occur in a particular installation. If this equipment does cause <u>harmful interference</u> to radio or television reception, which can be determined by turning the equipment off and on, the user is encouraged to try to correct the interference by one or more of the following measures:

- Reorient or relocate the receiving antenna.
- Increase the separation between the equipment and receiver.
- Connect the equipment into an outlet on a circuit different from that to which the receiver is connected.
- Consult the dealer or an experienced radio/TV technician for help.

# CHAPTER 2 SYSTEM OVERVIEW

#### DESCRIPTION

The VesseLINK system operates using Iridium Certus<sup>™</sup> broadband services over a network of 66 satellites that cover 100% of the globe, including remote locations and the poles. The solution utilizes this robust network service to provide highly reliable, mobile and essential voice, text and web communications. For best operation, a clear view of the sky is necessary as satellites can be as low as eight degrees above the horizon. The service capabilities of the system are outlines below.

#### Certus<sup>sm</sup> Multi-Services Platform

- Satellite data sessions up to 352kbps (current) & 700kbps (future)
- Streaming of 14.4 kbps up to 256kbps (future)  $\rightarrow$  available 2019
- 3 high quality voice lines
- Short Burst Data
- Location tracking service with subscription at <u>www.clrSight.com</u>

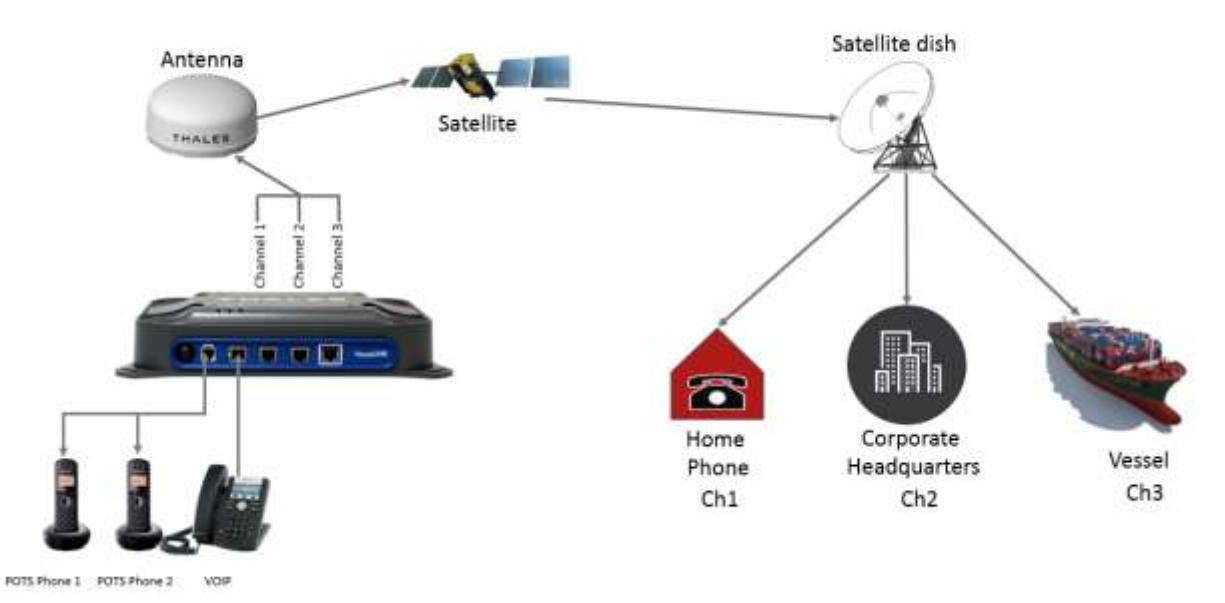

### Satellite Voice

Figure 2-1: 3 Channel Voice Calling Overview

#### Additional Features

- Embedded 802.11b/g/n Wi-Fi access point
- Multiple user capability
- Intuitive Management Portal user interface for configuration, monitoring and system status
- Application Programming Interface (API) for remote management and issue resolution
- PBX (Private Branch Exchange) functionality provides free local calling for internal vessel communications (see Figure 2-2).
- Least Cost Routing automatically switches the data path to an external non-Iridium network (i.e., cellular, Wi-Fi, etc.) for faster, lower cost transmission when connected
- Ruggedized tethered Thales IP Handset for system configuration, monitoring and voice calls (Future)
- Custom Thales softphone application for use on iOS and Android devices including the Thales IP handset
- 19" Rack or hull mounted installation
- IP67 ADU with single RF cable to the BDU
- Radio Gateway feature allows Land Mobile radios to access the satellite voice network

# Private Branch Exchange (PBX)

Local call extensions for on vessel calling

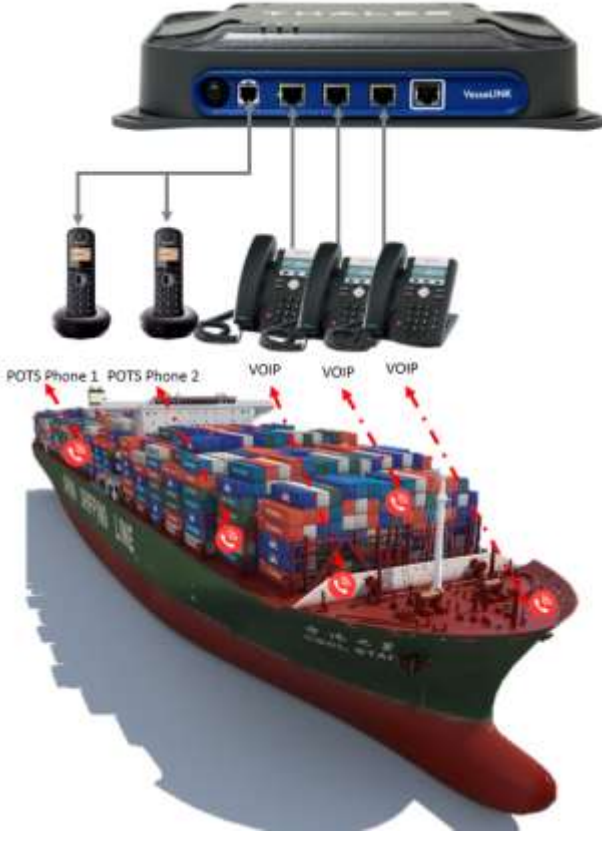

Figure 2-2: Unlimited On-Vessel Communications

Thales VesseLINK standard kit contents are:

- Below Deck Unit (BDU)
- Above Deck Unit (ADU) or Antenna
- 25m RF coaxial cable
- AC/DC Power adapter with US and European AC cords
- SIM Card (From Air Time Provider)
- Terminal and antenna hardware kits
- Wi-Fi antenna
- Ethernet cable (10 ft.)
- VesseLINK Quick Reference Guide
- ADU and BDU Mounting plate templates

The optional accessories that are available are:

- 50m RF coaxial cable
- UK and Australian AC cords
- 19" rack mount tray
- Thales IP Handset with 6 foot coil cord
- Antenna Pole Mount kit

A typical user setup that includes the standard kit items as well as a POTS phone, VoIP phones and a computer is shown in Figure 2-3. A cellular modem can be connected to the WAN port for data least-cost routing operations. Voice calls are always routed through the Iridium system.

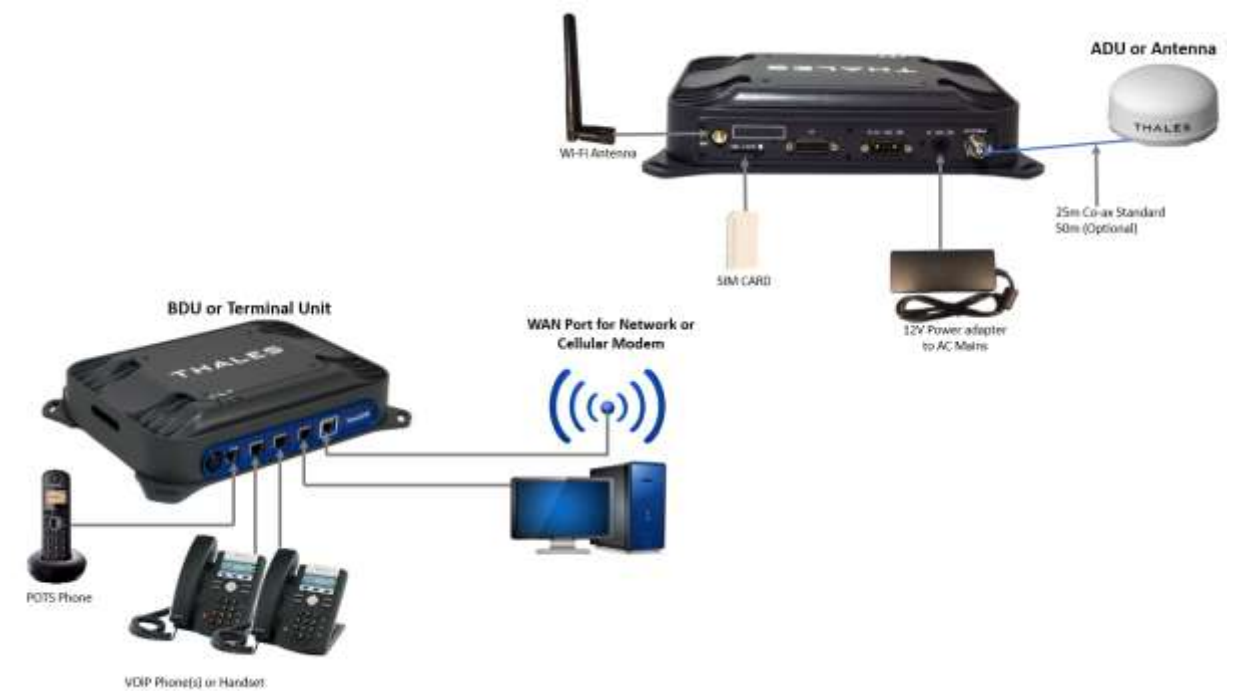

Figure 2-3: VesseLINK System with Accessories

#### **Below Deck Unit (BDU)**

The BDU front has a main power switch, one RJ-14 jack for a POTS (Plain Old Telephone Service) Phone, three PoE (Power over Ethernet) RJ-45 connections for VoIP phones or Ethernet, and one WAN (Wide Area Network) connection.

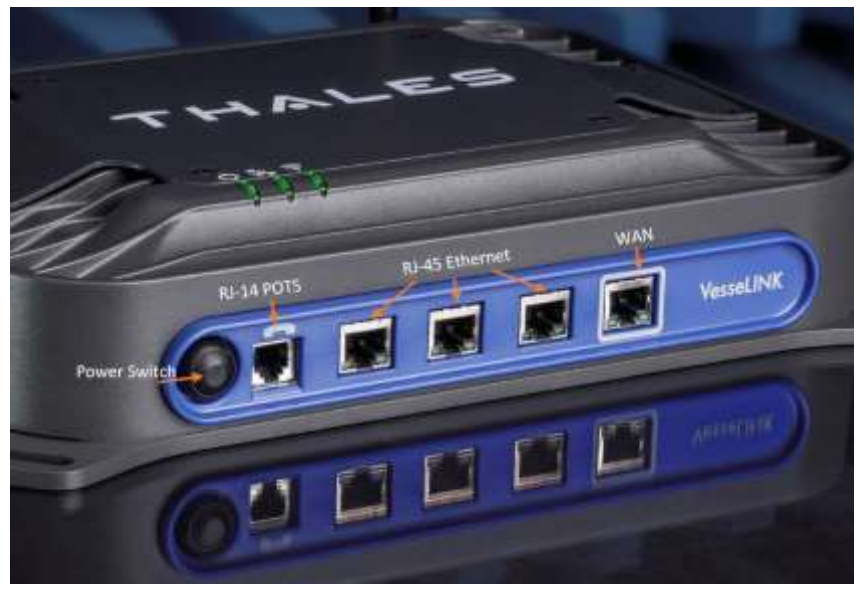

Figure 2-4: BDU (Front View)

The BDU back panel (left to right) has a Wi-Fi antenna connector, SIM Card slot, GPIO connector, 10-32Volt DC input connector, 12Volt DC power input, antenna connector, and chassis grounding lug.

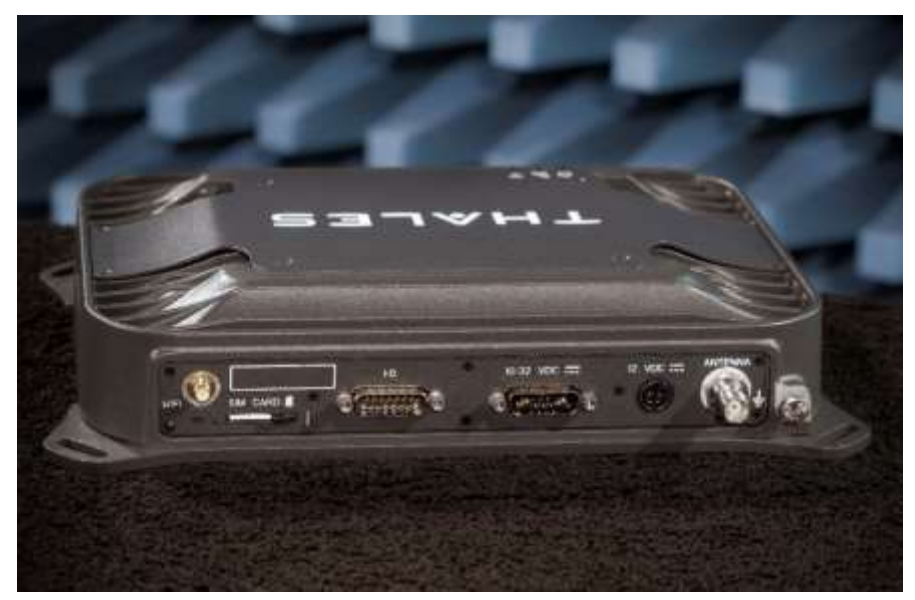

Figure 2-5: BDU back panel

#### Antenna Unit

The ADU is a standalone unit that connects to the BDU through a single coaxial cable. DC power, RF transmit and receive signals, control data and GPS data are communicated between the ADU and BDU using this single coaxial cable.

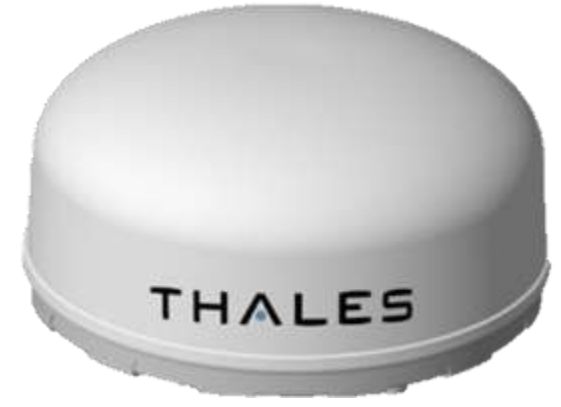

Figure 2-6: Broadband Active Antenna (BAA) Unit

#### **CONTROLS AND INDICATORS**

**Location of Controls – BDU** 

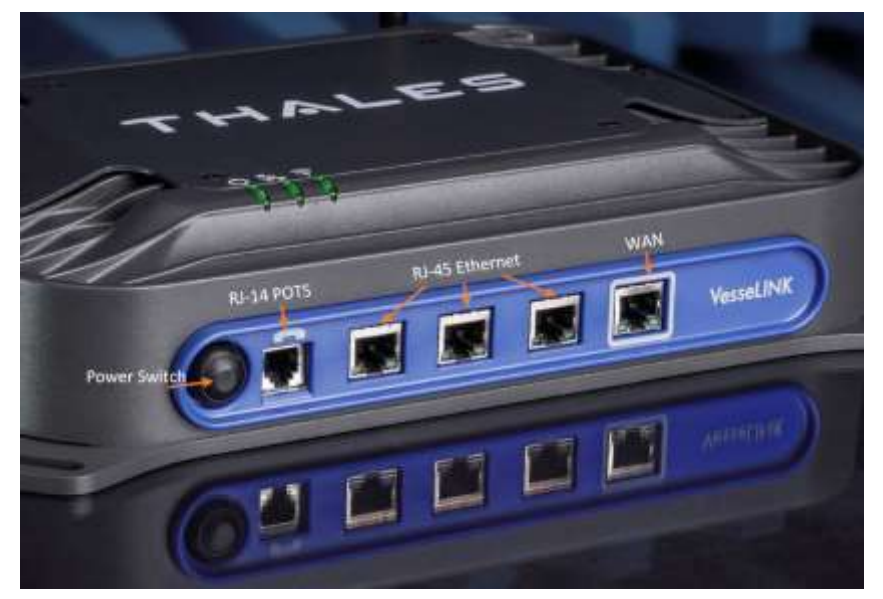

Figure 2-7: BDU – Power switch and user connections

#### **Indicators - BDU**

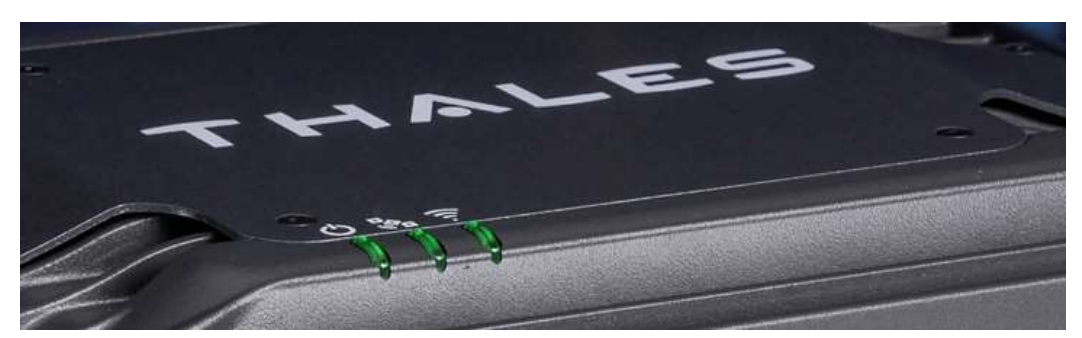

Figure 2-8: System, Satellite and Wi-Fi Status LED's

| Indicator      | Description                                 |
|----------------|---------------------------------------------|
| 🖒 System       |                                             |
| Solid GREEN    | System functioning properly                 |
| Flashing GREEN | System busy (Booting up)                    |
| Solid RED      | Fault (minor issue)                         |
| Flashing RED   | Critical fault (major issue)                |
| Satellite      |                                             |
| Solid BLUE     | Connected and passing data (over satellite) |
| Solid GREEN    | System functioning properly                 |
| Flashing GREEN | Acquiring satellite                         |
| Solid RED      | Fault (minor issue)                         |
| Flashing RED   | Critical fault (major issue)                |
| 🛜 Wi-Fi        |                                             |
| OFF            | Wi-Fi OFF                                   |
| Flashing GREEN | Wi-Fi busy                                  |
| Solid Green    | System functioning properly                 |
| Solid RED      | Fault (minor issue)                         |
| Flashing RED   | Critical fault (major issue)                |

| 7 | able | 2-1 | <b>RDU</b> | LED | Status |
|---|------|-----|------------|-----|--------|
|   | avic |     | DDU        | LLV | Signa  |

# CHAPTER 3 THALES MANAGEMENT PORTAL

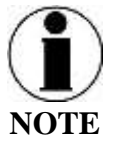

To access the Management Portal from a laptop:

- Power on the VesseLINK BDU and let it boot up (may take a couple minutes)
- Open a web browser
- Type: <u>http://portal.thaleslink</u> (do not type .com or any other extension)
- The Management Portal appears in "guest" mode.
- To make changes, log in as an administrator by selecting LOGIN at the top of the window
- When prompted, enter the default Username (admin) and Password (admin)
- Immediately change the Password for added security (SETTINGS→GENERAL)

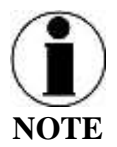

To access the Management Portal from a wireless device using Wi-Fi:

- Power on the VesseLINK BDU and let it boot up (may take a couple minutes)
- On the wireless device, find and select THALESLINK as an available Wi-Fi access point.
- Open a browser and type: <u>http://portal.thaleslink</u> (do not type .com or any other extension)
- The Management Portal appears in "guest" mode.
- To make any changes, log in as an administrator by selecting LOGIN at the top of the window
- When prompted, enter the default Username (admin) and Password (admin)
- Immediately change the Password for added security (SETTINGS→GENERAL)

#### GETTING TO KNOW THE THALES MANAGEMENT PORTAL

The Thales Management Portal is a graphical user interface with an intuitive menu structure that is used to configure and monitor the VesseLINK system. The Management portal provides key information and status alerts about the operation and condition of the system and Iridium network. The Thales Management Portal is resident on the BDU and can be accessed and viewed on almost any smart device or computer including phones, tablets, laptops and desktop computers. The menu structure and content will automatically scale to the device's screen size. The descriptions below are applicable for all devices but screen shots apply to larger display devices such as laptop computers. The actual view may vary depending on the size of the screen being used.

The Thales Management Portal is the primary user interface for the VesseLINK system. It provides four access levels, two of which are for local access and two for remote access to the system. Local access levels include "guest" access, which is for general users of the system that do not need to make configuration changes. The second local access is for administrators who need to view all data, perform software updates and make configuration changes. The first remote access level is for remote users who need to monitor of the system, but no configuration changes are permitted. This is similar to the "guest" access except that it is a remote user instead of a local user. The second remote access level is for remote access level is for remote access level access level access hough the custom Thales Application Programming Interface (API).

The guest access level is not password protected, so when the Management Portal is accessed, the guest user can view the current configuration and status of the system and any alerts that have been generated, but cannot change any parameters. The three other access levels are password protected. Passwords can be controlled and changed by the administrator in the SETTINGS  $\rightarrow$ GENERAL menu, where the local administrator is denoted as "admin", the remote user is denoted by "wan\_user" and the remote administrator is denoted by "wan\_admin". By password control, the local system administrator can enable or prevent any remote access to the system.

Administrators, after initially logging in with the default Username (admin) and Password (admin), can view all data and also make changes to all the configuration settings to customize the VesseLINK system. It is highly recommended that the administrator creates a new Password immediately after signing in with the default username and password for added security and protection.

In the following pages, the Thales Management Portal is described in detail. Read through the entire contents before attempting to configure the BDU for the first time.

When you first enter into the Thales Management Portal, menu items appear on the left side of the screen (see Figure 3-1). Each of these menu items is discussed in the following sections. A short description of each menu item is below.

- Status Provides status of each of the items listed below. These screens cannot be edited and are provided for information only.
  - o Devices
  - o GPS
  - o LAN
  - o Phones
  - Services
  - SIM Card
- Alerts Provides a listing of system alerts
- Calls Provides information relating to Calls, including current calls, call history, and call management.
- Distress Allows the operator to send a distress message.

- Settings Enables the Administrator to configure parameters/ settings for sending messages, using Wi-Fi, WAN, LAN, Satellite, data, and phone.
- System Enables the Administrator to perform system backups, view data usage, reset the system, and view/update system firmware.
- Diagnostics Enables the administrator to run self-test, check system status, and view diagnostics logs entries.
- About Provides system level information for the antenna, modem, power supply, system, VOIP Module, and Wi-Fi.

#### **Menu Components**

The system Status Icons at the top of the screen, highlighted in Figure 3-1, provide system level information that is useful to the user. When selecting these icons by clicking or pressing on them, they provide addition screen(s) of information and a quick way to make certain configuration setting changes by the administrator.

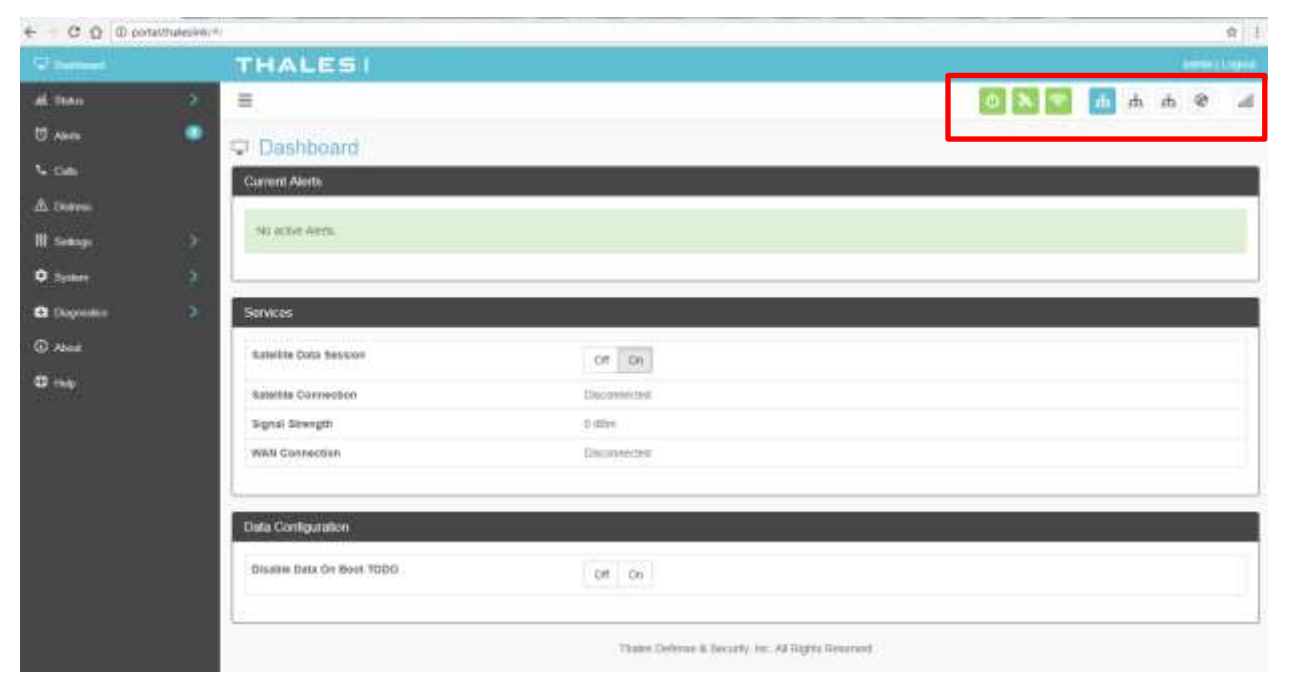

Figure 3-1 Quick Link Icons

| $\boldsymbol{z}$ |                  |  |
|------------------|------------------|--|
| ICON             | Description      |  |
| Ð                | System Status    |  |
| *                | Satellite Status |  |
| (?)              | WI-FI Status     |  |

Table 3-1 Quick Link Icons

| ICON                   | Description            |
|------------------------|------------------------|
| 888                    | LAN 1, 2, and 3 Status |
| 8                      | WAN Status             |
| <b>I</b> 10 <b>a</b> . | Signal Strength        |

• System Status – The System Status icon provides a quick view of the state of the system. It mirrors the status of the System LED on the BDU. Selecting the System Status icon brings up the additional information in Figure 3-2. "Status" shows the current condition of the system. "Uptime" indicates how long the terminal has been in use. The RESTART button allows an administrator to reboot the terminal. Selecting VIEW ALERTS opens the ALERTS window and displays any Current Alerts.

| time  | 1269 sec |
|-------|----------|
| start | Restart  |

Figure 3-2 Quick Link – System Status

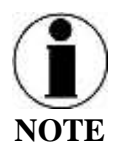

If the system requires a "RESTART", the operator can simply press RESTART to reboot the terminal. Once the system has rebooted, verify that you are connected to the WI-FI for the terminal. Once you are connected to the terminal, you will be prompted to reenter the user name and password.

• Satellite Status – The Satellite Status icon provides a quick view of the Satellite Status. It mirrors the status of the Satellite LED on the BDU. Selecting the Satellite Status icon displays the information in Figure 3-3, showing "Connection Status", "Signal Strength" and the "Current Data Path". Selecting ACTIVATE / DEACTIVATE enables and disables data sessions. Changes will take effect once SAVE CHANGES is selected. Selecting VIEW STATUS will open the STATUS → SERVICES Window.

| 🗞 Satellite Status | ×                              |
|--------------------|--------------------------------|
| Connection Status  | idle                           |
| Signal Strength    | -70 dBm                        |
| Current Data Path  | No                             |
| Data Session       | Deactivate Activate            |
|                    |                                |
|                    | View Status Close Save changes |

Figure 3-3 Quick Link – Satellite Status

• Wi-Fi Status – The Wi-Fi Status icon provides a quick view of the Wi-Fi status. It mirrors the Wi-Fi LED on the BDU. Selecting the Wi-Fi Status icon displays the "Connected User Count" (number of users connected to the VesseLINK Wi-Fi) and allows an administrator to ENABLE / DISABLE the Wi-Fi connection. Changes will only take effect once SAVE CHANGES is selected.

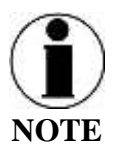

If connected to the terminal through a Wi-Fi connection, disabling the Wi-Fi causes loss of the Wi-Fi signal and removal from the wireless device's Wi-Fi menu. To regain use of the Wi-Fi, connect a computer via supplied Ethernet cable to the BDU, open the Management Portal, select the Wi-Fi Status icon and select ENABLE.

| 奈 WiFi Status        | ×                  |
|----------------------|--------------------|
| Connected User Count | 1                  |
| WiFi Enabled         | Disable Enable     |
|                      |                    |
|                      | Close Save changes |

Figure 3-4 Quick Link – Wi-Fi Status

• LAN Status Icons – The LAN Status icons (LAN 1, LAN 2 and LAN 3) provide a quick view of each LAN's Status. Each LAN icon is highlighted in blue when a device is plugged into it. By selecting a LAN icon, the additional information in Figure 3-5 is shown, displaying the "Link Status" and allowing for ENABLE / DISABLE of the Power over Ethernet (PoE) for that LAN.

|    | Connecteu |       |  |
|----|-----------|-------|--|
| OE | Disable   | nable |  |

Figure 3-5 Quick Link – LAN 1 Status (LAN 2 and LAN 3 similar)

• WAN Status – The WAN Status icon provides a quick view of the current connection status of the WAN port. The WAN Status icon will be highlighted in blue when an external WAN device is plugged into it. By selecting the WAN icon, the additional information in Figure 3-6 is shown. The details provided on this screen are for information only and include "WAN Port State", "Internet Connection" and "Current Data Path"

| F WAN Status        |              |
|---------------------|--------------|
| WAN Port State      | Disconnected |
| internet Connection | Unavailable  |
| Current Data Path   | No           |
|                     |              |
|                     | Clos         |

Figure 3-6 Quick Link – WAN Status

• Signal Strength Icon – Displays the satellite signal strength as 5 vertical bars. More bars are highlighted as the signal strength rises.

#### **Main Dashboard**

When first accessing the Management Portal by typing in <u>http://portal.thaleslink</u>, the Dashboard screen comes up by default. The Dashboard also appears by selecting the top menu item highlighted in blue in Figure 3-7. From the Dashboard, you can see information relating to:

- Current Alerts
- Services
- Data Configuration

| •   | E<br>C Dashboard<br>Garren Aeto |                                                                                                    | 0 8 9                                                                                                    | đ                                                                                                    | rh.                                                                                                    | њ                                                                                                    | 8                                                                                                    | 4                                                                                                    |
|-----|---------------------------------|----------------------------------------------------------------------------------------------------|----------------------------------------------------------------------------------------------------|----------------------------------------------------------------------------------------------------|----------------------------------------------------------------------------------------------------|----------------------------------------------------------------------------------------------------|----------------------------------------------------------------------------------------------------|----------------------------------------------------------------------------------------------------|
| •   | Carrent Alerts                  |                                                                                                    |                                                                                                    | -                                                                                                    |                                                                                                    |                                                                                                    |                                                                                                    |                                                                                                    |
| 5   | Carrent Alerts                  |                                                                                                    |                                                                                                    |                                                                                                    |                                                                                                    |                                                                                                    |                                                                                                    |                                                                                                    |
| 3   | Invitant Sector                 |                                                                                                    |                                                                                                    |                                                                                                    |                                                                                                    |                                                                                                    |                                                                                                    | -                                                                                                    |
| 1   |                                 |                                                                                                    |                                                                                                    |                                                                                                    |                                                                                                    | _                                                                                                    |                                                                                                    | 7                                                                                                    |
|     | NO ACTIVE AVERS.                |                                                                                                    |                                                                                                    |                                                                                                    |                                                                                                    |                                                                                                    |                                                                                                    |                                                                                                    |
| . 9 |                                 |                                                                                                    |                                                                                                    |                                                                                                    | _                                                                                                    |                                                                                                    | _                                                                                                    | _                                                                                                    |
| 31  | Services                        |                                                                                                    |                                                                                                    |                                                                                                    |                                                                                                    |                                                                                                    |                                                                                                    |                                                                                                    |
|     | samble Cota tession             | OF DE                                                                                                    |                                                                                                    |                                                                                                    |                                                                                                    |                                                                                                    |                                                                                                    | T                                                                                                    |
|     | Satellite Connection            | Deconstruction                                                                                                    |                                                                                                    |                                                                                                    |                                                                                                    |                                                                                                    |                                                                                                    |                                                                                                    |
|     | Signal Strength                 | D aller                                                                                                    |                                                                                                    |                                                                                                    |                                                                                                    |                                                                                                    |                                                                                                    |                                                                                                    |
|     | WWN Connection                  | Deconected                                                                                                    |                                                                                                    |                                                                                                    |                                                                                                    |                                                                                                    |                                                                                                    | 1                                                                                                    |
|     | Data Conliguration              |                                                                                                    |                                                                                                    |                                                                                                    |                                                                                                    |                                                                                                    |                                                                                                    | Ē                                                                                                    |
|     | Disates Data On Boot 1000       | Of On                                                                                                    |                                                                                                    |                                                                                                    |                                                                                                    |                                                                                                    |                                                                                                    | ī                                                                                                    |
|     |                                 |                                                                                                    |                                                                                                    |                                                                                                    | _                                                                                                    |                                                                                                    | _                                                                                                    | Ξ.                                                                                                    |
|     | 3                               | Sorvices Extentite Costs Session Extentite Costs Session Experies Darwegth West Connection Data Configuration Disate Data On Boot TODO | Services         OF Dy           satisfies Consistences         Discriminities           Signal Delegation         Discriminities           Will Connection         Discriminities           Discriminities         Discriminities           Discriminities         Discriminities | Services           Services           Services <t< td=""><td>Striktes         Striktes           Striktes         Orn On           Striktes         Decommittee           Striktes         Decommittee           Stritee         Decommit</td><td>Services           Services           <t< td=""><td>Services       Raselite Consistence       Raselite Consistence       Registi Severgiti       Segniti Severgiti       Will Confection</td><td>Strivers  Services  Services Services Services  Services Services Servi</td></t<></td></t<> | Striktes         Striktes           Striktes         Orn On           Striktes         Decommittee           Striktes         Decommittee           Stritee         Decommit | Services           Services           Services <t< td=""><td>Services       Raselite Consistence       Raselite Consistence       Registi Severgiti       Segniti Severgiti       Will Confection</td><td>Strivers  Services  Services Services Services  Services Services Servi</td></t<> | Services       Raselite Consistence       Raselite Consistence       Registi Severgiti       Segniti Severgiti       Will Confection | Strivers  Services  Services Services Services  Services Services Servi |

Figure 3-7: Thales VesseLINK Dashboard - Main Screen

| Section                   | Value                                | Description                                                                                                    |
|---------------------------|--------------------------------------|----------------------------------------------------------------------------------------------------|
| <b>Current Alerts</b>     |                                      |                                                                                                    |
| Alert Name                | Text                                 | Provides information relating all system issues<br>summarized for easy reporting and<br>debug/troubleshooting.<br>For additional information, refer to Chapter 6<br>Troubleshooting |
| Services                  |                                      |                                                                                                    |
| Satellite Data<br>Session | ON / OFF                             | Enables or prevents the system from sending and receiving data. This does not affect voice calls.                                                                                   |
| Satellite<br>Connection   | Disconnected or<br>Connected         | Displays whether or not the system is connected to a satellite                                                                                                    |
| Signal Strength           | Indicates the strength of the signal | Displays the current satellite signal strength in dBm                                                                                                    |
| WAN                       | Disconnected or                      | Displays whether or not a WAN device is plugged                                                                                                    |

Table 3-2: Thales VesseLINK Dashboard - Main Screen

| Section         | Value     | Description                                       |
|-----------------|-----------|---------------------------------------------------|
| Connection      | Connected | into the BDU and is connected to the internet     |
| Data Configurat | ion       |                                                   |
| Disable Data on | ON / OFF  | Determines the default data operations state when |
| Boot TODO       |           | the system is restarted                           |

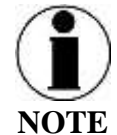

Since the system default for "Satellite Data Sessions" is OFF, the "Disable Data on Boot" configuration has been added so that when the system is turned off and on frequently, it comes up in a known state each time for data. This allows the unit to start up with data sessions turned on each time or to be off.

#### Status

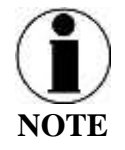

The STATUS selection screens (CURRENT DEVICE, GPS, LAN, PHONES, SERVICES and SIM) provide information only, and cannot be edited.

#### Current Devices:

Displays all devices currently connected to the Below Deck Unit (BDU), both wired and via Wi-Fi. "Wi-Fi Clients" list shows the MAC Address, Hostname and IP Address for the current Wi-Fi connected devices. "Allocated IPs" list shows the MAC address, hostname and IP Address for all devices that have recently been connected to the BDU.

| € Ø Ø @ port                    | al thatestick) # | ratatus dava at   |           |                                                                                                    |            |                |    |   |      | 1 | 4  |
|---------------------------------|------------------|-------------------|-----------|----------------------------------------------------------------------------------------------------|------------|----------------|----|---|------|---|----|
| C Dathart                       |                  | THALESI           |           |                                                                                                    |            |                |    |   |      |   |    |
| A trans                         |                  | =                 |           |                                                                                                    |            | 0 2 7          | ф. | Ψ | th 1 | 8 | d. |
| (And a state of the same of the |                  | A Status Devices  |           |                                                                                                    |            |                |    |   |      |   |    |
| LAN                             |                  | WFi Clasts        |           |                                                                                                    |            |                |    |   |      |   |    |
| Press                           |                  | MAD               | Hostnetve |                                                                                                    | IP Address |                |    |   |      |   | 1  |
| General .                       |                  |                   |           |                                                                                                    |            |                |    |   |      |   |    |
| . BM                            |                  | Alcented IPs      |           |                                                                                                    |            |                |    |   |      |   |    |
| 8 Aven                          | •                | I MARKEN          |           | 10.200                                                                                                    |            |                |    |   |      |   | 7  |
| Se Date                         |                  | ISTER BRIDA CANA. |           | Processing and a second second s |            | In Address     |    |   |      |   |    |
| A name                          |                  | FE0F34.00.0C01    |           | MaryDebullTurm                                                                                                    |            | 182 955 25 102 |    |   |      |   | 1  |
| III Settige                     |                  |                   |           |                                                                                                    |            |                |    |   |      |   | 1  |
| O Symmetry                      |                  |                   |           | Thates Defensel & Security, Inc. All Region A                                                                                                    | correct.   |                |    |   |      |   |    |
| D Degenites                     |                  |                   |           |                                                                                                    |            |                |    |   |      |   |    |
| C Alexant                       |                  |                   |           |                                                                                                    |            |                |    |   |      |   |    |
| 0 mg                            |                  |                   |           |                                                                                                    |            |                |    |   |      |   |    |

*Figure 3-8: Status* → *Current Devices Screen* 

<u>GPS</u>

From the GPS page, the operator will have access to detailed GPS information as shown in Figure 3-9.

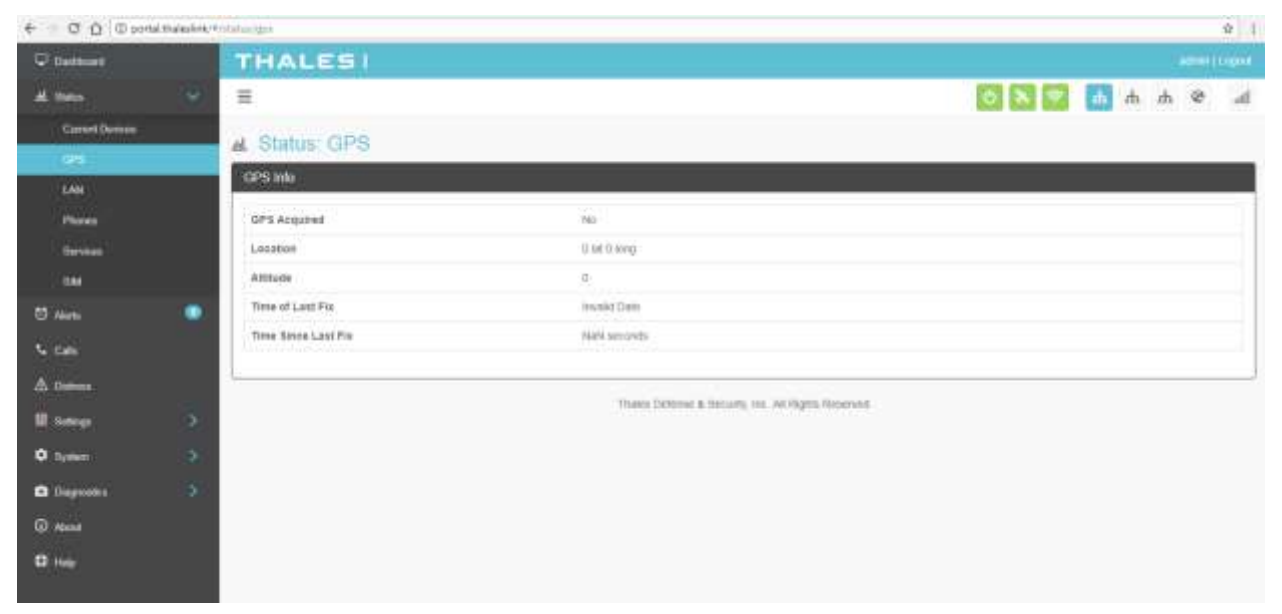

*Figure 3-9: Status* → *GPS Screen* 

### LAN

The LAN page displays the connection status of the built-in Wi-Fi access point and the LAN ports as shown in Figure 3-10.

| € 0 0 © consinue          | estatik/Hosts | atuadam              |                                                     |       |     |               |   |   | \$  |
|---------------------------|---------------|----------------------|-----------------------------------------------------|-------|-----|---------------|---|---|-----|
| C Dathart                 |               | THALES               |                                                     |       |     |               |   |   |     |
| <b>*</b>                  |               | Ħ                    |                                                     | 0 🗙 🖤 | eb. | <sup>th</sup> | h | ۲ | at  |
| Carrent Domaine<br>Carris |               | A Status: LAN        |                                                     |       |     |               |   |   |     |
| (44)                      |               | UVH Into             |                                                     |       |     |               |   |   |     |
| Photes                    |               | The West's Education | ON                                                  |       |     |               |   |   |     |
|                           |               | In LAW Port 1 BUILDE | Contested                                           |       |     |               |   |   |     |
| ( dat                     |               | rh LAN Port 3 Status | Chip.commit.bbd                                     |       |     |               |   |   |     |
| 0 Airti                   | •             | th LAN Port 2 Value  | Deconected                                          |       |     |               |   |   | - 1 |
| Na mais                   |               |                      |                                                     |       |     | _             |   |   | }   |
| A Dame.                   |               |                      | Thates Delenas & Security, Inc. All lights Reserved |       |     |               |   |   |     |
| II tang                   | э.            |                      |                                                     |       |     |               |   |   |     |
| O bythem                  | <b>9</b>      |                      |                                                     |       |     |               |   |   |     |
| 🗅 Depentes                | 5             |                      |                                                     |       |     |               |   |   |     |
| O Atomit                  |               |                      |                                                     |       |     |               |   |   |     |
| D Hele                    |               |                      |                                                     |       |     |               |   |   |     |

*Figure 3-10: Status* → *LAN Screen* 

Phones

The Phone page provides a list of the registered phones that are connected to the system, including the extension that was assigned as shown in Figure 3-11.

| € 0 0 0 port | A that as link, in | nanu u phones     |                                                      |       |     |    |       |   | ¢ 1 |
|--------------|--------------------|-------------------|------------------------------------------------------|-------|-----|----|-------|---|-----|
| 12 materia   |                    | THALESI           |                                                      |       |     |    |       |   |     |
| all State    | 4                  | =                 |                                                      | 6 X 🕈 | ab, | ıħ | ıfti. | - | .4  |
| Canad Doome  |                    | A Status Phones   |                                                      |       |     |    |       |   |     |
| LAN          |                    | Registered Phones |                                                      |       |     |    |       |   |     |
| ( Mana       |                    | Extension         | Biodiage                                             |       |     |    |       |   |     |
| Services     |                    | 130 Y             | 110.493.05 1                                         |       |     |    |       |   |     |
| 544          |                    | 4802              | the set of a                                         |       |     |    |       |   |     |
| 🔯 Alasta     |                    | 88,255            | 102.108.55.9                                         |       |     |    |       |   |     |
| S- Call      |                    | -                 |                                                      |       |     |    |       |   | _   |
| A Delese     |                    |                   | Trans Deferrer & Security, inc. All Fights Reservent |       |     |    |       |   |     |
| III. Seringe |                    |                   |                                                      |       |     |    |       |   |     |
| O System     |                    |                   |                                                      |       |     |    |       |   |     |
| Cognostice   |                    |                   |                                                      |       |     |    |       |   |     |
| O Aber       |                    |                   |                                                      |       |     |    |       |   |     |
| O here       |                    |                   |                                                      |       |     |    |       |   |     |

*Figure 3-11: Status* → *PHONES Screen* 

#### Services

The Services page provides the status of Satellite and WAN networks, and the current data route as shown in Figure 3-12.

| 00000                | 1017-0462-016.74 | North and 1999 1999        |                                         |             | _    | ÷0    |
|----------------------|------------------|----------------------------|-----------------------------------------|-------------|------|-------|
|                      |                  | THALESI                    |                                         |             |      | <br>( |
| al. these            |                  | 8                          |                                         | 0 8 🔻       | h sh | 14    |
| Constitution<br>1975 |                  | a: Status: Services        |                                         |             |      |       |
| 344                  |                  | A Salatillo Service        |                                         |             |      |       |
| 1 <del></del>        |                  | Network Present            | the                                     |             |      |       |
| (Service)            |                  | Balan (B                   | H.                                      |             |      |       |
| 1884                 | 1                | Apren Terrole              | 0                                       |             |      |       |
| <u> </u>             | •                | Currentian 2026            | aller .                                 |             |      |       |
|                      |                  | Orto Section               | 799                                     |             |      |       |
|                      |                  | Rignal Strangth            | A day                                   |             |      |       |
| di tini              |                  | Berrine Type               | . Marine                                |             |      |       |
| 11 Series            |                  |                            |                                         |             |      | <br>_ |
| •                    |                  | @ WAN Service              |                                         |             |      |       |
| C Cityroles          |                  | Contraction of Contraction | 1 - 1 - 1 - 1 - 1 - 1 - 1 - 1 - 1 - 1 - |             |      |       |
| 0 Mont               |                  | Part Dates                 | Decemental                              |             |      |       |
|                      |                  | Wald Peri Exclusion        | THE                                     |             |      |       |
|                      |                  | Cummerbox Blate            | The Galaxies                            |             |      |       |
|                      |                  | Chula Roode                |                                         |             |      |       |
|                      |                  | Active Toute               | NONE                                    |             |      |       |
|                      |                  | L                          | Taxes Debugs & Survey or 10 King        | th Deserved |      |       |

*Figure 3-12: Status* → *SERVICES Screen* 

#### <u>SIM</u>

The SIM page (Figure 3-13) provides the status of SIM card and its Unique IMSI ID number. The max data rate shows the Certus<sup>SM</sup> service level that the SIM card is provisioned to. The "Voice Lines" section lists the three dedicated Iridium voice lines, what type they are and what their MSISDN is.

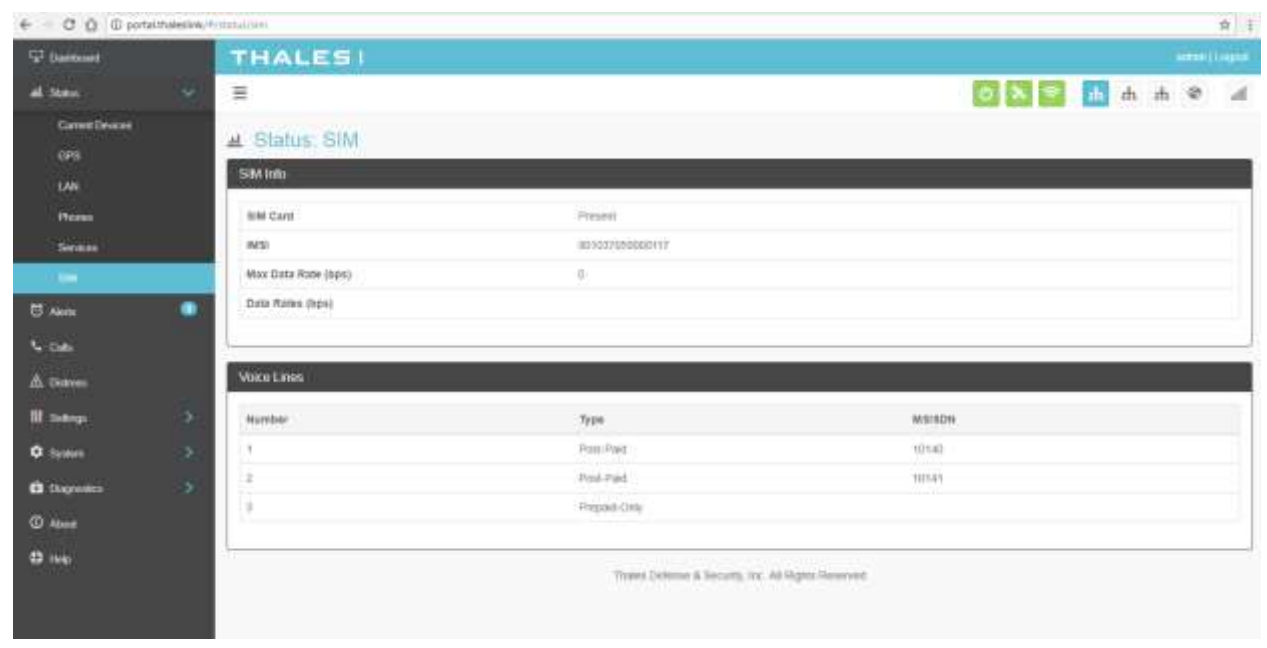

*Figure 3-13: Status* → *SIM Screen* 

#### Alerts

Selecting the ALERTS screen (Figure 3-14) will display a list of active Alerts from the system. These alerts may have been generated from a Power-On Self-Test (POST) or during normal operation of the system. The alerts indicate that something may be wrong with the system or network. The alerts will clear if they are no longer affecting the system operation.

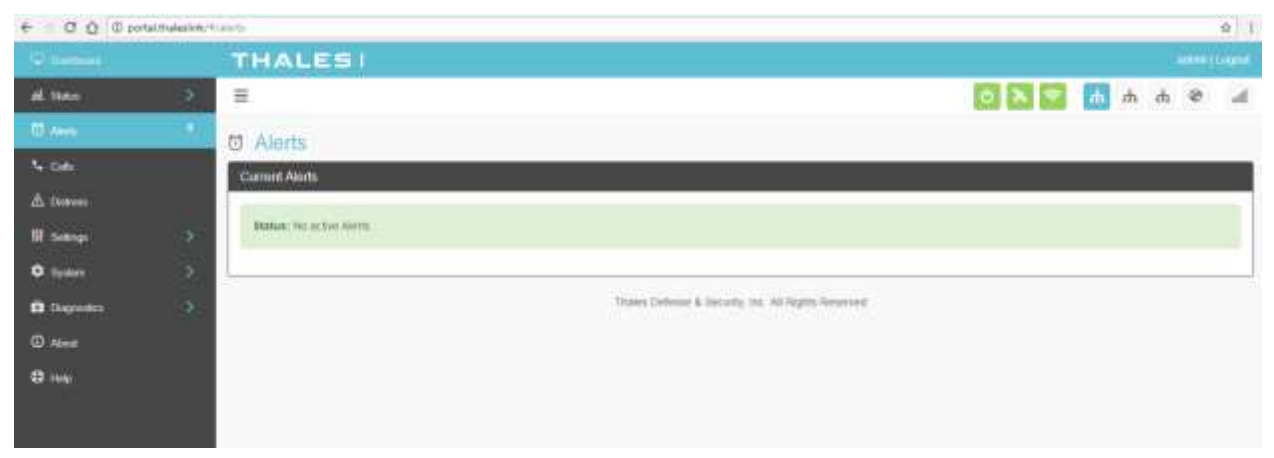

#### Figure 3-14: ALERTS Screen

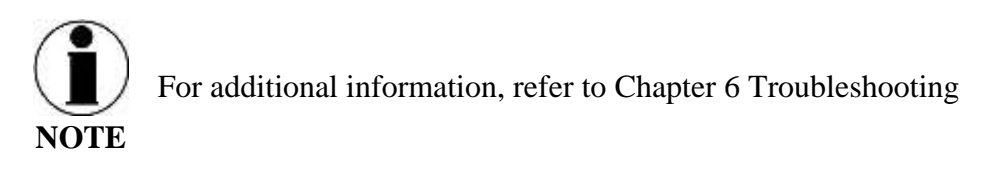

#### Calls

Selecting the Calls menu item (Figure 3-15) provides the call logs for active and past calls.

| ← C Q 0 po | mal.mullerlink: 4 | (antro)                |            |                             |                        |         |      |     | 4 1 |
|------------|-------------------|------------------------|------------|-----------------------------|------------------------|---------|------|-----|-----|
| T Oantrant |                   | THALES                 | 51         |                             |                        |         |      |     |     |
| AL Seno    | 3                 | =                      |            |                             |                        | 0 🛪 🔗   | њ њ  | n 9 |     |
| 🖾 Alema    | ۲                 | L Calls                |            |                             |                        |         |      |     |     |
|            |                   | Call Log Manager       | with       |                             |                        |         |      |     |     |
| ∆ District |                   | (Control of the second | 1929       |                             |                        |         |      |     |     |
| III dumps  |                   |                        |            |                             |                        |         |      |     |     |
| O figures  | 2                 | 9 Active Cells         |            |                             |                        |         |      |     |     |
| Disputies  | 2                 | Source                 | Destrution | Start Time                  |                        | Details | Туре |     |     |
| 0 mp       |                   | Call History           |            |                             |                        |         |      |     |     |
|            |                   | Source                 | Destrution | Bart Tree                   | Duration.              | Delata  | Typ  | •   |     |
|            |                   | 1 <u>.</u>             |            | These Defense & Security, 1 | es; Al Hights Reserved |         |      |     |     |

Figure 3-15: Call Log Screen

Under CALL LOG MANAGEMENT, the operator can CLEAR the call log by selecting CLEAR LOG and then confirming by selecting YES, CLEAR LOG..

| Call Log Management                |  |
|------------------------------------|--|
| Cinar Log                          |  |
| Confirmation Required              |  |
| Or you wish to clear the call log? |  |
| No. Clear 103 No. Carolin          |  |
|                                    |  |

Figure 3-16: CLEAR Call Log

#### Distress

Selecting the Distress menu item allows for enabling and sending a distress email message.

Selecting MANAGE DISTRESS will open the SETTING  $\rightarrow$  DISTRESS SIGNAL screen. From here, set up the Distress Message by selecting Email from the drop down box. Once the required email information has been entered, including the message to be sent, select APPLY. For additional information, refer to SETTING  $\rightarrow$  DISTRESS SIGNAL.

| C D D to   | GUTUASION, | The second           |         |                |                                             |       |      |      | <br>-12   |
|------------|------------|----------------------|---------|----------------|---------------------------------------------|-------|------|------|-----------|
| -' Densid  |            | THALEST              |         |                |                                             |       |      |      | 10000     |
| il time    |            | =                    |         |                |                                             | 0 2 4 | di d | ι.m. | \$<br>- 4 |
| O Anni     |            | A Distress Message   |         |                |                                             |       |      |      |           |
| 4 DM       |            | Send Distans Message |         |                |                                             |       |      |      |           |
|            |            |                      | 20042   | 10.077         |                                             |       |      |      |           |
| II sangi   | - 2        |                      | Service | Disarren.      |                                             |       |      |      |           |
| O Typier   |            |                      |         | Manage Channel |                                             |       |      |      |           |
| Chapterine |            | 1                    |         |                | These Delegant Science in Arthree Sciences  |       |      |      |           |
| D Anne     |            |                      |         |                | under bedrife a betrief im seinigen mehrene |       |      |      |           |
| 9 A.A.     |            |                      |         |                |                                             |       |      |      |           |

Figure 3-17: DISTRESS (Disabled View)

| 🖓 Delitioni      |   | THALESI              |                              |
|------------------|---|----------------------|------------------------------|
| A Dee            |   | Ξ                    | e & h h h e                  |
| 10 Avra          | ٠ | A Distress Message   |                              |
| N can            |   | Send Dishess Mensage |                              |
| A long           |   | Service              | Engl                         |
| II Seep          |   |                      |                              |
| O Symm           |   | Пасърнита            | Think Monghamming            |
| C Dispersion     |   | Massage              |                              |
| @ A.m            |   |                      |                              |
| C This           |   |                      | Sand Crititian Hannad Salary |
| © Anna<br>€ Théa |   | 1                    | Sand Chilles Hange Chilles   |

Figure 3-18: DISTRESS (Enabled View)

#### Sending a DISTRESS MESSAGE:

To send a DISTRESS MESSAGE, press SEND DISTRESS. A pop-up screen will appear asking you to confirm that you want the message to be sent. Select YES, SEND DISTRESS to send or NO CANCEL to abort the message.

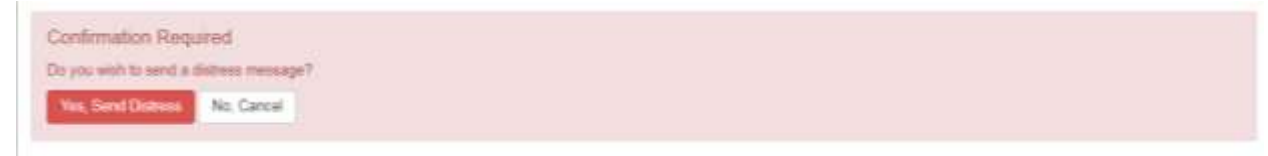

Figure 3-19: Confirmation Required – Send a Distress Message

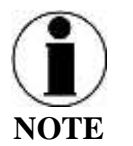

No external indication is given when distress is activated. This discretion is for user safety in emergency situation. The only indication of distress will be in management portal under Distress menu item.

#### Settings

The Settings tab of the portal is the most important section for customizing user configurations and feature settings. It is also advised that only experienced personnel change these setting as they may adversely affect functionality if not set correctly. These settings are under password control to prevent unauthorized personnel from making changes to the system.

#### <u>General</u>

From the General page, the user can set the Language and Time Zone, and also change passwords as shown in Figure 3-14 and Table 3-3.

There are four access levels to the system. Three of them are under password control. The passwords are managed in the Change Password section:

- GUEST: User only account, no password, read only access
- WAN USER: Password capability, read only access to some API data remotely via WAN port or over the Iridium network\*
- WAN ADMIN: Password capability, <u>FULL access to all data and settings remotely via</u> <u>WAN port or over the Iridium network\*</u>
- ADMIN: Password capability, FULL access through the Thales Management Portal via local LAN (or wireless) connection\*

<u>\*It's always recommended that passwords be changed from defaults for added protection and security</u>

| € 1 C Ó ⊕ NH        | neiure   port | athaesine.Montropriperna |          |            |     | <b>\$</b> |
|---------------------|---------------|--------------------------|----------|------------|-----|-----------|
| C Dations           |               | THALES                   |          |            |     |           |
| AL TIME             | 3             | =                        |          | 6 🔊 🗐 🚮 di | h ⊗ | 14        |
| 10 Anna             | •             | III Settings General     |          |            |     |           |
| ∆ Demos             |               | Language                 |          |            |     |           |
| III detrop          |               | Language *               | trighth  |            |     | -         |
| and a second second |               |                          | Careat   |            |     |           |
| Subline             |               | Tame Zone                |          |            |     |           |
| LAN                 |               | Time Zone 1              | Situenat |            |     | -         |
| Phone<br>Data       |               | Change Pazeword          |          |            |     |           |
| O System            |               | 1258/*                   | ality    |            |     | •         |
| Dugoodes            |               | New Password 1           |          |            |     | =1        |
| ⊕ Abex<br>⊕ inep    |               | New Password (again) *   | Cancel   |            |     |           |
|                     |               |                          |          |            |     |           |

*Figure 3-20: Settings* → *General Screen* 

| Section         | Parameters                                                         |  |  |  |
|-----------------|--------------------------------------------------------------------|--|--|--|
| Language        | Select either English, French, German, or Spanish. (English is the |  |  |  |
|                 | default setting)                                                   |  |  |  |
| Time Zone       | Select the desired time zone setting from the drop down menu.      |  |  |  |
|                 | (Universal is the default setting)                                 |  |  |  |
| Change Password | • Select User Name, Currently there are 3 choices (Admin,          |  |  |  |
|                 | WAN_Admin, and WAN_User)                                           |  |  |  |
|                 | • Enter NEW Password and confirm the new password                  |  |  |  |

Table 3-3 Settings  $\rightarrow$  General Settings

#### **Distress**

On the Distress page, the user can set up a Distress message. Select EMAIL from the pull down list. Enter the required information shown in Table 3-4 (example data shown in Figure 3-21) along with the message to be sent and select APPLY. Selecting APPLY does not send a distress message. It just saves the settings and message. Sending the distress message is done through the "Distress" menu item.

|                                                                                                    |   | THALESI                     |                               |   |
|----------------------------------------------------------------------------------------------------|---|-----------------------------|-------------------------------|---|
| AL TORN                                                                                                    | 3 | =                           | o 🛦 😂 👗 d de de               | 4 |
| 10 Akm                                                                                                    | ۰ | W Settings: Distress Signal |                               |   |
| A Detres                                                                                                    |   | Message Settings            |                               |   |
| III Semage                                                                                                    |   | Service *                   | Ena                           | + |
| Central                                                                                                    |   | Host."                      | Inual: Thumscone              |   |
| ( 1000 ) ( 1000 ) ( 1 | _ | Port*                       | 507                           |   |
| N/F)                                                                                                    |   | TLS Required *              | No. True                      |   |
| UN .                                                                                                    |   | Login Required *            | No: Yes                       |   |
| WW C                                                                                                    |   | User"                       | thates satisfy addgated i ran |   |
| Phone                                                                                                    |   | Passwork*                   |                               |   |
| Lecalier Services                                                                                                    |   | Recipient*                  | Stive heegynamistation        |   |
| O Taxtors                                                                                                    |   | Mersept *                   | Minuep                        |   |
| Ö Depetite                                                                                                    |   |                             |                               | 4 |
| @ Alex                                                                                                    |   |                             | Lancet Lancet                 |   |
| (C) 1140                                                                                                    |   | 1                           |                               | _ |

*Figure 3-21: Settings* → *Distress* 

| Section      | Parameters                                               |  |  |  |
|--------------|----------------------------------------------------------|--|--|--|
| Service      | Select either Email or OFF (OFF is the default settings) |  |  |  |
| Host         | Enter the host name (example: smtp.gmail.com)            |  |  |  |
| Port         | Enter the port number (example: 587)                     |  |  |  |
| TLS Required | Select either <b>YES</b> or NO (Default setting is YES)  |  |  |  |

| 7 | ahle | 3-4 | Settinos | $\rightarrow$ | Distress |
|---|------|-----|----------|---------------|----------|
| I | uvie | 5-4 | Senngs   | /             | Distress |
| Section        | Parameters                                       |
|----------------|--------------------------------------------------|
| Login Required | Select either YES or NO (Default setting is YES) |
| User           | Enter the user email address                     |
| Password       | Enter the user name password                     |
| Recipient      | Enter the recipient's email address              |
| Message        | Enter the Distress message to be sent.           |

#### Satellite

The Satellite page, shown in Figure 3-22, allows configuration of the data service. The configuration includes configuring whitelists and blacklists for domains, configuring port blocking and port whitelists, setting data limits for information purposes, and enabling and disabling network compression.

| When adding a Domain to a Black/Whitelist it is always necessary to first select the <sup>t</sup> button |
|----------------------------------------------------------------------------------------------------|
| BEFORE selecting the button. After selecting the totom, the domain can always be                         |
| edited or deleted using the buttons BEFORE selecting the button to save. If                              |
| the button is not selected before leaving the Satellite menu item, the data will not be                  |

the button is not selected before leaving the Satellite menu item, the data will not be saved.

| ← C Q @ post      | at thates land, 1 | Settingstatelite                         |                                     |                                                |                  | \$      |
|-------------------|-------------------|------------------------------------------|-------------------------------------|------------------------------------------------|------------------|---------|
|                   |                   | THALES                                   |                                     |                                                |                  |         |
| al States         |                   | =                                        |                                     |                                                | <b>O N 🖻 📠</b> A | h @ _4  |
| C Alerte          | ۲                 | III Settings: Satellite                  |                                     |                                                |                  |         |
| Ne Cali           |                   | NOTE *amates a state required to shares. |                                     |                                                |                  |         |
| A Desiver         |                   | Domain Whiteful & Elackiet               |                                     |                                                |                  |         |
| III desings       |                   | Domain Blocking Mode                     | or Bacest Whited                    |                                                |                  |         |
| Central           |                   | Blackflated Domaina                      | Domain                              |                                                | Actions          |         |
| Dates             |                   |                                          |                                     |                                                |                  |         |
| WA 1              |                   |                                          |                                     |                                                |                  |         |
| LAN               |                   | Wistelated Domarca                       | Daman                               |                                                | Aztore           |         |
| 1010              |                   |                                          |                                     |                                                | •                |         |
| Prom              |                   |                                          | Tanka - Cantal                      |                                                |                  |         |
| Dete              |                   | -                                        |                                     |                                                |                  |         |
| Location Services |                   | Port Massagement                         |                                     |                                                |                  |         |
| C Tinter          |                   |                                          | Texted Corned                       |                                                |                  |         |
| C Contraction     |                   | Ponasosing                               | Lineson Contract                    | 1.00000000                                     | 2000-0           | -620011 |
| W About           |                   | Port Whitelet -                          | starting Port                       | Enang Fort                                     | Pronocal         | Apport  |
| U mp              |                   |                                          |                                     |                                                | TCP & UDP        |         |
|                   |                   |                                          | Arety Cancer                        |                                                |                  |         |
|                   |                   |                                          |                                     |                                                |                  |         |
|                   |                   | Pada Lenta (1700) ABII                   |                                     |                                                |                  |         |
|                   |                   | Data Fares (1000 Med)                    |                                     |                                                |                  |         |
|                   |                   | System Linst                             | Data writer week (1000 Oxter), Dire | ons to our permitted and -1 allows uninstead a | 214              |         |
|                   |                   |                                          | in the second                       |                                                |                  |         |
|                   |                   | Haset Day                                | Tay of the month whee grage site    | with the result. It theorem this report        |                  |         |
|                   |                   |                                          | Canal Canal                         |                                                |                  |         |
|                   |                   |                                          | Shareff Contain                     |                                                |                  |         |
|                   |                   | Sahilite Configuration                   |                                     |                                                |                  |         |
|                   |                   |                                          | Destart Destart                     |                                                |                  |         |
|                   |                   |                                          | Present Present                     |                                                |                  |         |
|                   |                   | Rander Compression                       | Darged Further                      |                                                |                  |         |
|                   |                   | Payload Compresson                       | Unintee Entree                      |                                                |                  |         |
|                   |                   |                                          | Cancer                              |                                                |                  |         |
|                   |                   | L.                                       |                                     |                                                |                  |         |

Figure 3-22: Settings → Satellite Screen

| Section                | Value                                                                    |  |  |  |  |
|------------------------|--------------------------------------------------------------------------|--|--|--|--|
| Domain Whitelist & I   | Domain Whitelist & Black List                                            |  |  |  |  |
| Domain Blocking        | <b>OFF</b> / Blacklist / Whitelist (OFF is the default setting)          |  |  |  |  |
| Mode                   |                                                                          |  |  |  |  |
| Blacklisting           | Enabling <u>allows ALL</u> websites EXCEPT those listed (very little     |  |  |  |  |
|                        | restriction)                                                             |  |  |  |  |
| Whitelisting           | Enabling <u>blocks ALL</u> websites EXCEPT those listed (the most        |  |  |  |  |
|                        | restriction)                                                             |  |  |  |  |
| Port Management        |                                                                          |  |  |  |  |
| Port Blocking          | <b>Disabled</b> / Enabled (Disabled is the default setting)              |  |  |  |  |
| Port Whitelist         | Enter the Starting Port and Ending Port number.                          |  |  |  |  |
|                        | Select the applicable protocol ( <b>TCP &amp; UDP</b> or TCP only or UDP |  |  |  |  |
|                        | only) (TCP & UDP is the default setting)                                 |  |  |  |  |
| Data Limits            |                                                                          |  |  |  |  |
| System Limit           | Data limit in kB (1000 bytes), 0 means no data and -1 means              |  |  |  |  |
|                        | unlimited data. Setting data limits is for information purposes only.    |  |  |  |  |
|                        | No data restrictions will occur by setting limits.                       |  |  |  |  |
| Reset Day              | Enter the day of the month when usage should be reset, 0 means no        |  |  |  |  |
|                        | reset                                                                    |  |  |  |  |
| Satellite Configuratio | n                                                                        |  |  |  |  |
| TCP PEP                | Disabled / Enabled (Default setting is ENABLED)*                         |  |  |  |  |
| Header Compression     | Disabled / Enabled (Default setting is ENABLED)*                         |  |  |  |  |
| Payload Compression    | Disabled / Enabled (Default setting is ENABLED)*                         |  |  |  |  |
|                        | *NOTE: Compression enabled to increase throughput but could be a         |  |  |  |  |
|                        | problem for some less common and older devices                           |  |  |  |  |

*Table 3-5: Settings* → *Satellite* 

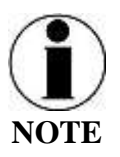

Setting data limits is for information purposes only. Data will not be restricted if the limit is reached or exceeded. An alert will be generated saying that the limit has been reached.

#### Wireless

The Wireless page shown in Figure 3-23 allows setup of the Wi-Fi service.

| C Q C No       | tiadare por | A PARAME CARD STATE                           |                                                                                                    |          |       |     |       | -0.51 | \$   |
|----------------|-------------|-----------------------------------------------|----------------------------------------------------------------------------------------------------|----------|-------|-----|-------|-------|------|
| Dailtouri      |             | THALESI                                       |                                                                                                    |          |       | _   |       | -     | 1104 |
| el. Tren       |             | =                                             |                                                                                                    |          | 0 8 9 | sh. | up up | \$    | 1    |
| 😇 Akris        |             | W Settings Wireless                           |                                                                                                    |          |       |     |       |       |      |
| N DAV          |             | HETE, " danishis a siger seasonal to charage. |                                                                                                    |          |       |     |       |       |      |
|                |             | Wintess General *                             |                                                                                                    |          |       |     |       |       |      |
| ll Seage       |             | Enable VEP) *                                 | Desinvert Enabled                                                                                                    |          |       |     |       |       |      |
| General        |             | 880-                                          | THALEBILINK                                                                                                    |          |       |     |       |       |      |
| Dates          |             | Broadcast \$60                                | Disated England                                                                                                    |          |       |     |       |       |      |
| tinite:        |             | MARK PROVIDENT                                |                                                                                                    |          |       |     |       |       | _    |
| 100            | _           |                                               | h-M.                                                                                                    |          |       |     |       |       |      |
| C RAN          |             | Tecurty Mode -                                | Open                                                                                                    |          |       |     |       |       | -    |
| NUM.           |             | Security Key *                                | (math, fee                                                                                                    |          |       |     |       |       |      |
| The second     |             |                                               | Auto Care                                                                                                    |          |       |     |       |       |      |
| Langton German |             |                                               |                                                                                                    |          |       |     |       |       |      |
| Tanna a        |             | WiFi Dovico WhiteEt                           |                                                                                                    |          |       |     |       |       |      |
| (Decominitie)  |             | Device Whitelast *                            | Divident Cratest                                                                                                    |          |       |     |       |       |      |
| 1.000          |             | WhiteFat*                                     | MAC                                                                                                    | TOODLane |       |     | Acto  | ris.  |      |
| 1010           |             |                                               |                                                                                                    |          |       |     |       |       |      |
|                |             |                                               |                                                                                                    |          |       |     | -     |       |      |
|                |             |                                               | Arts Canod                                                                                                    |          |       |     |       |       |      |
|                |             |                                               | Contraction of the local distance of the local distance of the loc |          |       |     |       |       |      |

*Figure 3-23: Settings* → *Wi-Fi Screen* 

| Section          | Value                                                              |  |  |
|------------------|--------------------------------------------------------------------|--|--|
| Wireless General |                                                                    |  |  |
| Enable Wi-Fi     | Disabled / Enabled (Enabled is the default setting)                |  |  |
| SSID             | Enter the name of the SSID. THALESLINK is default.                 |  |  |
| Broadcast SSID   | Disabled / Enabled (Enabled is the default setting)                |  |  |
| Wi-Fi Channel    | Set the Wi-Fi Channel $1 - 11$                                     |  |  |
| Security Mode    | Set the security mode for the channel – OPEN or WPA2. OPEN is      |  |  |
|                  | default and does not require a Security Key (password).            |  |  |
| Security Key     | When WPA2 is selected as the security mode, a security key must be |  |  |
|                  | entered. It can be any length and any combination of characters,   |  |  |
|                  | numbers, etc. Once enabled, any device accessing the VesseLINK Wi- |  |  |
|                  | Fi will have to enter the password.                                |  |  |

| Section               | Value                                                                  |
|-----------------------|------------------------------------------------------------------------|
| Wi-Fi Device Whitelis | t                                                                      |
| Device Whitelist      | Disabled / Enabled (Disabled is the default setting)                   |
| Whitelist             | This allows specific devices to access the system's Wi-Fi. If Enabled, |
|                       | only the devices entered in the Whitelist are allowed on the Wi-Fi     |
|                       | network. This is done by entering the MAC address of the device        |
|                       | (example: 01:23:45:67:89:ab). All others are prevented from accessing  |
|                       | it. See below note for finding a device's MAC address                  |
|                       | Assign a Nickname to the MAC Address                                   |

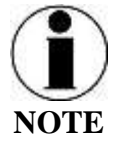

Once the initial Wi-Fi WPA2 Security Key is entered, it can be changed at any time by just overwriting the current Security Key in the Settings  $\rightarrow$  Wi-Fi  $\rightarrow$ Wireless General area.

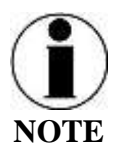

To identify a device's MAC address for whitelisting, you should be able to find it in your device's Settings menu. Sometimes it is called the Wi-Fi Address. If it can't be found, a simple way is that while the Device Whitelist is DISABLED, connect the device to be whitelisted to the Wi-Fi system by selecting the correct Wi-Fi Network (SSID) and typing in the Security Code if WPA2 is enabled. Once connected, go to Status  $\rightarrow$  Current Devices menu item and find the device Hostname in the list of Allocated IPs. The MAC address will be in the left column.

### LAN

The LAN page, shown in Figure 3-24, allows POE to be enabled or disabled on the three LAN ports and DHCP to be enabled and configured or disabled. See Table 3-7 for more information on the information that is entered.

| - 0 0 0 per         | talttaleole | kryanings.lar                                  |                   |                         |                    |           |            | 6.会     |
|---------------------|-------------|------------------------------------------------|-------------------|-------------------------|--------------------|-----------|------------|---------|
| Caritteet           |             | THALESI                                        |                   |                         |                    |           |            |         |
| al mén              |             | 目                                              |                   |                         |                    | 0 2 2     | <b>m m</b> | њ. Ф.   |
| O www               |             | III Settings LAN Network                       |                   |                         |                    |           |            |         |
| ý oni               |             | Server, 1 devices a logic regulated to change. |                   |                         |                    |           |            |         |
| A these             |             | POE                                            |                   |                         |                    |           |            |         |
| R server            |             | Eautow POE 1*                                  | Daabwel Ekabled   |                         |                    |           |            |         |
| Gereite:            |             | Enable POE 2 *                                 | Dutied Example    |                         |                    |           |            |         |
| R.                  |             | Easter PDE 31                                  | Dustried Examined |                         |                    |           |            |         |
| - London            |             | No. 15257                                      | Anna Canar        |                         |                    |           |            |         |
| - And               | _           |                                                |                   |                         |                    |           |            |         |
|                     |             | DHCP                                           |                   |                         |                    |           |            |         |
| -                   |             | Fruite Diff. I.1                               | During [Reduct]   |                         |                    |           |            |         |
| finn.               |             |                                                | DOC AND AN 1      |                         |                    |           |            |         |
| Location Derivation |             | NT PETRON                                      |                   |                         |                    |           |            |         |
| O tyme:             |             | Mark*                                          | 20.26.200         |                         |                    |           |            |         |
| C Dagnotico         |             | Sat?                                           | 901.              |                         |                    |           |            |         |
| @ Albert            |             | Xief?                                          | 100               |                         |                    |           |            |         |
| 0 +++:              |             | Lunno Time*                                    | BEHARDS-          |                         |                    |           |            | 900703  |
|                     |             |                                                | Anny Const        |                         |                    |           |            |         |
|                     |             | DHDP Reservations                              |                   |                         |                    |           |            |         |
|                     |             | Mares Danaton                                  |                   | MNC.                    | Address            | Embled    |            | Actives |
|                     |             | ( ) ( ) ( ) ( ) ( ) ( ) ( ) ( ) ( ) ( )        |                   | ME                      | Ind All Mr.        | Daudolect | Ended      |         |
|                     |             |                                                | Auto Canad        |                         |                    |           |            |         |
|                     |             | 1                                              |                   | Theory Parline & Ground | to Al Gran Burnard |           |            |         |

*Figure 3-24: Settings* → *LAN Screen* 

| Table | 3-7. | Settings | → | LAN |
|-------|------|----------|---|-----|
| Indic | 57.  | Denngs   | - |     |

| Section      | Value                                               |
|--------------|-----------------------------------------------------|
| POE          |                                                     |
| Enable PoE 1 | Disabled / Enabled (Enabled is the default setting) |
| Enable PoE 2 | Disabled / Enabled (Enabled is the default setting) |
| Enable PoE 3 | Disabled / Enabled (Enabled is the default setting) |
| DHCP         |                                                     |
| Enable DHCP  | Disabled / Enabled (Enabled is the default setting) |
| IP Address   | Enter the IP Address                                |
| Mask         | Enter the Mask Number                               |
| Start        |                                                     |
| End          |                                                     |
| Lease Time   | Enter the Lease Time being allotted (in seconds)    |

| Section                  | Value                                               |
|--------------------------|-----------------------------------------------------|
| <b>DHCP Reservations</b> |                                                     |
| Name                     | Enter the name of the DHCP Reservation              |
| Duration                 | Enter the length of time (in seconds)               |
| MAC                      | Enter the MAC address                               |
| Address                  |                                                     |
| Enabled/Disabled         | Disabled / Enabled (Enabled is the default setting) |

#### WAN

The WAN page, shown in Figure 3-25, allows configuration of the WAN data service. The settings include configuring whitelists and blacklists for domains, configuring port blocking and port whitelists.

| When adding a Domain to a Black/Whitelist it is always necessary to first select the <sup>+</sup> button |
|----------------------------------------------------------------------------------------------------|
| BEFORE selecting the button. After selecting the to button, the domain can always be                     |
| edited or deleted using the buttons BEFORE selecting the button to save. If                              |
| the button is not selected before leaving the WAN menu item, the data will not be saved.                 |

Additional details about these settings are described in Table 3-8.

|                                 | _ | THALESI                    |                            |             |                 |
|---------------------------------|---|----------------------------|----------------------------|-------------|-----------------|
| North<br>North                  | è | E Settings: WAN            |                            |             | 0 🔊 🕿 🚮 th di a |
|                                 |   | Domain Whitelst & Blackist |                            |             |                 |
| Hings                           | × | Demain Blocking Note -     | OF Bactor Wester           |             |                 |
| General<br>Denne<br>Stadler     |   | Blacknased Domains -       | Daman                      |             | Actions         |
| was<br>Law                      |   | Webstaned Demana *         | Demaw                      |             | Actors          |
| Pose<br>Tele<br>Locator Service |   |                            | Atta Canal                 |             |                 |
| lysters.                        | 3 | Fut Nanapation             | Contraction ( Contraction) |             |                 |
| Taxyetalics                     | 2 | Part Blocking *            | Chutted Endbert            |             |                 |
| Neue                            |   | Part WhiteRist *           | Starting Part              | Ending Part | Pyonacai Arbor  |
|                                 |   |                            |                            |             | TOP & UDP       |
| 1942 -                          |   |                            |                            |             |                 |

Figure 3-25: Settings → WAN Screen

| Section              | Value                                                                    |  |  |  |  |  |
|----------------------|--------------------------------------------------------------------------|--|--|--|--|--|
| Domain Whitelist & I | Domain Whitelist & Black List                                            |  |  |  |  |  |
| Domain Blocking      | <b>OFF</b> / Blacklist / Whitelist (OFF is the default setting)          |  |  |  |  |  |
| Mode                 |                                                                          |  |  |  |  |  |
| Blacklisting         | Enabling <u>allows ALL</u> websites EXCEPT those listed (very little     |  |  |  |  |  |
|                      | restriction)                                                             |  |  |  |  |  |
| Whitelisting         | Enabling <u>blocks ALL</u> websites EXCEPT those listed (the most        |  |  |  |  |  |
|                      | restriction)                                                             |  |  |  |  |  |
| Port Management      |                                                                          |  |  |  |  |  |
| Port Blocking        | <b>Disabled</b> / Enabled (Disabled is the default setting)              |  |  |  |  |  |
| Port Whitelist       | Enter the Starting Port and Ending Port number.                          |  |  |  |  |  |
|                      | Select the applicable protocol ( <b>TCP &amp; UDP</b> or TCP only or UDP |  |  |  |  |  |
|                      | only) (TCP & UDP is the default setting)                                 |  |  |  |  |  |

*Table 3-8: Settings*  $\rightarrow$  *WAN* 

#### Phone

The Phone Settings page, shown in Figure 3-20, allows configuration of phone extensions and mapping of those extensions to the outbound Iridium phone lines as well as which extension rings for each inbound Iridium line. Each extension can be mapped to one, two, three or none of the Iridium phone lines for outbound calls by checking the box next to the corresponding Line in the Outbound Lines column. By selecting the "pencil" icon, a password can be entered for each extension if desired. An extension can be deleted by selecting the "trashcan" icon. All changes are saved only after the APPLY button is selected.

Each of the three Iridium phone lines (Inbound) can be mapped to ring only one extension. The extension is selected from the pull-down menu. Configuration of analog devices such as the POTS phones and the Radio Gateway are configured on this page. Each of these devices can be mapped to an extension.

Finally, in the Phone Configuration area, call logs can be enabled or disabled and the POTS phone impedance can be selected for optimal performance.

| When adding an extension, it is always necessary to first select the 📩 button BEFORE |
|--------------------------------------------------------------------------------------|
| selecting the button. Several extensions can be added by selecting the button        |
| multiple times, and then selecting the button. After selecting the button, the       |
| extension can always be edited or deleted selecting the buttons BEFORE selecting the |
| button to save. If the button is not selected before leaving the Phone menu item,    |
| the data will not be saved.                                                          |

Table 3-9 describes the settings in more detail.

| O D Mot secure   portal the                                                                                                    | alaaliinky/0/settings/ghome |            |                                                                                |          | Q. 12           |
|----------------------------------------------------------------------------------------------------|-----------------------------|------------|--------------------------------------------------------------------------------|----------|-----------------|
| 2 taiwat 🔣                                                                                                    | IALES                       |            |                                                                                |          |                 |
| 1 mar 1 1                                                                                                    |                             |            |                                                                                |          | 0 🗙 🚍 👪 A A Ø 🖌 |
| Talen 🔍 📰                                                                                                    | Settings: Phone             |            |                                                                                |          |                 |
| tin sere                                                                                                    | annan e alle seller provide |            |                                                                                |          |                 |
| En En                                                                                                    | NYVOR MANAgersett           |            |                                                                                |          |                 |
| tena 🗸 Ex                                                                                                    | tensions                    |            |                                                                                |          |                 |
| demot 6                                                                                                    | tensile                     | 1          | Children at Lines                                                              | Present  | Actors          |
| Drives 11                                                                                                    | 64                          |            | ≠ (Jas f<br>≠ Ians J<br>≠ Ians B                                               | [hiller] | 20              |
| unit in the second second seco |                             |            | ✓ 12m f<br>✓ 10m 2<br>✓ 10m 3                                                  | (Sublect | (2 B)           |
| 1000 (Deep )                                                                                                    | 88                          |            | <ul> <li>Tane, 1</li> <li>Cano, 2</li> <li>Cano, 2</li> <li>Cano, 3</li> </ul> | (hoter)  |                 |
| Tata<br>Locator Devices                                                                                                    |                             |            | a Lre 1<br>a LVe 2                                                             |          |                 |
| Section 13                                                                                                    |                             |            | # Ure3                                                                         |          |                 |
| tagenta 🔰 Int                                                                                                    | oound Indium Lines          |            |                                                                                |          |                 |
| Party                                                                                                    | T.Jun 7 (497.40)            | 1001       |                                                                                |          |                 |
|                                                                                                    | (100) 3 (30140)             | 1002       |                                                                                |          | 8               |
|                                                                                                    | Um 3                        | 1000       |                                                                                |          |                 |
| De                                                                                                    | wice Mapping                |            |                                                                                |          |                 |
|                                                                                                    | P0751                       | 1001       |                                                                                |          | 14              |
|                                                                                                    | POIS 2                      | 982        |                                                                                |          |                 |
|                                                                                                    | Rults GW                    | -10081     |                                                                                |          |                 |
|                                                                                                    |                             | Nm Can     | UH .                                                                           |          |                 |
|                                                                                                    |                             |            |                                                                                |          |                 |
| Pho                                                                                                    | Enable Call Log*            | Disabled E | nabled                                                                         |          |                 |
|                                                                                                    | POTS Imagence               | USA        |                                                                                |          | -               |
|                                                                                                    |                             | Apply Can  | cel                                                                            |          |                 |
|                                                                                                    |                             |            |                                                                                |          |                 |

*Figure 3-26: Settings* → *Phone Screen* 

| Section                    | Value                                                                  |
|----------------------------|------------------------------------------------------------------------|
| <b>Extension Mapping</b>   |                                                                        |
| 1-88888                    | Phone extensions are set up here and mapped to out bound Iridium       |
|                            | phone lines. Extension numbers cannot begin with 0 or 9.               |
| 1001-1003                  | Default extensions that map to the three Iridium phone lines. The      |
|                            | default has each extension mapping to all three outbound Iridium       |
|                            | lines.                                                                 |
| Inbound Iridium Line       | es                                                                     |
| 1-88888                    | Maps each inbound Iridium line to a single extension previously set    |
|                            | up.                                                                    |
| 1001 - 1003                | Default extensions 1001, 1002 and 1003 are mapped to Line 1, Line 2    |
|                            | and Line 3 respectively                                                |
| Device Mapping             |                                                                        |
| POTS                       | Assigns extensions to POTS 1 and POTS 2 phones                         |
| Radio GW                   | Assigns extension to the Radio Gateway                                 |
| <b>Phone Configuration</b> |                                                                        |
| Enable Call Log            | Disabled / Enabled (Enabled is the default setting). Call logs display |
|                            | Active Calls and Call History when the Calls menu item is selected.    |
| POTS Impedance             | Sets the dynamic output of the POTS system to match regional Phone     |
|                            | types (USA, Australia, Europe, UK, USA-Loaded) (USA is the             |
|                            | default setting)                                                       |

*Table 3-9: Settings* → *Phone* 

#### Data

From the Data page, shown in Figure 3-21, data is enabled or disabled and the routing is configured. The data can be configured to always go through the Iridium satellite system, always go through the WAN port or go through both, depending on availability of the WAN network. For the automatic data routing feature, the WAN network takes precedence over the Iridium satellite network. When the Data Route is set to ANY, and with a WAN device attached (i.e. cellular modem), the system automatically switches to the WAN attached network when signal is available. The system will ping the internet to determine if the WAN device is in range, and if so switches the data path from Satellite to WAN. If the signal drops out, the data path switches back to Satellite. Selecting ANY will cause all data to go through the Iridium satellite network if no WAN device is attached or if the WAN device is not powered.

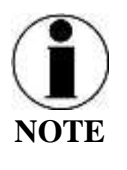

The WAN port does not have Power of Ethernet (POE) capability, so any device plugged into the WAN port needs to provide its own power source. The BDU does not provide power.

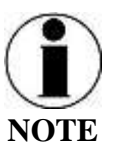

The automatic data routing feature does not apply to voice calls. All voice calls are routed through the Iridium satellite system 100% of the time. The WAN port is only for data.

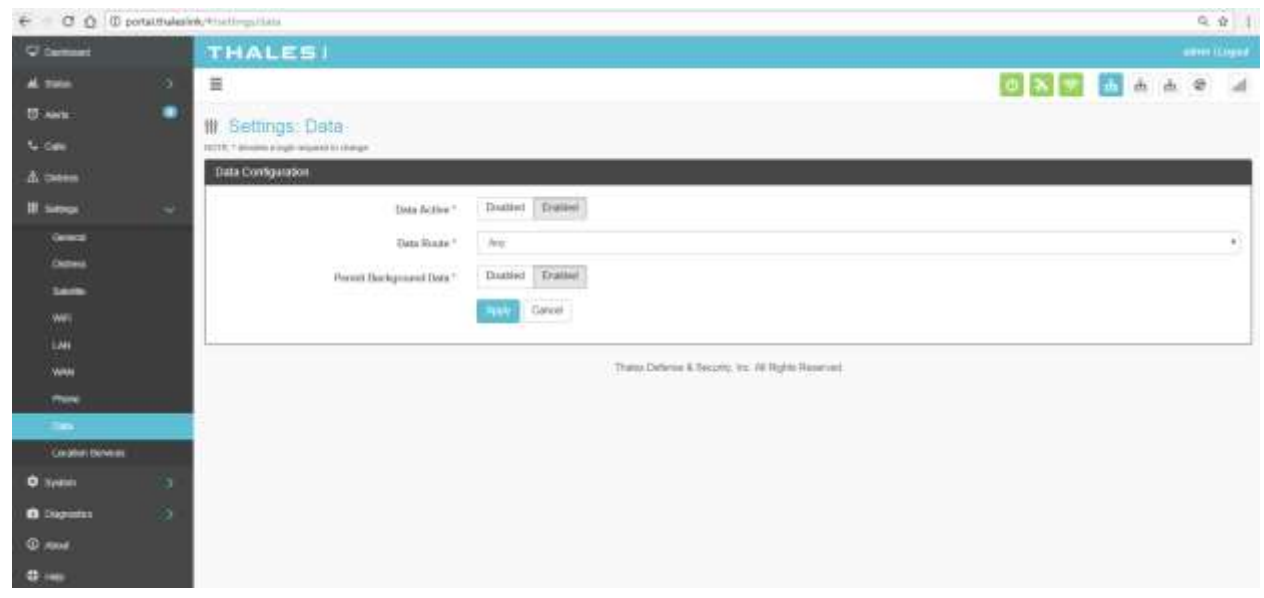

*Figure 3-27: Settings* → *Data Screen* 

| Table 3-10: | Settings → | Data |
|-------------|------------|------|
|-------------|------------|------|

| Section                   | Value                                                                            |
|---------------------------|----------------------------------------------------------------------------------|
| <b>Data Configuration</b> |                                                                                  |
| Data Active               | Disabled / Enabled (Enabled is the default setting)                              |
| Data Route                | Select the desired data route ( <b>Any</b> , Satellite, or WAN Port) (Any is the |
|                           | default setting). The automatic data routing feature requires Any be             |
|                           | set.                                                                             |
| Permit Background         | Disabled / Enabled (Enabled is the default setting). If Enabled, this            |
| Data                      | setting allows for GPS location information to be transmitted even               |
|                           | when data is disabled. This is valuable if location services are being           |
|                           | used.                                                                            |

#### Location Services

From the Location Services page, shown in Figure 3-28, Location Services are enabled and disabled and the settings are configured (when enabled). Thales offers ClearSIGHT as the preferred tracking service. This requires an account and service subscription. More information can be found at <u>www.clrSight.com</u>.

| + CO 0 ==     | talthaladird; Wommingschulation                                                                                                    | Q 🕁 🛛                                              |
|---------------|----------------------------------------------------------------------------------------------------|----------------------------------------------------|
| Birman .      | THALES                                                                                                    |                                                    |
| AL THE        | - 5° =                                                                                                    | k S h h 🔂 💟 🖉                                      |
| ti watu       | Settings: Location Services                                                                                                    |                                                    |
| K date        | NUTRY 1 and the instruction of the second                                                                                                    |                                                    |
| A terms       | Location Bervilles                                                                                                    |                                                    |
| William .     | Set Balde                                                                                                    | Durinet Elution                                    |
| Over #        | herore "                                                                                                    | Hulge con                                          |
| Children .    | Post-                                                                                                    | 62 C                                               |
| 2000          | Bappet Linguancy 1                                                                                                    | 12 4000                                            |
|               | With the second second s | Test Dest                                          |
| works         |                                                                                                    |                                                    |
|               |                                                                                                    | Trains Debrase & Smiletts, Ion. 40 Trapts Security |
| 2m            |                                                                                                    |                                                    |
| Acade Sectors |                                                                                                    |                                                    |
| O types       | - 30                                                                                                    |                                                    |
| C Deposite    |                                                                                                    |                                                    |
| (i) most      |                                                                                                    |                                                    |
| O He          |                                                                                                    |                                                    |

*Figure 3-28: Settings* → *Location Services Screen* 

| Section                   | Value                                                             |  |  |
|---------------------------|-------------------------------------------------------------------|--|--|
| <b>Data Configuration</b> |                                                                   |  |  |
| Enable                    | <b>Disabled</b> / Enabled (Disabled is the default setting)       |  |  |
| Server                    | Enter the name of server. Get this information from               |  |  |
|                           | www.clrSight.com                                                  |  |  |
| Port                      | Enter the port number of the service from <u>www.clrSight.com</u> |  |  |
| Report Frequency          | Default setting is 120 seconds. When DISTRESS is set to enabled,  |  |  |
|                           | frequency will be every 5 minutes.                                |  |  |

| <i>Table 3-11:</i> | Settings > | Location | Services  |
|--------------------|------------|----------|-----------|
| 100000 111         | Serrings 1 | Docurron | 501 11005 |

### System

The System menu item allows for backing up a configuration and restoring it, monitoring of system data usage (unofficial), performing a system reboot, restoring factory default settings, and provides information on the system firmware versions.

#### Backup

Refer to Figure 3-29. Before performing a firmware update, replace a BDU, cloning information for multiple systems or just as good practice periodically, the system configuration file should be backed up to prevent loss of custom configuration settings in the event that an issue should occur. Backup can occur on devices that have a file system where the configuration file can be downloaded and saved (personal computer, laptop, Android). Backing up the current configuration is a simple process detailed below.

| € C @ @ constitutes     | We Aspter code                                     |     |       |               | 9.9 | +   |
|-------------------------|----------------------------------------------------|-----|-------|---------------|-----|-----|
| Countries               | THALESI                                            |     |       |               |     | -   |
| A                       | # ()                                               | 8 💎 | rh rh | <sub>th</sub> | e . | al. |
| Di Anna 🔍 🔍             | o System Backon                                    |     |       |               |     |     |
| 4 can                   | Backa Configuration                                |     |       |               |     |     |
| A Deese                 |                                                    |     |       |               |     |     |
| Il Intern               | Remark                                             |     |       |               |     |     |
| O sydeen 🗠              | Restaur Carifiganskei                              |     |       |               |     |     |
| Tata Locati (11522) APD |                                                    |     |       |               |     |     |
|                         | Traine Determ & Security, Inc. All Fights Reserved |     |       |               |     |     |
| (Trivat                 |                                                    |     |       |               |     |     |
| Giagoveles 2            |                                                    |     |       |               |     |     |
| · · · · ·               |                                                    |     |       |               |     |     |
| 0 mo                    |                                                    |     |       |               |     |     |

Figure 3-29: System → Backup Screen

- Backup Configuration
  - Connect a computer to the BDU either through Ethernet or Wi-Fi
  - Select BACKUP, will automatically backup the data contained in the Management Portal.
  - The backup file can be renamed
  - This file will be renamed as long as the file extension is ".json"
     NOTE: This is very useful for restoring setting to a replacement unit or cloning setup for multi-unit fleet service
- Restore Configuration
  - In the event the configuration file needs to be reloaded, RESTORE CONFIGURATION will enable you to reload a previous saved configuration file.
  - Select RESTORE CONFIGURATION
  - Navigate to the file that was saved.
  - Open the file to Upload

Data Usage

Refer to Figure 3-30. Data usage is shown for information purposes only. If there is a data limit set, that is shown as well. The system data usage can be reset to restart the data count. Select RESET and then YES, RESET to confirm.

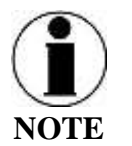

This is an estimate of data used and does not accurately represent the billable data total. It also does not limit or restrict data usage even if the Data Usage exceeds the Data Cap. To get accurate data usage, please contact your service provider.

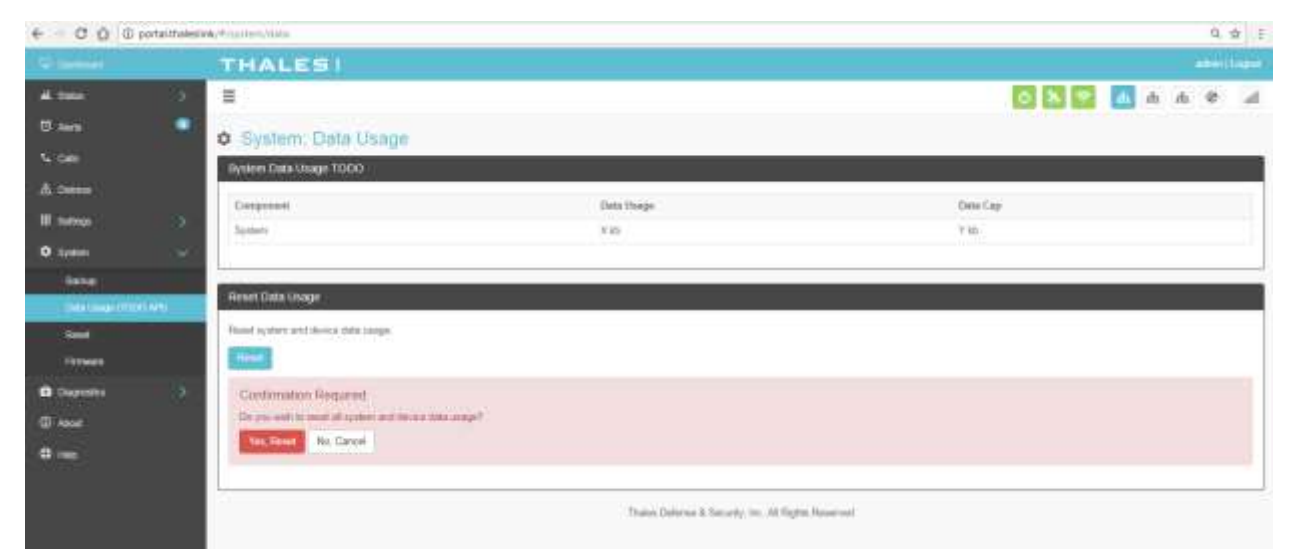

Figure 3-30: System → Data Usage Screen

Reset

Refer to Figure 3-31. In the event the system is not responding correctly, a system reboot can be performed. Select REBOOT to restart the system.

If there is a larger issue such as a corruption or if configuration settings have made the system non-operational, a Factory Reset can be performed. Select FACTORY RESET. This resets all the configuration settings to the default settings.

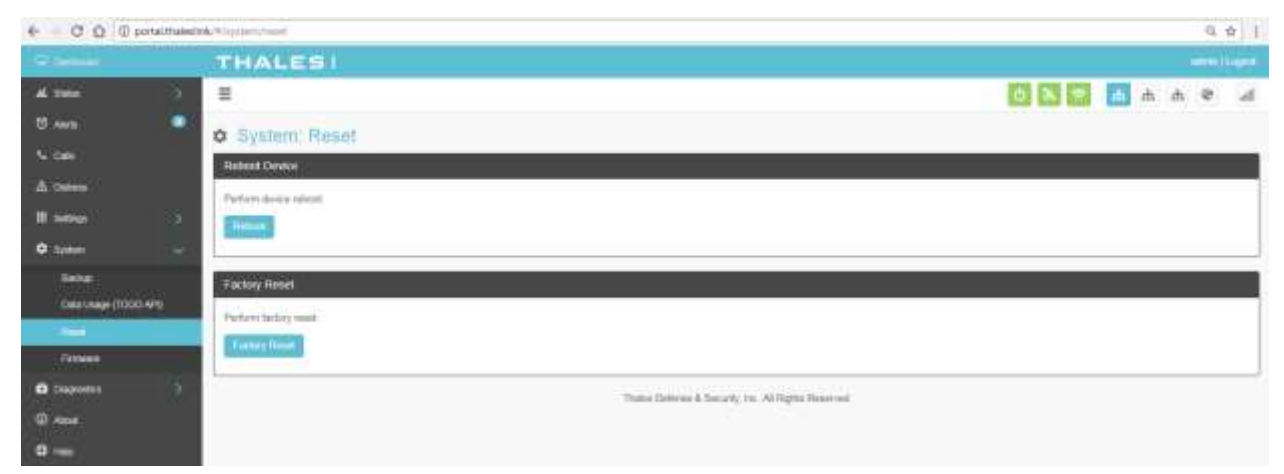

*Figure 3-31: System* → *RESET* 

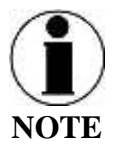

Factory Rest will restore factory defaults and all users' customized settings will be lost.

#### **Firmware**

Refer to Figure 3-32. The Firmware page displays the current firmware version numbers. These may be helpful if customer service is contacted to resolve an issue.

| 🗢 tlankowi                                                                                                    | THALESI                                                                                                    |                                         |                 |
|----------------------------------------------------------------------------------------------------|----------------------------------------------------------------------------------------------------|-----------------------------------------|-----------------|
| 4                                                                                                    | =                                                                                                    |                                         | 0 🔀 📴 🚮 A A @ A |
| C Anna 🔍                                                                                                    |                                                                                                    |                                         |                 |
| C de                                                                                                    | System, Fullyward                                                                                               |                                         |                 |
| A Dates                                                                                                    | Contraction of the second second second second second second second second second second second second second s |                                         |                 |
|                                                                                                    | Campional                                                                                                    | Correct Newlan                          | New Workson     |
| M. INSTERN                                                                                                    | Tyrnase                                                                                                    | 10.00 18.0000                           |                 |
| O tomo                                                                                                    | MMUNPO                                                                                                    | 00.00 17.0016                           |                 |
| (Beba)                                                                                                    | AND_ETTI                                                                                                    | 102.00.09.09101                         |                 |
| Hate Unage (112)(7 APR                                                                                                    | ARM_COL                                                                                                    | 21                                      |                 |
| A second second s | ANV_CULUEROG                                                                                                    | 100 00 00 00 00 00 00 00 00 00 00 00 00 |                 |
| 100000                                                                                                    | MIN_KERNEL                                                                                                    | 40.00.08.0010                           |                 |
| -                                                                                                    | 400,885                                                                                                    | 00.00.06.09101                          |                 |
|                                                                                                    | AMM_SMOOT                                                                                                    | 10.00.00.0010                           |                 |
| @ Alex                                                                                                    | BM-TW                                                                                                    | ie.                                     |                 |
| O inte                                                                                                    | BCI,/W                                                                                                    | 130.5.5.2-1307-weigh                    |                 |
|                                                                                                    | 0(78                                                                                                    | II_1_H_20770H                           |                 |
|                                                                                                    | PS,PW                                                                                                    | 00.0014.0009                            |                 |
|                                                                                                    | wei_Pac                                                                                                    | +44.85                                  |                 |
|                                                                                                    | File Input<br>Choose File, You So chutan<br>Choose His So steppe for spitaling terrorial formace.               |                                         |                 |
|                                                                                                    | The spride carterity depict                                                                                     |                                         |                 |

*Figure 3-32: System* → *Firmware Screen* 

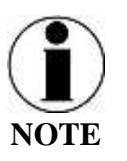

For detailed instructions on updating Firmware on the BDU please reference chapter 5 of this manual.

### **Diagnostics**

#### Self-Test

The Self-Test diagnostics page, users will be able to run a diagnostic test of the system and results will be available in the diagnostic logs page for debug.

| ← ① ① □ port | ai thailestick) | (diagnomics) without   |                                   |       |               |               |     | 1 | r |
|--------------|-----------------|------------------------|-----------------------------------|-------|---------------|---------------|-----|---|---|
| 🖓 Dordsmatt  |                 | THALESI                |                                   |       |               |               |     |   |   |
| al mes       |                 | =                      |                                   | 0 2 4 | <sub>ch</sub> | <sub>th</sub> | n s | 8 | đ |
| O Ann        |                 | Diagnostics: Self Test |                                   |       |               |               |     |   |   |
| S ces        |                 | Perform Self Test      |                                   |       |               |               |     |   |   |
| A 0          |                 | (Marchiel)             |                                   |       |               |               |     |   |   |
| W hereit     |                 |                        |                                   |       |               |               |     |   |   |
| ¢ heier      |                 | Thats: Deterine & Soc  | ally, Inc. All Rights Historived. |       |               |               |     |   |   |
| Disputits    | .*.             |                        |                                   |       |               |               |     |   |   |
| (0006)       |                 |                        |                                   |       |               |               |     |   |   |
| Seella Volon |                 |                        |                                   |       |               |               |     |   |   |
| Cupi         |                 |                        |                                   |       |               |               |     |   |   |
| W And        |                 |                        |                                   |       |               |               |     |   |   |
| ALC: 11000   |                 |                        |                                   |       |               |               |     |   |   |

*Figure 3-33: Diagnostics* → *Self-Test Screen* 

Refer to Figure 3-34. Select INITIATE TEST and then confirm by selecting YES, TEST to perform the self-diagnostics test.

| ferform Self Test                                                             |  |
|-------------------------------------------------------------------------------|--|
| minute Test                                                                   |  |
| Confirmation Required<br>On you with the the terminal to perform a self-test? |  |
| VELIEF NO. CANCE                                                              |  |

Figure 3-34: Perform Self-Test Confirmation

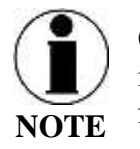

Once the Self-Test is complete, a pop-up screen will appear indicating that the Self-Test is complete, and to check the logs for details.

Satellite Modem

The Satellite Modem diagnostics page provides information that will aide in the debugging of the system.

The Satellite Modem page is divided into the following sections as shown in Figure 3-35:

- System Status
- Constellation Status
- Static Config
- System Diagnostics

| C Q @ portaitrated | and configuration and a                                                                                                    |                |                 |      |      |                               |                                                                                                    |               |                  |                                                                                                    |
|--------------------|----------------------------------------------------------------------------------------------------|----------------|-----------------|------|------|-------------------------------|----------------------------------------------------------------------------------------------------|---------------|------------------|----------------------------------------------------------------------------------------------------|
| 3-Delfaneti        | THALES                                                                                                    |                |                 |      |      |                               |                                                                                                    |               |                  |                                                                                                    |
| L Times            | =                                                                                                    |                |                 |      |      |                               | 6 S 6                                                                                                    | d d           | ÷.               | e .                                                                                                    |
| Tam.               |                                                                                                    |                |                 |      |      |                               | STATE OF THE PARTY OF THE PARTY | NAME (1999)   |                  |                                                                                                    |
|                    | Diagnostics; Sa                                                                                                    | itellite Moden | n)              |      |      |                               |                                                                                                    |               |                  |                                                                                                    |
|                    | System Status                                                                                                    |                |                 |      |      |                               |                                                                                                    |               |                  |                                                                                                    |
| L Detrem           | L Band Frame                                                                                                    |                |                 |      |      |                               |                                                                                                    |               |                  |                                                                                                    |
| Semige             | EBB3 LL Alters Deniel Ca                                                                                                    | 154            |                 |      |      |                               |                                                                                                    |               |                  |                                                                                                    |
| E fiyndam 🔡        | EDDS LL Cotrwitten State                                                                                                    |                |                 |      |      |                               |                                                                                                    |               |                  |                                                                                                    |
| Degeorites         | 180 LL Assess Denial Cave                                                                                                    | *              |                 |      |      |                               |                                                                                                    |               |                  |                                                                                                    |
| Set for            | SBD LL Contection State                                                                                                    |                |                 |      |      |                               |                                                                                                    |               |                  |                                                                                                    |
| Sandar Malare      | This vale                                                                                                    |                |                 |      |      |                               |                                                                                                    |               |                  |                                                                                                    |
| lingi              | Up Title                                                                                                    |                |                 |      |      |                               |                                                                                                    |               |                  |                                                                                                    |
|                    | Connection Bandwidth Stat                                                                                                    | /E             |                 |      |      |                               |                                                                                                    |               |                  |                                                                                                    |
|                    | · Descrimed Dirade                                                                                                    |                |                 |      |      |                               |                                                                                                    |               |                  |                                                                                                    |
| Page .             | Downlast Carners                                                                                                    |                |                 |      |      |                               |                                                                                                    |               |                  |                                                                                                    |
|                    | + Lipkost fitture                                                                                                    |                |                 |      |      |                               |                                                                                                    |               |                  |                                                                                                    |
|                    | Upball Carriels                                                                                                    |                |                 |      |      |                               |                                                                                                    |               |                  |                                                                                                    |
|                    | + Ukrizini                                                                                                    |                |                 |      |      |                               |                                                                                                    |               |                  |                                                                                                    |
|                    | OP5 Location                                                                                                    |                |                 |      |      |                               |                                                                                                    |               |                  |                                                                                                    |
|                    | + 112                                                                                                    |                |                 |      |      |                               |                                                                                                    |               |                  |                                                                                                    |
|                    | + WBlude                                                                                                    |                |                 |      |      |                               |                                                                                                    |               |                  |                                                                                                    |
|                    | + Lattabil                                                                                                    |                |                 |      |      |                               |                                                                                                    |               |                  |                                                                                                    |
|                    | <ul> <li>LotyPute</li> </ul>                                                                                                    |                |                 |      |      |                               |                                                                                                    |               |                  |                                                                                                    |
|                    |                                                                                                    |                |                 |      |      |                               |                                                                                                    |               |                  |                                                                                                    |
|                    | Speck Vehicle Constellation                                                                                                    | Status         | Beam ID         |      |      | CBD-0 Space Vehicle           |                                                                                                    | Data<br>Pres  | verk S<br>vert S | igtal<br>trength                                                                                                    |
|                    | Epace Vehicle Constallation<br>Space Vehicle ID                                                                                                    | Shina          | Beam 10         |      |      | CODE Space Vehicle            |                                                                                                    | lieft<br>Prof | work S<br>wett S | ignal<br>Dength                                                                                                    |
|                    | Tpace Vehicle Constellation<br>Spece Vehicle ID                                                                                                    | Shina          | Beam 10         |      |      | BIBS Space Vehicle            |                                                                                                    | Beh<br>Pisi   | werk S<br>wert S | ignal<br>sength                                                                                                    |
|                    | Tpace Vehicle Constallation<br>Space Vehicle Constallation<br>Constallation Status                                                                                                    | 5144x          | Beam 10         |      |      | EIIDI Space Venste            |                                                                                                    | Beh<br>Pro    | work S<br>word S | gnal<br>Dergib                                                                                                    |
|                    | Epace Vehicle Constallation<br>Space Vehicle Constallation<br>Constallation Status<br>Time<br>L Band Frame Number                                                                                                    | 554xx          | Beam ID         | _    |      | EBBC Space Venute             |                                                                                                    | Pro           | with S<br>with S | gial<br>tergth                                                                                                    |
|                    | Tpace Vehicle Constallation<br>Spine Vehicle Constallation<br>Constallation Status<br>Time<br>L. Band Frame Number<br>Space Vehicles                                                                                                    | 5544x          | Beam 10         |      | _    | EBBC Space Vehicle            |                                                                                                    | Bath<br>Phat  | wrh S<br>wrt S   | gial<br>bergth                                                                                                    |
|                    | Epace Vehicle. Constallation<br>Space Vehicle ID<br>Constallation Status<br>Time<br>L Band Frame Number<br>Space Vehicles<br>Space Vehicle ID                                                                                                    | Shitu          | Beam ID<br>X km | Ykn  | Z km | EBBE Spine Vehicle<br>XYZ Age | EBBS Enabled                                                                                                    | Bah<br>Prei   | werk S           | ignal<br>tergih                                                                                                    |
|                    | Tpace Vehicle Constallation<br>Space Vehicle ID<br>Constellation Status<br>Time<br>L Band Frame Number<br>Space Vehicles<br>Space Vehicle ID<br>Static Config                                                                                                    | 504xx          | Beam ID         | Ykn  | Z km | EIIII Ipoze Venske            | E885 Enabled                                                                                                    | Dat           | work S           | grid<br>Dength                                                                                                    |
|                    | Tpace Vehicle Constallation<br>Spine Vehicle Constallation<br>Constallation Status<br>L Band Frame Number<br>Space Vehicles<br>Space Vehicles<br>Space Vehicle ID<br>Static Config<br>Frequency Reference                                                                                                    |                | Beam 10         | Yam  | Z km | EBDI Spice Vehicle            | ESB-5 Enabled                                                                                                    | Det<br>Pro    | aeth S           | ignal<br>prength                                                                                                    |
|                    | Tpace Vehicle Constallation<br>Spine Vehicle Constallation<br>Constallation Status<br>L. Band Frame Number<br>Space Vehicles<br>Space Vehicles<br>Space Vehicle ID<br>Static Config<br>Frequency Reference<br>Permit Antennaiess                                                                                                    |                | Beam ID         | Ykm  | Z km | EBBE Spine Vehicle            | EBB-5 Enabled                                                                                                    | Bet<br>Pro    | work S           | igtal<br>seegth                                                                                                    |
|                    | Tpace Vehicle Constallation<br>Space Vehicle ID<br>Constallation Status<br>Time<br>L Band Frame Number<br>Space Vehicles<br>Space Vehicle ID<br>Static Config<br>Prequency Reference<br>Permit Software Upgrade                                                                                                    |                | Beam ID         | Yim  | Z km | XYZ Age                       | EBBS Enabled                                                                                                    | Bet<br>Pro    | eeth S           | toright of the second second sec |
|                    | Speek Vehicle Constallation<br>Speek Vehicle Constallation<br>Constallation Status<br>Time<br>L Band Frame Number<br>Space Vehicles<br>Space Vehicles<br>Space Vehicle ID<br>Static Config<br>Prequency Reference<br>Permit Antennaless<br>Permit Software Upgrade<br>RP Cable Loss                                                                                                    |                | Beam ID         | Yan  | Z km | XYZ Age                       | E98-5 Enabled                                                                                                    | Beh<br>Pha    | eerh S           | ngraf<br>Dength                                                                                                    |
|                    | Speek Vehicle Combellation Speek Vehicle Combellation Constallation Status Take L Band Frame Rumber Space Vehicles Space Vehicles Space Vehicles Static Config Frequency Reference Permit Software Upgrade R# Cable Loss TX ind Lag Time                                                                                                    |                | X km            | Yan  | Ζ km | EIIIII lipice Vehicle         | E885 Enabled                                                                                                    | Bet<br>Pro    | weth S           | ngraf<br>Dength                                                                                                    |
|                    | Tpace Vehicle Constallation<br>Spine Vehicle Constallation<br>Spine Vehicles<br>L Band Frame Number<br>Space Vehicles<br>Space Vehicles<br>Space Vehicle ID<br>Static Config<br>Prequency Reference<br>Permit Software Upgrade<br>RP Cable Loss<br>TX ind Lag Time<br>TX ind Lead Time                                                                                                    |                | X km            | Ykn  | Z km | XYZ Age                       | EBB:5 Enabled                                                                                                    | Beh<br>Pha    | work S           | righti<br>Diength                                                                                                    |
|                    | Tpace Vehicle Constallation<br>Spine Vehicle Constallation<br>Spine Vehicles<br>L Band Frame Number<br>Space Vehicles<br>Space Vehicles<br>Space Vehicle ID<br>Static Config<br>Proquency Reference<br>Permit Software Upgrade<br>RF Cable Loss<br>TX ind Lag Time<br>TX ind Lag Time                                                                                                    |                | Beam ID         | Yim  | Z km | XYZ Age                       | ESBS Enabled                                                                                                    | Bet           | work S           | righti<br>Diength                                                                                                    |
|                    | Tpace Vehicle Constallation Space Vehicle Constallation Constallation Status L Band Frame Number Space Vehicles Space Vehicle ID Static Config Prequency Reference Permit Software Upgrade RP Cable Loss TX ind Lead Time TX ind Lead Time TX ind Lead Time IX Ind Lead Time IX                                                                                                    |                | X km            | Yan  | Z km | XYZ Age                       | E88:5 Enabled                                                                                                    | Bet           | work S           | rightil<br>Divergith                                                                                                    |
|                    | Tpace Vehicle Constallation         Speek Vehicle Constallation         Speek Vehicle ID         Time         L Band Frame Number         Space Vehicles         Space Vehicle ID         Static Config         Prequency Reference         Permit Software Upgrade         RF Cable Loss         TX ind Lag Time         TX ind Lag Time         Press         Press         Press         Press         Time         TX ind Lag Time         TX ind Lag Time         TX ind Lag Time         TX ind Lag Time         TX ind Lag Time         TX ind Lag Time      T |                | X km            | Yan  | Ζ km | EUDI Spice Vehicle            | E985 Enabled                                                                                                    | Bet           | work S           |                                                                                                    |
|                    | Tpace Vehicle Constallation         Spece Vehicle Constallation         Spece Vehicles         Space Vehicles         Space Vehicle ID         Static Config         Prequency Reference         Permit Software Upgrade         RP Cable Loss         TX ind Lag Time         TX ind Lead Time         TX ind Lead Time         System Disgnostics         IMEI         IMSI         IMSI                                                                                                    |                | X km            | Yins | Ζ km | EIIIII lipice Vehicle         | E985 Enabled                                                                                                    | Bet           | work S           |                                                                                                    |
|                    | Tpace Vehicle. Constallation<br>Speek Vehicle. Constallation<br>Displace Vehicles<br>Dand Frame Number<br>Space Vehicles<br>Space Vehicle ID<br>Static Config<br>Prequency Reference<br>Permit Software Upgrade<br>RP Gable Loss<br>TX ind Lag Time<br>TX ind Lag Time<br>TX ind Lead Time<br>System Diagnostics<br>IMEL<br>IMEL<br>IMEL                                                                                                    |                | Deam ID         | Yan  | Z km | CIUCE Spice Vetruse           | E885 Enabled                                                                                                    |               | work 5           |                                                                                                    |

Figure 3-35 Diagnostics → Satellite Modem Screen

#### **Diagnostics** Logs

Refer to Figure 3–36. The Diagnostics Logs provide the operator with the results of all recent diagnostic tests. This information can be used in debugging / troubleshooting the system.

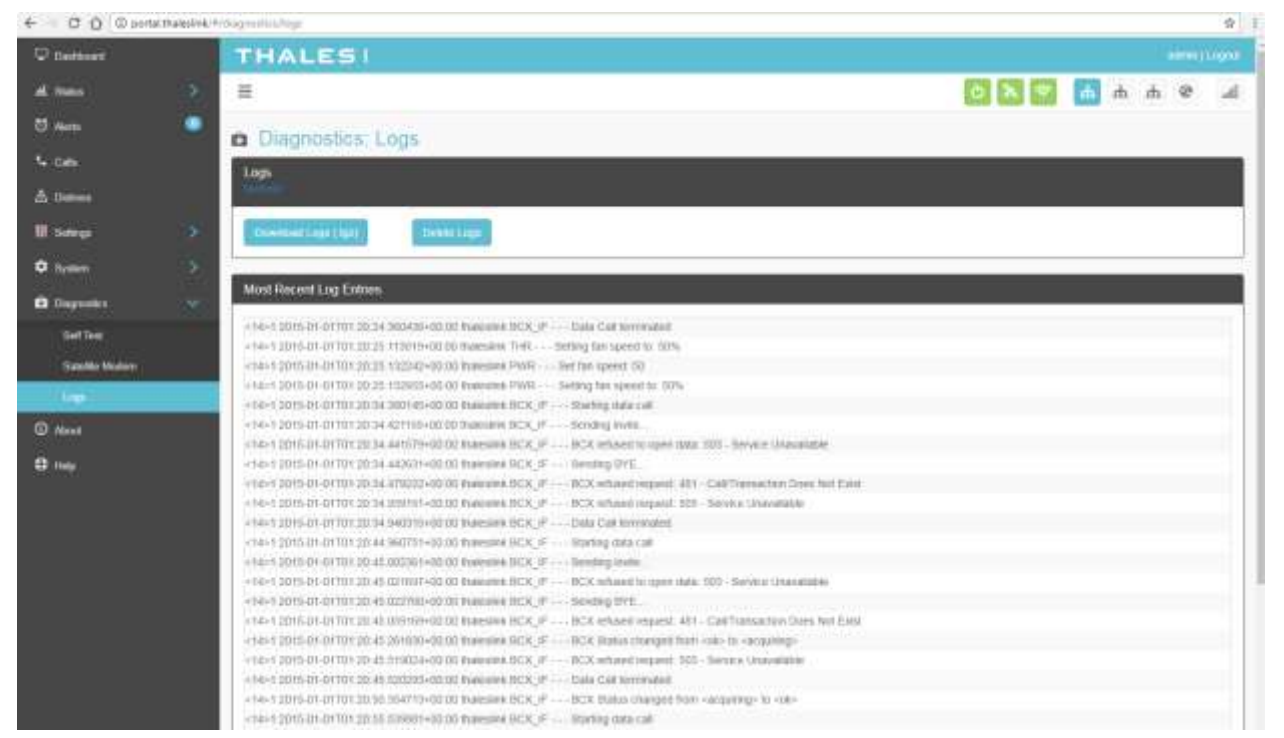

Figure 3-36: Diagnostics → Logs Screen

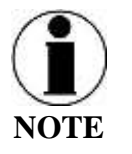

The "Most Recent Log Entries" only shows the last 100 log entries. For additional information, select DOWNLOAD LOGS (.tgz) for additional information.

### About

Refer to Figure 3-37. This About page provides detailed information relating to the equipment, including unique HW information and its current software version. This includes,

- Antenna
- Satellite Modem
- Power Supply
- System
- VOIP Module
- Wi-Fi

|   | THALESI                             |                                                                                                    |                |
|---|-------------------------------------|----------------------------------------------------------------------------------------------------|----------------|
| 2 | =                                   |                                                                                                    | 0 N 9 // A A 3 |
|   |                                     |                                                                                                    |                |
|   | About                               |                                                                                                    |                |
|   | Anterna                             |                                                                                                    |                |
|   | Bottware Version                    |                                                                                                    |                |
|   | Harpwark Version                    |                                                                                                    |                |
|   | Antenna Type                        |                                                                                                    |                |
|   | Robel                               |                                                                                                    |                |
|   | Sertal A                            |                                                                                                    |                |
|   | 1                                   |                                                                                                    |                |
|   | Saleikir motori                     |                                                                                                    |                |
|   | CONTRACTOR                          |                                                                                                    |                |
|   | Sotware Version                     | C3 1 5 7-1997-4684                                                                                                    |                |
|   | Hardware Version                    | IBG-PGB-01 REV BC                                                                                                    |                |
|   | Sanda a                             | economic and                                                                                                    |                |
|   | 10001                               | 100010000EF00                                                                                                    |                |
|   |                                     |                                                                                                    |                |
|   | Power Supply                        | - 1                                                                                                    |                |
|   | Software Version                    | 10                                                                                                    |                |
|   | System                              |                                                                                                    |                |
|   | Settains Version                    | NU. 00. 34.0000                                                                                                    |                |
|   | Application                         | 88.00.17.0016-1                                                                                                    |                |
|   | + 05                                | 41300k-p40200                                                                                                    |                |
|   | + Portal                            | 24                                                                                                    |                |
|   | Hardware Version                    |                                                                                                    |                |
|   | Mater                               |                                                                                                    |                |
|   | Barlat #                            |                                                                                                    |                |
|   | 1000                                |                                                                                                    |                |
|   | System MAC Appress                  | NUMBER OF STREET                                                                                                    |                |
|   | VOIP Midde                          |                                                                                                    |                |
|   | Bollware Vehice                     | #10.207404                                                                                                    |                |
|   | Hardware Version                    | 524                                                                                                    |                |
|   | Senald                              | the attraction of the second second sec |                |
|   | LAN MAC Address                     | 19.39.49.00103.48                                                                                                    |                |
|   | WWW RAC ARTING                      | 0.01.01.02.02.02                                                                                                    |                |
|   | wn                                  |                                                                                                    |                |
|   | Software Version                    | 140.07                                                                                                    |                |
|   | Hortheart Version                   | 5)<br>5)                                                                                                    |                |
|   | WIFE MALL Address                   | IN IT IN IT IN IT                                                                                                    |                |
|   | ended conservation of a tenderation |                                                                                                    |                |

Figure 3-37: About Screen

### Help

This Help page, shown in Figure 3-38, provides access to all manuals and links to customer support.

This section includes:

- User Manual
- Installation Manual
- Quick Reference Guide
- Links to customer support

| € C Q @ P0 | rtai trakesimi, | Ufwgs        |                                                  |       |      |     | A 1 |
|------------|-----------------|--------------|--------------------------------------------------|-------|------|-----|-----|
| 🗘 Darmant  |                 | THALES       |                                                  |       |      |     |     |
| al Stars   |                 | =            |                                                  | 0 2 4 | fi d | 4 0 | 18  |
| 凹 Alerte   | •               | @ Help       |                                                  |       |      |     |     |
| N OR       |                 | Help Menu    |                                                  |       |      |     |     |
| A Datas    |                 | Company bits | www.Waterpartap.com                              |       |      |     |     |
| III betrap |                 |              |                                                  |       |      |     |     |
| O System   |                 |              | Traine Defense & Security In: Al Barry Destroyed |       |      |     | 1   |
| Dogradia   |                 |              |                                                  |       |      |     |     |
| O Alexand  |                 |              |                                                  |       |      |     |     |
|            |                 |              |                                                  |       |      |     |     |
|            |                 |              |                                                  |       |      |     |     |
|            |                 |              |                                                  |       |      |     |     |

Figure 3-38: Help Screen

THIS PAGE LEFT BLANK INTENTIONALLY

### CHAPTER 4 GETTING STARTED

#### **GETTING STARTED**

#### STEP 1: Connect Phone (standard POTS handset) or Ethernet VOIP Phone to BDU.

The BDU front has a main power switch, one RJ-14 port for POTS (Plain Old Telephone Service), three PoE (Power over Ethernet) RJ-45 ports for VoIP phones or Computers, and one WAN (Wide Area Network) port. Refer to Figure 4-1 for location of ports.

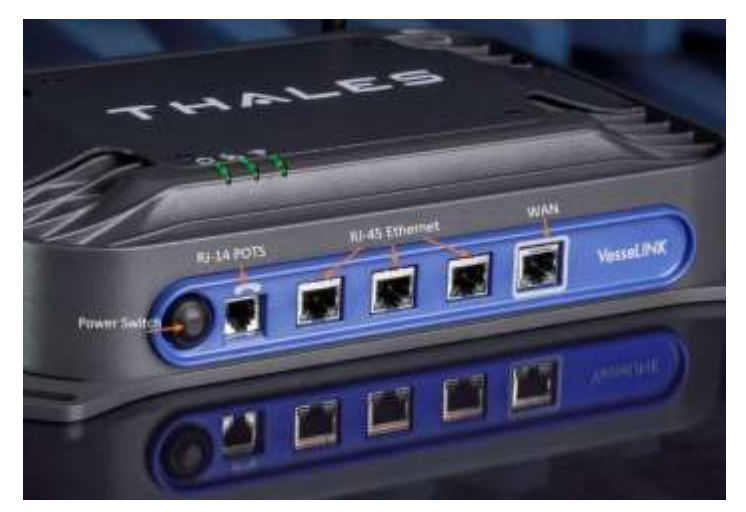

Figure 4-1: BDU Front Panel Detail

#### POTS Phone connection

By default a POTS Phone can simply be plugged into the RJ-14 port using a standard phone cord (not provided) without any setup.

Up to 2 POTS Phones can be connected to the BDU using a RJ-14 Splitter (not provided). Using a RJ-14 Splitter, the two POTS phones can each have a separate phone line (not two phones using the same phone line).

#### VoIP or Thales IP Phone connection

By default the BDU has (3) lines preconfigured for use with the Thales IP handsets. If using a VoIP phone, Thales recommends CISCO SPA504G and Grand Stream GXP2140 models for ease of use with VesseLINK. Other brands and models may be supported but functionality cannot be guaranteed.

Follow your VoIP phone configuration guide to setup the VoIP phone and connect to the BDU using the following parameters.

| VoIP 1: (receives calls on line 1 of | User: "1001"           |
|--------------------------------------|------------------------|
| your SIM)                            | Password: "1001"       |
|                                      | Host: "sip.thaleslink" |
|                                      | Protocol: udp or tcp   |
| VoIP 2:(receives calls on line 2 of  | User: "1002"           |
| your SIM)                            | Password: "1002"       |
|                                      | Host: "sip.thaleslink" |
|                                      | Protocol: udp or tcp   |
| VoIP 3:(receives calls on line 3 of  | User: "1003"           |
| your SIM)                            | Password: "1003"       |
|                                      | Host: "sip.thaleslink" |
|                                      | Protocol: udp or tcp   |

A typical VoIP phone configuration is shown below:

#### **STEP 2: Know your VesseLINK**

It may be necessary to know details about your VesseLINK system when calling for help or service.

<u>IMEI</u> is unique to each unit and can be found on the bottom plate of the BDU. This IMEI can also be found in the <u>http://portal.thaleslink</u> under the ABOUT tab.

<u>IMSI</u> is a unique identifier to each SIM card. This IMSI can also be found in the <u>http://portal.thaleslink</u> under the STATUS  $\rightarrow$  SIM tabs. (SIM must be inserted)

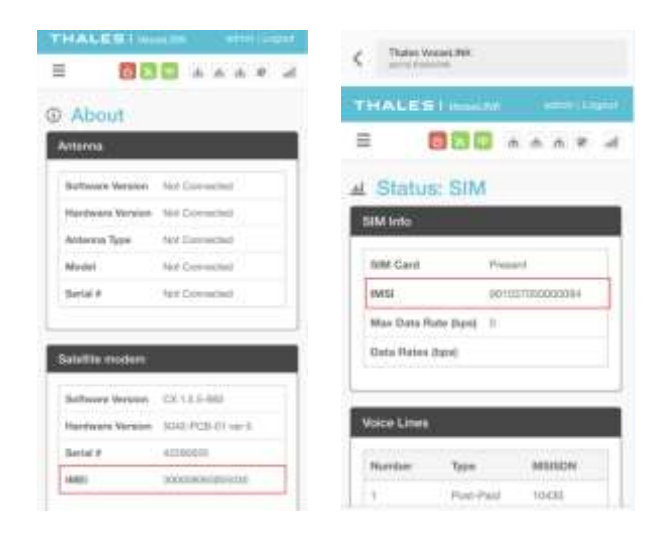

Figure 4-2: VesseLINK IMEI and IMSI from Mobile Device

#### **STEP 3: Install SIM**

Install SIM card from Air-time provider as below. Insert card with contacts down as shown until it clicks into place. Be sure to engage the lock for the SIM Card

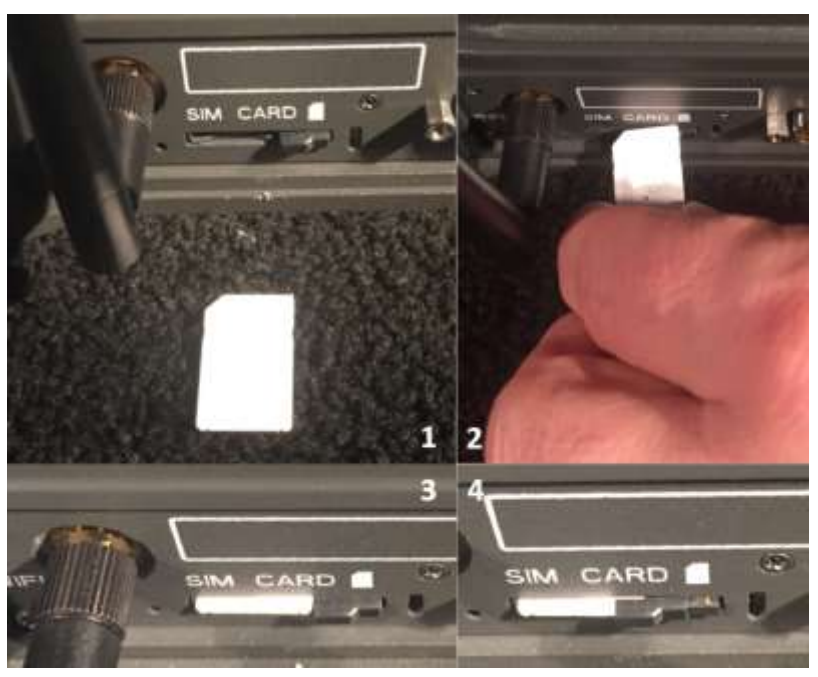

Figure 4-3: Installing SIM Card and engaging the lock

#### STEP 4: Power the VesseLINK unit.

Press and release the power button on the BDU. NOTE: After the button is pressed and released, a few seconds pass before the power LED (left) starts flashing. It may take a few minutes on initial startup for all 3 LED's on the unit top to turn solid **GREEN** or **BLUE**. You may see an occasional red LED during power up. This is normal as long as after it has fully booted, it stays green or turns blue. Refer to Table 4-1 for more information on the status LEDs.

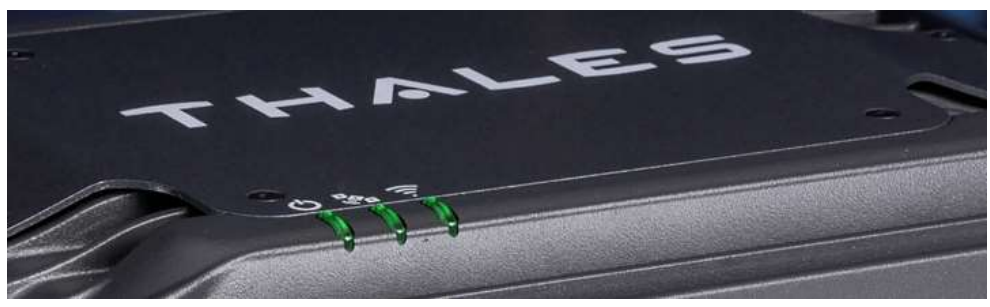

Figure 4-4: System, Satellite and Wi-Fi Status LED's

| Indicator      | Description                                 |
|----------------|---------------------------------------------|
| 🖒 System       | ·                                           |
| Solid GREEN    | System functioning properly                 |
| Flashing GREEN | System busy (Booting up)                    |
| Solid RED      | Fault (minor issue)                         |
| Flashing RED   | Critical fault (major issue)                |
| Satellite      |                                             |
| Solid BLUE     | Connected and passing data (over satellite) |
| Solid GREEN    | System functioning properly                 |
| Flashing GREEN | Acquiring satellite                         |
| Solid RED      | Fault (minor issue)                         |
| Flashing RED   | Critical fault (major issue)                |
| 🛜 Wi-Fi        |                                             |
| OFF            | Wi-Fi OFF                                   |
| Flashing GREEN | Wi-Fi busy                                  |
| Solid Green    | System functioning properly                 |
| Solid RED      | Fault (minor issue)                         |
| Flashing RED   | Critical fault (major issue)                |

Table 4-1: BDU LED Status

#### STEP 5: Connect to VesseLINK portal to configure system.

Reference Figure 4-5. There are a couple options to login to the Management Portal.

Option A: Via Wi-Fi.

- 1. Power on the VesseLINK BDU and let it boot up (may take a couple minutes)
- 2. On the wireless device, find and select THALESLINK as an available Wi-Fi access point.
- 3. Open a browser and type: <u>http://portal.thaleslink</u> (do not type .com or any other extension)
- 4. The Management Portal appears in "guest" mode.
- 5. To make any changes, log in as an administrator by selecting LOGIN at the top of the window
- 6. When prompted, enter the default Username (admin) and Password (admin)
- 7. Immediately change the Password for added security (SETTINGS  $\rightarrow$  GENERAL)

#### Option B: Via (PC, Mac or Linux) Ethernet connection

- 1. Power on the VesseLINK BDU and let it boot up (may take a couple minutes)
- 2. Open a web browser
- 3. Type: <u>http://portal.thaleslink</u> (do not type .com or any other extension)
- 4. The Management Portal appears in "guest" mode.
- 5. To make changes, log in as an administrator by selecting LOGIN at the top of the window
- 6. When prompted, enter the default Username (admin) and Password (admin)

7. Immediately change the Password for added security (SETTINGS $\rightarrow$ GENERAL)

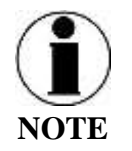

If you forget the password, press and hold the reset pin on the back of the box (while powered on) in order to reset the system to factory settings.

| ogin                                      | Login               |        |
|-------------------------------------------|---------------------|--------|
| leemene                                   | Username            |        |
| Username                                  | admin               |        |
| Password                                  | Password            |        |
| Cancel                                    | Liut                |        |
| Time of Last Fix                          |                     | Cancel |
| Time Since Last Fix                       | Time of Last Fix    |        |
| Tunna Darberrar & Samurita Jose, All Phar | Time Since Last Fix |        |
|                                           |                     |        |

Figure 4-5: VesseLINK User Interface Login

#### **STEP 6: Place a phone call.**

- 1. Lift the handset from the base and listen for a dial tone.
- 2. Call a known number to test call and voice clarity Dial Country code, area code and phone number #

#### FOR EXAMPLE: (do not dial this number): 001-234-567-8900

#### **STEP 7: Access the Internet.**

Once your device has successfully connected to the BDU, open the management portal <u>http://portal.thaleslink</u> to verify the satellite connection.

Verify:

- No active alerts (DASHBOARD or ALERTS page on the Management Portal)
- Satellites detected (go to STATUS → SERVICE), signal strength bars (top right of screen) should show more than 1 bar as available.

Try loading a small website such as <u>www.google.com</u> to verify your internet connection. If the page loads successfully you are ready to browse the internet.

### CHAPTER 5 FIRMWARE UPGRADE

On occasion it may be necessary to update VesseLINK software to add features or fix issues found in the software. This section will step through the process of those updates. Firmware updates are large files (75MB or more) and it is not recommended to do firmware updates over the Iridium satellite network. For best results use an external high speed internet connection. It is possible to use the WAN port on the VesseLINK if an LTE modem is connected and the network is available. The firmware file will contain updates for both the BDU and the antenna if needed, so a single load automatically updates both. It is important to make sure the system is connected powered up and operational before attempting a firmware update. Do not remove power from the BDU or remove the antenna connection while an update is in process. This may cause a corruption to occur and force a revert to the previous software version.

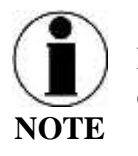

For SW reset or returning to factory defaults please refer to chapter 6  $\rightarrow$  RESETS.

#### **1.1 DOWNLOADING THE FIRMWARE FROM THE THALES WEBSITE**

#### Connect via PC or Mobile device to the Internet.

- 1. With a PC or laptop, connect to website <u>www.Thalesdsi.com/IRIDIUM using a high</u> <u>speed internet connection</u>
- 2. Go to THALESLINK Firmware Update link.
- Enter required information such as the VesseLINK IMEI. NOTE: If downloading a firmware version for 700 kbps performance upgrade, addition information and payment verification may be required.
- 4. Download file to device and note its location on the computer

#### **1.2 INSTALLING THE FIRMWARE ON VESSELINK**

#### Via Computer or Mobile device.

- 1. With PC or Mobile Device connect to "THALESLINK" on Wi-Fi or via Ethernet (RJ-45) port.
- 2. Open a web browser and type: <u>http://portal.thaleslink</u> (do not type .com or any other extension)
- 3. Once prompted enter Username and Password.
- 4. Navigate to the SYSTEM  $\rightarrow$  Firmware (Figure 5-1)

| 4 C Ω ⊕ purtaithais      | edints Waysvers, formulan                                                                    |                                                     | 0, tr       |
|--------------------------|----------------------------------------------------------------------------------------------|-----------------------------------------------------|-------------|
| C tiankowi               | THALES                                                                                       |                                                     |             |
| (Addressed)              | =                                                                                            |                                                     | h @ h # 🚮 🖬 |
| Chers 🔍                  |                                                                                              |                                                     |             |
| 4 del                    | o system, Filmware                                                                           |                                                     |             |
| Athini                   | Update Ferryware                                                                             |                                                     |             |
|                          | Campional                                                                                    | Convert Warships                                    | New Workson |
| W miture 5               | Tyrnase                                                                                      | 00.00 Hill.0000                                     |             |
| O types                  | MDG/019                                                                                      | 00.00.17.0014                                       |             |
| links                    | ARM_ETTE                                                                                     | 303.001.09.00111                                    |             |
| Take Unique (TTEXT Arrow | AMM_SUR                                                                                      | 21                                                  |             |
|                          | ANN_GUI_DHH                                                                                  | 00.00-03.0000                                       |             |
| (PERMIT                  | MIN_NEENEL                                                                                   | 100 00 00 00 00 00 00 00 00 00 00 00 00             |             |
| A Taxaata                | 404.385                                                                                      | 00 00 00 00 00 10                                   |             |
|                          | AMM_SB007                                                                                    | 00.00.00.0010                                       |             |
| (C) Alexa                | BWA_FW                                                                                       | 14                                                  |             |
| O inte                   | HOL/W                                                                                        | 130.55.2-1937-arg/s                                 |             |
|                          | Ch(FW                                                                                        | II_1_H_207710H                                      |             |
|                          | PLIW                                                                                         | 00.0014.0009                                        |             |
|                          | 2011_FW                                                                                      | 14485                                               |             |
|                          | File layer<br>Choose File (In No choses<br>Choose He is stype for sphering lawrence linesces |                                                     |             |
|                          | The special examined y dispect                                                               |                                                     |             |
|                          | 1                                                                                            | Traine Delone & Security, Vo. All Rights Robert ed. |             |

*Figure 5-1: System* → *Firmware* 

- 5. Go to File Input and select the Browse button.
- 6. Navigate to location of downloaded file in (step 1.1 above) This file should have "FW revision.tgz" as the file extension
- 7. Select the "SELECT" button
- 8. After file has been selected return to the Firmware page.
- 9. Select "UPLOAD UPDATE" button. This may take a few seconds as a progress bar moves across the page (see Figure 5-2).

| () and (in case)  |    | THALES                                                                                                    |                     |                 |
|-------------------|----|----------------------------------------------------------------------------------------------------|---------------------|-----------------|
|                   |    | H.                                                                                                    |                     | e @ A A 📶 🔤 🖪 🖸 |
| ( <del>MT</del> ) | ٠  | & System Firmware                                                                                                    |                     |                 |
| 540               |    | Qohm Fermion                                                                                                    |                     |                 |
| <b>D</b>          |    | Component                                                                                                    | Carnet Wasan        | New Warpon.     |
|                   |    | (homen)                                                                                                    | 00.00110.0020       |                 |
| -                 | Ξ. | 301,00                                                                                                    | 00.00 07.0016       |                 |
| Tang.             |    | ANULTH                                                                                                    | 00.00.00.00119      |                 |
| Desilinge (1000AF | •  | 400,000                                                                                                    |                     |                 |
| New York          |    | ANN MAL DING                                                                                                    | 98-0001-0002        |                 |
| ( treated         |    | AND, STORES                                                                                                    | on access serve     |                 |
| Dispersion        |    | 406,025                                                                                                    | (0.000 8114         |                 |
|                   |    | .401,0000                                                                                                    | dea 100 00 00 00 00 |                 |
|                   |    | 144,70                                                                                                    | 34                  |                 |
| 1998 - C          |    | BCK_PHI                                                                                                    | CK11.F.TRP-org4     |                 |
|                   |    | CON, FM                                                                                                    | 6_1_H_20174011      |                 |
|                   |    | with the second second | (01.0) 14.0000      |                 |
|                   |    |                                                                                                    |                     |                 |

*Figure 5-2: System* → *Firmware Staging* 

 Once staged the Firmware page will display "UPDATE STAGED" (At this point user will be able to see Current and New Versions side by side on the Firmware page)
 Select "RUN"

| state Ferrivare                                                                                                    |                      |                   |  |
|----------------------------------------------------------------------------------------------------|----------------------|-------------------|--|
| Simponent                                                                                                    | Cument Wester        | New Version       |  |
| Report of the second second seco | 00.00.16.0014        | 00.00.10.0018     |  |
| 444_464                                                                                                    | 90.00.14.0012        | 00.00.17.00%      |  |
| wax_one                                                                                                    | 00.00.0710009        | 00.00.00.00.00    |  |
| en ou                                                                                                    | 18                   | 24                |  |
| UN_DUCONIO                                                                                                    | 00.00.00.000         | 00.00.00.0002     |  |
| an jarner.                                                                                                    | 00.00.07 X000+       | 00.000 00.0040    |  |
| лал"йей                                                                                                    | rati do intri olonie | 000 000 DB 000 VB |  |
| ww.uboor                                                                                                    | 00.00.000            | 00.00.00.00.0016  |  |
| HA_PW                                                                                                    | -00                  | 24                |  |
| ICX_FW                                                                                                    | CK 1.6.7-7167-erg8.  | CK 1:5.7-mi2-etg6 |  |
| aujw.                                                                                                    | 0,1,30,20170900      | 8_1_0_20073010    |  |
| w.jw                                                                                                    | DES TIM FINS CODER.  | 001003.14.00026   |  |
| alf i_PW                                                                                                    | 1.40.07              | 14007             |  |
| on ( rw<br>Johne is songheek stages<br>Confirmation Required                                                                                                    | 141.07               | 14907             |  |
| Yes Upside No. Canad                                                                                                    |                      |                   |  |

Figure 5-3: System → Firmware Update Confirm

- 12. Once selected to run, the process to Update Firmware has begun and will take <u>several</u> <u>minutes</u> to complete. \*DO NOT REMOVE POWER DURING THIS PHASE\*
- 13. Once completed system will reboot, wait for <u>all the Status LEDs</u> to go Solid Green and/or Blue. This may take a couple minutes.
- 14. Verify Firmware Update by connecting to "THALESLINK" on Wi-Fi or Ethernet port.
- 15. Open a web browser and type: <u>http://portal.thaleslink</u> (do not type .com or any other extension)
- 16. Once prompted enter the admin Password (this will not change from before the firmware update).
- 17. Navigate to the SYSTEM→ Firmware to view updates. Alternatively Software version can be found in the ABOUT menu item.

| Component                                       | Current Version     | New Version |
|-------------------------------------------------|---------------------|-------------|
| Ferrware                                        | 00.00.18.0010       |             |
| AGM_ADD                                         | 00.00.17.0016       |             |
| NRN_000                                         | 00.00.00.0010       |             |
| AFRA_(G))                                       | 29                  |             |
| ARM_GOLURIG                                     | 00.00.03.0002       |             |
| ARM_KERNEL                                      | 00 00 00 00 0010    |             |
| A634_10*5                                       | 00.00.00.0010       |             |
| ARM_UDD01                                       | 00 00 00 00 00 00   |             |
| ISAA, FW                                        | (19))               |             |
| IICN_PW                                         | CR 1 5 7 1167 - mps |             |
| CN_FW                                           | 0_1_11_20171011     |             |
| PS./W                                           | 00.00.14.0009       |             |
| wF1_FW                                          | 1.4.8.67            |             |
| the teput<br>Channe Pile Mo No No chance        |                     |             |
| boose lie to stage for updating terminal limits | 10                  |             |
|                                                 |                     |             |
| No update carriently shapes                     |                     |             |
|                                                 |                     |             |

*Figure 5-4: System* → *Firmware Update Completed* 

THIS PAGE INTENTIONALLY LEFT BLANK
## CHAPTER 6 TROUBLESHOOTING

### TROUBLESHOOTING

| Problem                                      | Solution                                                                                                    |
|----------------------------------------------|----------------------------------------------------------------------------------------------------|
| BDU does not power-ON                        | <ul> <li>Check BDU for Green lights, If green light is on Unit has Power<br/>Push Power Button on front of BDU.</li> <li>Check at least 1 input power option is secured to BDU</li> <li>Check AC/DC Power supply Brick is connected to AC Power</li> <li>Check Power D-SUB 10-32V DC cable polarity is correct</li> <li>Check to ensure Ignition line is connected to switched line or<br/>connected to Red (Positive line) for continuous operation</li> </ul>                                                                                                    |
| No or Weak WI-FI Signal                      | <ul> <li>Check Wi-Fi antenna connection or use a remote Antenna<br/>(Optional) to extend the range.</li> <li>Check Wi-Fi connection to correct VesseLINK SSID - default is<br/>"THALESLINK"</li> <li>If Wi-Fi is unresponsive, reboot the BDU and re-check.</li> </ul>                                                                                                    |
| BDU has power but<br>accessories not working | <ul> <li>Remove power from accessories and disconnect from BDU.<br/>Restart BDU using the Power button or remove power from BDU<br/>for 10 seconds. After BDU has rebooted re-attach accessories</li> <li>If POE accessory mot receiving power, make sure POE is enabled<br/>for that port.</li> <li>POE is not available on WAN port. Any device on WAN port<br/>needs its own power source.</li> <li>Check VoIP phone manuals for proper configuration. Each phone<br/>may have a different configuration method.</li> </ul>                                                                                                    |
| BDU is not responding                        | <ul> <li>Check LED status on BDU or on Management Portal. Make sure there are no RED LEDs. Check for Alerts in Management Portal by selecting the Alerts menu item</li> <li>Reboot the system.</li> <li>Check for any Alerts that have been generated</li> <li>As a last resort, use the manual reset button, located below Wi-Fi antenna port, using a straightened paper clip or similar sized article insert into port and push reset button.</li> <li>Call Service Provider if the BDU is still not responding</li> <li><u>NOTE:</u> This is not recommended as a routine troubleshooting measure. All user data and debug information will be lost and factory defaults returned.</li> </ul> |

| Problem                                                                    | Solution                                                                                                    |  |
|----------------------------------------------------------------------------|----------------------------------------------------------------------------------------------------|--|
| Network Error                                                              | If you receive a message similar to this, another user is attempting to use the same IP Address as your computer. Only 1 administrator can be logged on at a time.                                                                                                    |  |
| BDU not connecting to<br>Management Portal                                 | <ul> <li>NO connection. You may need to reconnect via Ethernet or Wi-Fi to the BDU.</li> <li>If Ethernet connection, replace the cable and re-check connection</li> <li>Check to make sure the correct address in typed in <a href="http://portal.thaleslink">http://portal.thaleslink</a></li> <li>System LED is flashing GREEN, wait until it turns solid GREEN, then try reconnecting to the portal.</li> </ul>                                                                                                    |  |
| Cannot connect to Wi-Fi<br>service                                         | <ul> <li>Check to see if there's an available connection by chcking the devices that are connected in Status → Current Devices page.</li> <li>Only 5 simultaneous devices can connect to the Wi-Fi. Any additional connection attempts are blocked.</li> <li>Remove one or more devices from the Wi-Fi and try again to connect.</li> <li>Use the Wi-Fi Device Whitelist to limit access to specific wireless devices.</li> </ul>                                                                                                    |  |
| VesseLINK is not obtaining a<br>satellite signal (Satellite LED<br>is red) | <ul> <li>Check signal bars at the top of the Management Portal. If no bars are highlighted, the satellite is not being detected. Wait a few minutes to see if the signal strength approves as another satellite comes into view.</li> <li>Check antenna connection at the BDU and antenna. Make sure no corrosion has occurred on the cable connections to the antenna and that the connectors are screwed in tightly.</li> <li>Check antenna for a clear view of the sky with no obstructions. Relocate antenna if needed.</li> <li>Check for interferers in the area that could be affecting the signal such as active radars, VSAT systems and other radio antennas. Turn those off and retest.</li> <li>Move vessel to a new location and retest if other interfering vessels are in the area</li> <li>Reboot BDU and check the Alerts.</li> <li>Call Service Provider if the satellite connection is still not working.</li> </ul> |  |
| Call Logs are not appearing                                                | Call logs must be enabled. Verify call logs are enabled (SETTING $\rightarrow$ PHONE $\rightarrow$ PHONE CONFIGURATION)                                                                                                    |  |

#### **System Resets**

When VesseLINK is not responding or operating properly it may be necessary to rest the system. There are varying levels of system resets and are explained below:

#### Power Cycle

There are 3 ways to power cycle the system:

• If power is already on (LEDs are illuminated), press and release the Power Switch on the unit to power the unit off. Again, press and release the Power Switch to power the unit on. It will take a couple minutes before the boot-up cycle completes.

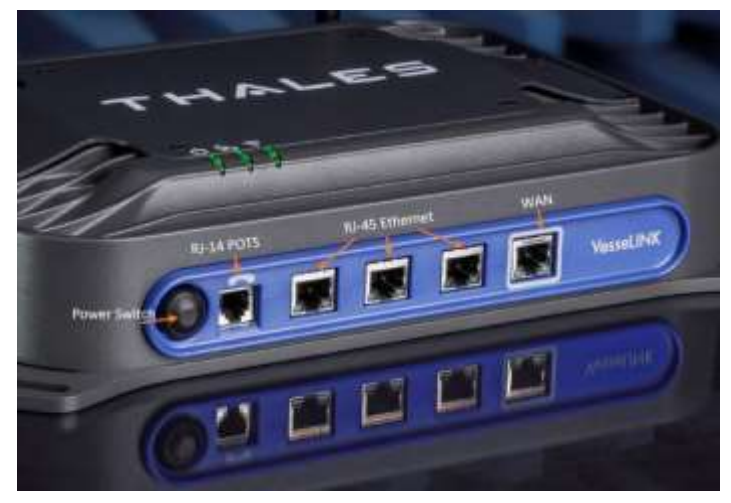

Figure 6-1: Location of Power Button on BDU

• From the Management Portal, select SYSTEM → RESET→ REBOOT DEVICE. Press REBOOT. It will take a couple minutes before the boot-up cycle completes.

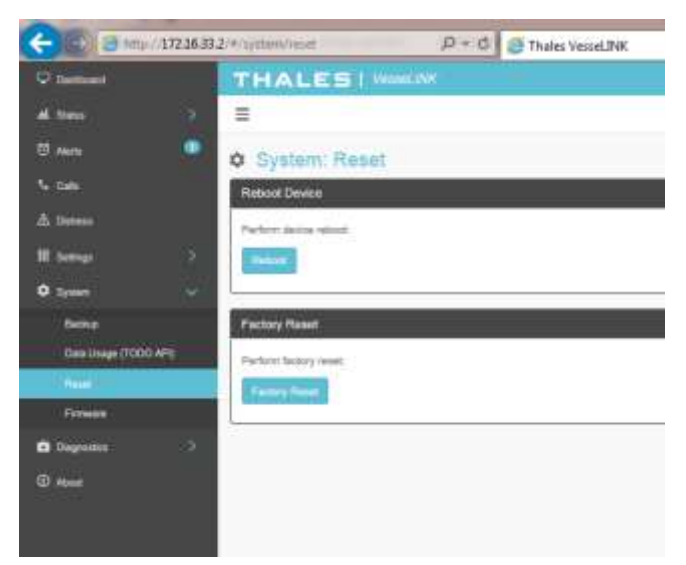

*Figure 6-2: Management Portal - SYSTEM* → *RESET* 

• If neither of these work, then unplugging the system from the power source may be necessary. Note: Always wait at least 10 seconds for power inside the unit to dissipate before reconnecting the input power.

#### Factory Reset

As its name implies this restores the factory defaults (passwords will return to "admin"). This is particularly helpful when a system has been wrongly configured and starting over is the easiest option. If an admin password is customized and is forgotten, the only way to reset it is to use the factory reset option.

Factory Reset can be accomplished by either of these two actions:

• Remove the SIM card cover exposing the reset hole. Using a straightened paperclip, insert it into the round hole just to left of the SIM card as shown in Figure 6-3. Push in until the paperclip causes the switch to click. A factory reset will occur.

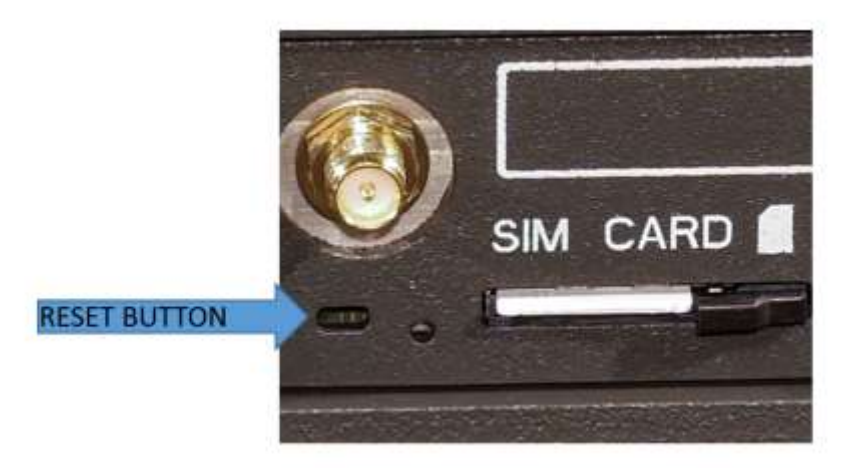

Figure 6-3: RESET BUTTON

• From the Management Portal select SYSTEM → RESET → FACTORY RESET. Confirm by selecting YES, FACTORY RESET. A factory reset will occur.

### Firmware Revert

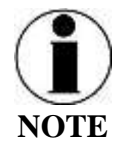

FIRMWARE REVERT should only be used when a system has a serious issue and all other troubleshooting tips have been tried. Call your Service Provider before doing a firmware revert to make sure all other troubleshooting steps have been exhausted.

This restores the previous version FIRMWARE used on the system.

This can be accomplished by following these steps:

• Remove the SIM card cover exposing the reset hole. Using a straightened paperclip, insert it into the round hole just to left of the SIM card as shown in Figure 6-3. Push in until the paperclip causes the switch to click. At the same time hold the power button in until the LEDs blink and then release.

### Alerts

### Table 6-2: ALERTS / Error Messages

| Alert Name       | Description                         | Level    | Additional Information    | Corrective Action           |
|------------------|-------------------------------------|----------|---------------------------|-----------------------------|
| ANT_CABLE        | Cable loss excessive; check system  | Critical | Cable loss may exceed the | Check Antenna cable for     |
|                  |                                     |          | system spec of 9 dB       | damage or loose             |
|                  |                                     |          |                           | connections. Replace if     |
|                  |                                     |          |                           | necessary.                  |
| ANT_CABLE        | Cable loss high; performance maybe  | Fault    | Cable loss may exceed the | Check Antenna cable for     |
|                  | degraded                            |          | system spec of 9 dB       | damage or loose             |
|                  |                                     |          |                           | connections.                |
| ANT_MISSING      | Unable to detect antenna            | Fault    |                           | Check Antenna for           |
|                  |                                     |          |                           | damage. Check cable for     |
|                  |                                     |          |                           | loose connections. Replace  |
|                  |                                     |          |                           | if necessary.               |
| BCX-denial       | Failed to connect to pass data,     | Fault    |                           | Restart BDU. Contact        |
|                  | reason – location                   |          |                           | representative if problem   |
|                  |                                     |          |                           | persists.                   |
| BCX_SIM          | Modem failed to read SIM card       | Warning  |                           | Remove, clean and re-       |
|                  |                                     |          |                           | insert SIM. Contact service |
|                  |                                     |          |                           | provider if problem         |
|                  |                                     |          |                           | persists.                   |
| CN_OFF           | CN is powered off, restart required | Critical | CN is noticed to be       | Restart BDU. Contact        |
|                  |                                     |          | unexpectedly off.         | representative if problem   |
|                  |                                     |          |                           | persists.                   |
| CN_REBOOT        | CN Reboot has occurred, full        | Critical | CN Module restarts while  | Restart BDU. Contact        |
|                  | system restart is required.         |          | the system is up and      | representative if problem   |
|                  |                                     |          | running.                  | persists.                   |
| MODEM_ACT        | Modem returned an unknown error     | Fault    |                           | Restart BDU. Contact        |
|                  | – cannot activate                   |          |                           | representative if problem   |
|                  |                                     |          |                           | persists.                   |
| MUX_PLL_UNLOCKED | Antenna mux out-of-lock             | Critical | PLL failed to acquire     | Restart BDU. Contact        |

| Alert Name       | Description                                                                   | Level | <b>Additional Information</b>  | Corrective Action                                                                         |
|------------------|-------------------------------------------------------------------------------|-------|--------------------------------|-------------------------------------------------------------------------------------------|
|                  |                                                                               |       |                                | representative if problem                                                                 |
|                  |                                                                               |       |                                | persists.                                                                                 |
| PWR_IBIT_FAILURE | The power has failed "Initiated Built<br>In Self Test" View Logs for details. | Fault |                                | Open<br>http://portal.thaleslink and<br>review Self-Test logs.<br>Contact representative. |
| SIM_MISSING      | SIM card not detected                                                         | Fault | SIM Card is physically missing | Replace SIM card                                                                          |

THIS PAGE INTENTIONALLY LEFT BLANK

## CHAPTER 7 TECHNICAL SPECIFICATIONS

### **TECHNICAL SPECIFICATIONS**

| <b>RF</b> Performance | ce                                     |                                                       |  |
|-----------------------|----------------------------------------|-------------------------------------------------------|--|
| Frequency of          | ТХ                                     | 1616 to 1626 MHz                                      |  |
| Operation             | RX                                     | 1616 to 1626.5 MHz                                    |  |
| Channelization        | FDMA spacing                           | 41.667 KHz                                            |  |
|                       | TDMA Timing                            | 8.3 mS Slot in a 90 mS window                         |  |
|                       | Channels Available                     | 240 channels                                          |  |
| EIRP                  | Voice                                  | 9 dBW                                                 |  |
| (Weighted             | Data (Block 1)                         | 11.7 dBW                                              |  |
| Average)              | Data Certus <sup>sm</sup> 1xC8 16 APSK | 15.2 dBW                                              |  |
|                       | Data Certus <sup>™</sup> 2xC8 16 APSK  | 18.2 dBW                                              |  |
| Modulation            | Block 1 Voice/Data                     | DQPSK                                                 |  |
|                       | Certus <sup>sm</sup> C1, C8 Voice/Data | QPSK                                                  |  |
|                       | Certus <sup>ss</sup> C8 APSK Data      | 16 APSK                                               |  |
| Antenna               | Туре                                   | Electronically steered phased array                   |  |
|                       | Polarization                           | RHCP                                                  |  |
|                       | Gain                                   | 9.5 dBi                                               |  |
|                       | Beam Width                             | 31° typical per beam                                  |  |
|                       | MissionLINK coverage                   | 8° to 90 elevation                                    |  |
|                       | VesseLINK coverage                     | provides useful link margin up to roll = $20^{\circ}$ |  |
| Power                 |                                        |                                                       |  |
| Main Power            | AC Input Voltage                       | 100-240 VAC                                           |  |
| (AC Brick)            | Frequency                              | 50/60 Hz                                              |  |
|                       | DC Output Voltage                      | 12 VDC                                                |  |
|                       | Max Power                              | 120W                                                  |  |
| DC Input              | Voltage                                | 10-32 VDC                                             |  |
|                       | Max Current                            | 12 Amps                                               |  |
|                       | Max Power                              | 120 Watts                                             |  |
| Ethernet              | 3x PoE                                 | PSE Class 2 (6.5 Watts each)                          |  |
| Environmental         |                                        |                                                       |  |
| ADU                   | Operating Temp                         | -30°C to +55°C                                        |  |
|                       | IP Rating                              | IP67                                                  |  |
| BDU                   | Operating Temp                         | -30°C to +55°C                                        |  |
|                       | IP Rating                              | IP31                                                  |  |

Table 7-1 Technical Specifications

| Mechanical    |                      |                                  |
|---------------|----------------------|----------------------------------|
| ADU           | Diameter             | 14.5" (36.8cm)                   |
|               | Height               | 7.8" (19.8cm)                    |
|               | Weight               | 7 lbs (3.2kg)                    |
| BDU           | Length               | < 12 inches (30cm)               |
|               | Width                | < 9 inches (23cm)                |
|               | Height               | < 3 Inches ( 7.6cm)              |
|               | Weight               | < 7.5 lbs (3.4kg)                |
| AC Power      | Length               | 6.6" (16.7cm)                    |
| Brick         | Width                | 2.6" (6.7cm)                     |
|               | Height               | 1.4"(3.5cm)                      |
|               | Weight               | 1.37lbs (0.62 kg)                |
|               | AC Cable Length      | ~6ft (1.8m)                      |
|               | DC Cable Length      | ~3.9ft (1.2m)                    |
| RF Cables     | 25 meter             | LMR-300FR or Similar w/TNCM-TNCM |
|               | 50 meter (optional)  | LMR-400FR or Similar w/TNCM-TNCM |
| Interconnects |                      |                                  |
| ADU           | RF, DATA, POWER      | TNCF                             |
| BDU           | RF, DATA, POWER      | TNCF                             |
|               | SIM                  | SIM Reader                       |
|               | POTS                 | RJ11                             |
|               | VoIP/Ethernet        | 3x RJ45                          |
|               | WAN                  | RJ45                             |
|               | Wi-Fi Antenna        | SMA (Female)                     |
|               | GPIO                 | D-SUB 15 Male                    |
|               | AC Brick (12V input) | KYCON KPPX-4S or equivalent      |
|               | DC 10-32V port       | D-SUB 7 ( 5-2)                   |

#### **CONNECTOR DETAILS:**

#### **General Purpose Inputs / Outputs (GPIO)**

The GPIO has 4 main functions. Refer to Table 7-2 for the pin descriptions of the GPIO connector.

1. 1-Wire SOS/Distress→ This is activated when Pin 5 has been connected to GND signal (ANY of the pins 1, 8 or 12) for more than 3 seconds.

Once set, it sends and automated message stating SOS has been triggered. This message contains Latitude, Longitude, Altitude and predefined user message (setup in management portal) to a message recipient.

IF Location Services are turned on the distress signal will increase frequency of transmission to every 5 minutes.

#### **NOTE: THERE IS NO EXTERNAL INDICATION OF SOS/DISTRESS**

This security feature is for user protection. The ONLY way to remove active SOS is to enter management portal under DISTRESS TAB

2. Radio Gateway → advanced users can connect Land Mobile Radio I/O to send and receive voice calls over the VesseLINK system. This feature is for advanced users familiar with Land Mobile Radio systems and requires custom cable connections between GPIO and Radio NOT offered by TDSI. Because each radio system will require a unique setup is highly advised to contact your TDSI representative for help in setup of this advanced user feature.

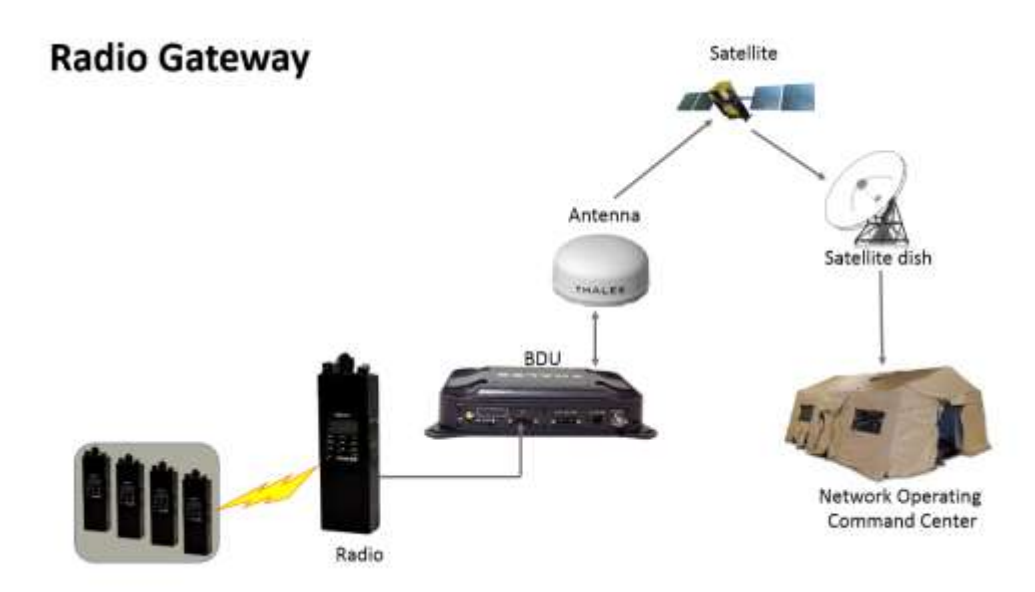

*Figure 7-1: Radio Gateway for advanced Land Mobile services*3. 2- Wire RS232→ Reserved for future use.

Contact your service provider or Thales Customer Service for help in setting up of this advanced user feature.

 User defined GPIO→ Reserved for future use. Contact your service provider or Thales Customer Service for help in setting up of this advanced user feature.

#### **Connector location**

D-SUB 15 Pin Standard shown in Figure 7-2.

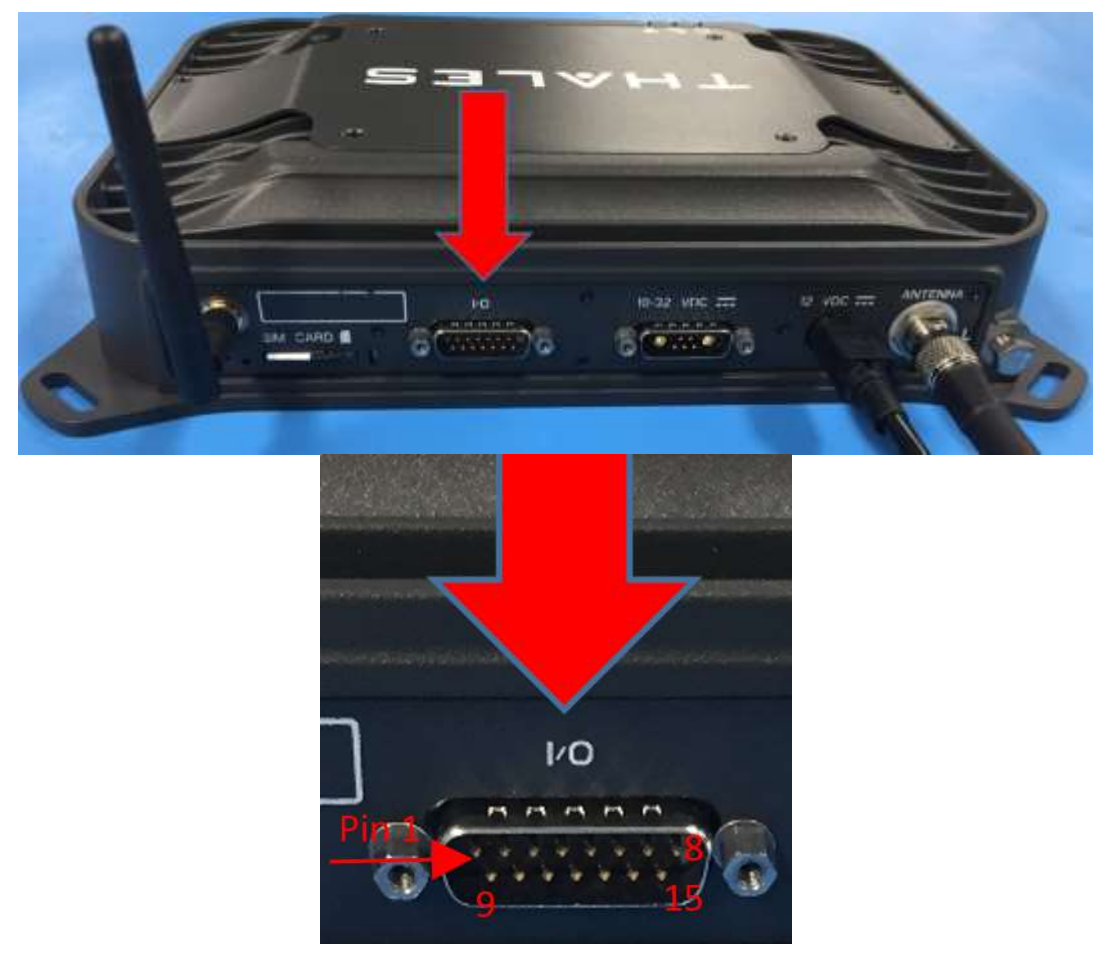

Figure 7-2 GPIO Connector Pin Detail

| Pin No | Name        | Description                                                          |
|--------|-------------|----------------------------------------------------------------------|
| 1      | GND1        | Ground                                                               |
| 2      | Audio_In +  | Radio Gateway functionality, differential (+) Hi-Z Audio Input from  |
|        |             | external Radio                                                       |
| 3      | Audio_Out + | Radio Gateway functionality, Differential (+) Low-Z Audio Output     |
|        |             | to external radio (mic input)                                        |
| 4      | RadioCOR    | Radio Gateway functionality, Radio initiated voice into terminal     |
|        |             | (optional)                                                           |
| 5      | SOS_IN      | SOS remote functionality, Ground pin to activate internal SOS        |
| 6      | GPI01       | Software configurable GPIO pin #1 (future)                           |
| 7      | RS232_TD    | RS232 Output (future)                                                |
| 8      | GND2        | Ground                                                               |
| 9      | Audio_In -  | Radio Gateway functionality, differential (-) Hi-Z Audio Input from  |
|        |             | external Radio                                                       |
| 10     | Audio_Out - | Radio Gateway functionality, Differential (-) Low-Z Audio Output     |
|        |             | to external radio (mic input)                                        |
| 11     | RadioPTT    | Radio Gateway functionality, Putput PTT from terminal to external    |
|        |             | radio, short to ground for PTT enabled, Open drain requires external |
|        |             | 10k pullup resistor                                                  |
| 12     | GND3        | Ground                                                               |
| 13     | GPI02       | Software configurable GPIO pin #2 (future)                           |
| 14     | RS232_RD    | RS232 Input (future)                                                 |
| 15     | 12V         | =12V output, 100mA                                                   |

Table 7-2 GPIO Connector Pin Definition

### **BDU 12V Connection Detail**

Type: KPPX-4x connector (or similar) shown in Figure 7-3.

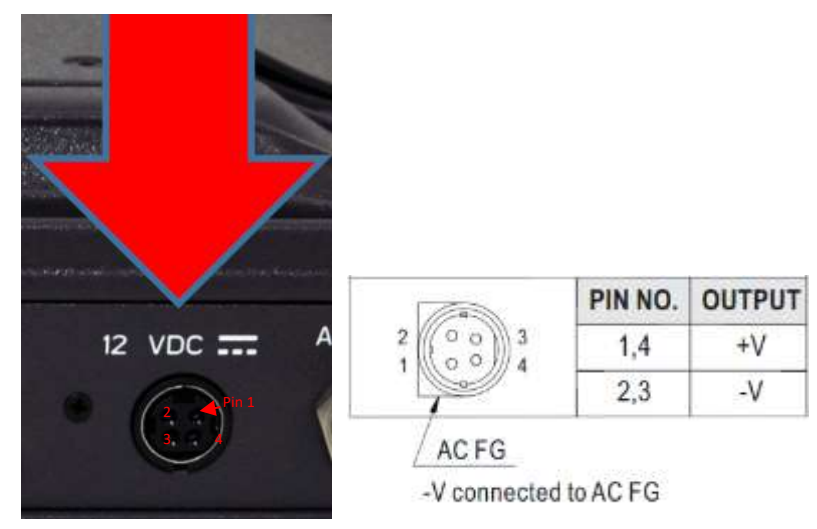

Figure 7-3 12V Input and Mating Connector Detail

### **BDU 10-32VDC Connection Detail**

Type: 680M7W2103L201 connector (or similar) shown in Figure 7-4.

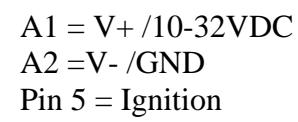

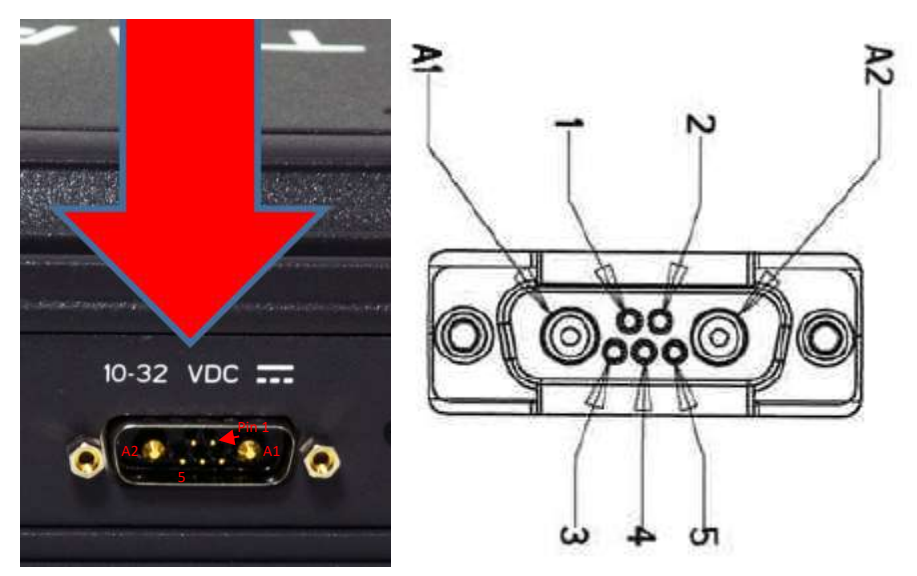

Figure 7-4 10-32 VDC and Mating Connector Detail

## CHAPTER 8 ACRONYMS / GLOSSARY

### ACRONYMS / GLOSSARY

| Acronym | Description                                     |  |
|---------|-------------------------------------------------|--|
| ADU     | Above Deck Unit Antenna                         |  |
| BAA     | Broadband Active Antenna                        |  |
| BAE     | Broadband Application Electronics               |  |
| BCX     | Broadband Core Transceiver                      |  |
| BDU     | Below Deck Unit Terminal Unit                   |  |
| BIT     | Built In Test                                   |  |
| DTMF    | Dual Tone Multi-Frequency                       |  |
| EBB     | Enhanced Broadband                              |  |
| ETSI    | European Telecommunications Standards Institute |  |
| GPIO    | General Purpose Inputs/Outputs                  |  |
| HGA     | High Gain Antenna                               |  |
| HRLP    | High Speed Radio Link Protocol                  |  |
| HTTP    | Hypertext Transfer Protocol                     |  |
| ICMP    | Internet Control Message Protocol               |  |
| ITU     | International Telecommunications Union          |  |
| LAN     | Local Area Network                              |  |
| LED     | Light Emitting Diode                            |  |
| LGA     | Low Gain Antenna                                |  |
| LMC 350 | Land Mobile Certus <sup>SM</sup> 350            |  |
| МО      | Mobile Originated                               |  |
| MT      | Mobile Terminated                               |  |
| NAS     | Network Attached Storage                        |  |
| PBX     | Private Branch Exchange                         |  |
| PCM     | Pulse Code Modulation                           |  |
| POE     | Power Over Ethernet                             |  |
| POST    | Power On Self Test                              |  |
| POTS    | Plain Old Telephone Service                     |  |
| PSTN    | Public Switched Telephone Network               |  |
| R/W     | Read/Write                                      |  |
| SBC     | Smart Battery Charger                           |  |
| SIM     | Subscriber Identity Module                      |  |
| SIP     | Session Initiation Protocol                     |  |
| SMBus   | System Management Bus                           |  |
| SV      | Satellite Vehicle                               |  |
| ТСР     | Transmission Control Protocol                   |  |

#### Table 8-1 List of Acronyms

| Acronym  | Description                               |  |
|----------|-------------------------------------------|--|
| TU       | Terminal Unit                             |  |
| UDP      | User Datagram Protocol                    |  |
| UL/DL    | Uplink/Downlink                           |  |
| VLAN     | Virtual Local Area Network                |  |
| VOIP     | Voice of Internet Protocol                |  |
| WAN      | Wide Area Network                         |  |
| WI-FI    | Wireless Network                          |  |
| WPA2-PSK | Wi-Fi Protected Access 2 – Pre-Shared Key |  |

### Table 8-2 List of Definitions

| Acronym | Description                   |                                                                       |
|---------|-------------------------------|-----------------------------------------------------------------------|
| BAA     | Broadband Active              | The antenna and supporting electronics that interface an              |
|         | Antenna                       | Iridium satellite terminal with the Iridium constellation             |
| BAE     | Broadband Application         | Hardware and software platform resident in the BDU                    |
|         | Electronics                   | that interfaces with the BCX, BAA and user devices                    |
| BCX     | Broadband Core                | Hardware designed for an Iridium satellite terminal to                |
|         | Transceiver                   | interface end-user equipment with an Iridium BAA                      |
| BIT     | Built In Test                 | Diagnostic testing for system integrity check and error reporting     |
| DTMF    | Dual Tone Multi-<br>Frequency | Signals generated from phone keypad                                   |
| EBB     | Enhanced Broadband            | EBB Mode is Iridium NEXT phase 1 EBBS (Enhanced<br>Broadband Service) |
| ETSI    | Furopean                      | Organization that maintains standards for Information                 |
| E151    | Telecommunications            | and Communications applicable to fixed and mobile                     |
|         | Standards Institute           | radio platforms                                                       |
| GPIO    | General Purpose               | General use pins                                                      |
|         | Inputs/Outputs                |                                                                       |
| HGA     | High Gain Antenna             | External antenna that connects to the BDU via a coaxial               |
|         | Ū.                            | cable. The HGA2 (also called BAA-H2) provides 352                     |
|         |                               | kbps uplink and downlink capability                                   |
| HRLP    | High Speed Radio Link         | Management of In-band signaling on broadband                          |
|         | Protocol                      | channels                                                              |
| HTTP    | Hypertext Transfer            | Protocol to exchange or transfer hypertext                            |
|         | Protocol                      |                                                                       |
| ICMP    | Internet Control Message      | Protocol by network devices that typically send error                 |
|         | Protocol                      | messages and is used for diagnostics                                  |
| ITU     | International                 | Agency of the United Nations responsible for issues                   |
|         | Telecommunications            | concerning information and communications                             |
| LED     | Union                         | technologies                                                          |
| LED     | Light Emitting Diode          | Semiconductor that emits colored light                                |
| LGA     | Low Gain Antenna              | External antenna that connects to the BDU via a coaxial               |
|         |                               | cable. The LGAT and LGA2 support the future                           |
|         |                               | I Certus <sup>™</sup> 100 and Certus <sup>™</sup> 200 capabilities    |

| Acronym              | Description                                  |                                                                                                    |
|----------------------|----------------------------------------------|----------------------------------------------------------------------------------------------------|
| LMC 350              | Land Mobile Certus <sup>sm</sup> 350         | Product defined in this PDS                                                                                                    |
| Management<br>Portal |                                              | Management Portal: A web page served from the<br>Terminal Unit that brings together the diverse status and                                                                       |
|                      |                                              | configuration information of the LMC 350 in one place.                                                                                                    |
| МО                   | Mobile Originated                            | Calls originating from the terminal (LMC 350)                                                                                                    |
| MT                   | Mobile Terminated                            | Calls terminating at the terminal (LMC 350)                                                                                                    |
| NAS                  | Network Attached Storage                     | Ability to store and retrieve files to/from a physical memory storage device attached to the network                                                                             |
| PBX                  | Private Branch Exchange                      | Telephone connection between local users not requiring external phone connection                                                                                                 |
| POST                 | Power On Self Test                           | BIT Test performed at the turn-on of the LMC 350                                                                                                    |
| POTS                 | Plain Old Telephone                          | A voice-grade telephone service that utilizes analog                                                                                                    |
| DCTN                 | Dublic Switched                              | The world's collection of interconnected voice                                                                                                    |
| rsin                 | Telephone Network                            | orientable public telephone networks, both commercial                                                                                                    |
|                      |                                              | and government owned.                                                                                                    |
| R/W                  | Read/Write                                   | Capability                                                                                                    |
| SBC                  | Smart Battery Charger                        | Refers to SBC Specification [15]                                                                                                    |
| SIM                  | Subscriber Identification<br>Module          | Iridium provided method to authenticate and identify subscriber                                                                                                    |
| SIP                  | Session Initiation Protocol                  | An Internet Engineering Task Force (IETF) standard<br>protocol for initiating an interactive user session that<br>involves multimedia elements such as video, voice, and<br>chat |
| SV                   | Satellite Vehicle                            | Iridium Satellite                                                                                                    |
| SMBus                | System Management Bus                        | Two-wire bus for communications between devices<br>such as a Terminal and a Smart Battery                                                                                        |
| ТСР                  | Transmission Control<br>Protocol             | Core internet protocol that provides reliable delivery<br>and error-checking                                                                                                    |
| TU                   | Terminal Unit                                | Electronic equipment that contains the BCX and the BAE                                                                                                    |
| UL/DL                | Uplink/Downlink                              | To and from satellite communications                                                                                                    |
| UDP                  | User Datagram Protocol                       | Connectionless transmission model with minimum, no-<br>handshaking protocol                                                                                                    |
| VLAN                 | Virtual Local Area<br>Network                | For context within this document, VLAN more<br>specifically designates an Ethernet VLAN. A VLAN is<br>establishes a broadcast domain that is partitioned                         |
| WPA2-PSK             | Wi-Fi Protected Access 2<br>– Pre-Shared Key | Method of securing a Wi-Fi network                                                                                                    |

THIS PAGE INTENTIONALLY LEFT BLANK

## CHAPTER 9 SPARE PARTS

#### **SPARE PARTS**

The following list of equipment can be purchased as a kit or separately, depending on your requirements and/or needs.

| IR   |                       | M Syste | m Part Number | Description                                                      |
|------|-----------------------|---------|---------------|------------------------------------------------------------------|
| VF35 | OBM                   |         |               | VesseLINK Kit VF350BM                                            |
|      | VF700BV               |         |               | VesseLINK Kit VF700BV                                            |
|      |                       | Access  | sories        | Accessories                                                      |
|      |                       |         | Part Number   | Description                                                      |
| ✓    | <ul> <li>✓</li> </ul> |         | 1100789-501   | BDU Standard Mounting Hardware Kit                               |
| ✓    | <ul> <li>✓</li> </ul> |         | 1100791-501   | ADU Maritime Mounting Hardware Kit                               |
|      |                       | ✓       | 1100796-501   | 19" Rack Mount Shelf Kit                                         |
| ✓    | <ul> <li>✓</li> </ul> |         | 1600901-1     | Above Deck Unit (ADU) Antenna Unit                               |
| ✓    | <ul> <li>✓</li> </ul> |         | 4102947-501   | Below Deck Unit (BDU) Terminal Unit                              |
| ✓    | <ul> <li>✓</li> </ul> | ✓       | 84670-001     | Power Supply, AC/DC 12V – 160W                                   |
| ~    | ~                     |         | 854024-001    | Cable AC Power USA Plug Type B IEC 60320-<br>C13 Connect Blk 6ft |
| ~    | ~                     |         | 854025-001    | Cable AC Power Euro Plug Type E IEC 320-C14<br>Connect Blk 6ft   |
|      |                       | ~       | 854026-001    | Cable AC Power AUS Plug Type 1 IEC 320-C14<br>Connect Blk 6ft    |
|      |                       | ~       | 854027-001    | Cable AC Power UK Plug Type G IEC 320-C13<br>Connect Blk 6ft     |
|      |                       | ~       | 855021-010    | RF Cable TNCM-TNCM COAX TWS (LMR) 240<br>MAT 10FT                |
|      |                       | ~       | 855021-020    | RF Cable TNCM-TNCM COAX TWS (LMR) 240<br>MAT 20FT                |
|      |                       | ~       | 855021-030    | RF Cable TNCM-TNCM COAX TWS (LMR) 240<br>MAT 30FT                |
|      |                       | •       | 855021-050    | RF Cable TNCM-TNCM COAX TWS (LMR) 240<br>MAT 50FT                |
|      |                       | •       | 855022-100    | RF Cable TNCM-TNCM COAX TWS (LMR) 400<br>MAT 100FT               |
| ✓    | <ul> <li>✓</li> </ul> |         | 855023-082    | RF Cable, Coaxial 25m (82 ft) BDU to ADU                         |

Table 9-1 List of Equipment

| IR | IDIUN | M Syste | m Part Number | Description                              |
|----|-------|---------|---------------|------------------------------------------|
|    |       | ✓       | 855024-020    | DC Power Cable (20 ft) 10-32V            |
| 1  | ✓     |         | 855026-010    | Ethernet Cable, 10ft, CAT-5              |
|    |       | ~       | 855033-164    | BDU to ADU RF Coaxial Cable 50m (164 ft) |
| ✓  | ✓     |         | 85728-001     | Wi-Fi Antenna                            |
|    |       | 1       | 85736-001     | Stainless Steel Antenna Mount Plate      |
|    | ✓     |         | TBD           | IP Handset with 6" Coil Cord             |

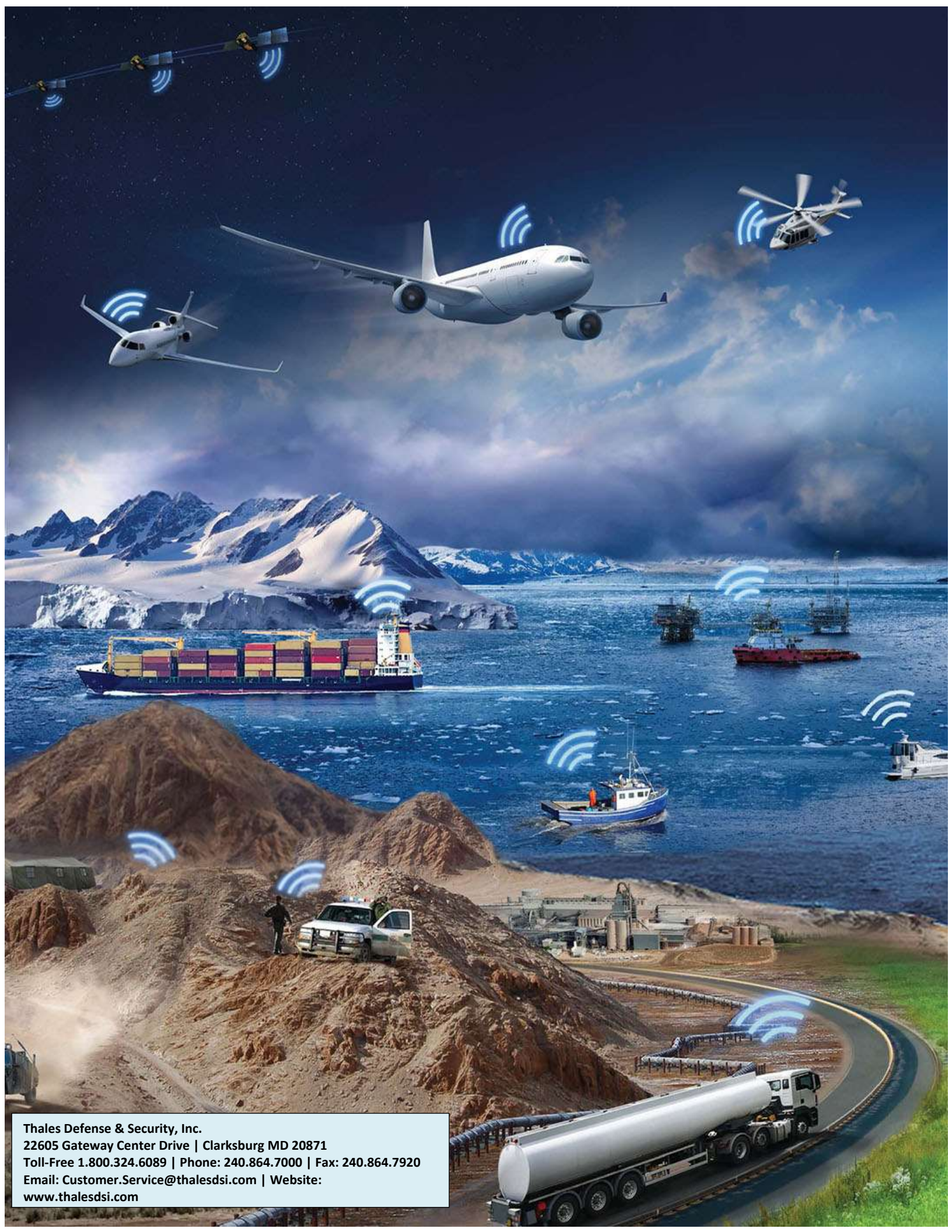

www.thalesdsi.com 

2